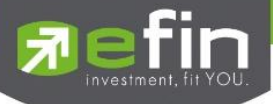

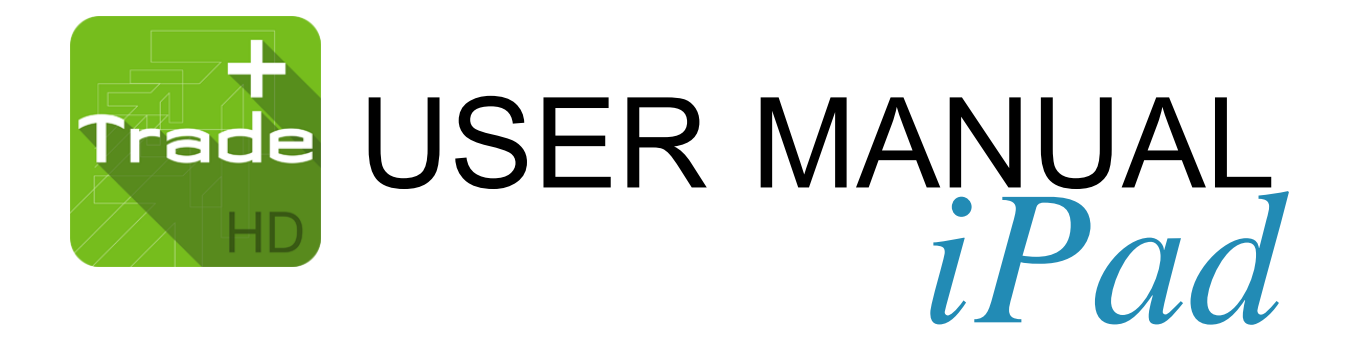

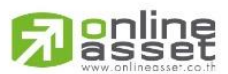

### ONLINE ASSET COMPANY LIMITED

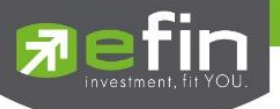

Version

Date

| Project Name | : | User Manual | efin | Trade | Plus | HD |
|--------------|---|-------------|------|-------|------|----|
| ,            |   |             |      |       |      |    |

: 1.0.0

: 18/04/2015

**Revision History** 

C = Created

A = Added

M = Modified D = Deleted

| Date Started | Date Finished | Version | CAMD | Description                    | Author         |
|--------------|---------------|---------|------|--------------------------------|----------------|
| 12/04/2015   | 18/04/2015    | 1.0.0   | С    | User Manual efin Trade Plus HD | Ms.Tanakarn T. |
|              |               |         |      |                                |                |
|              |               |         |      |                                |                |
|              |               |         |      |                                |                |

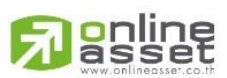

#### ONLINE ASSET COMPANY LIMITED

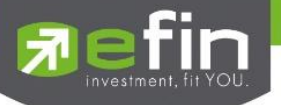

# สารบัญ

| Program efin Trade Plus HD for iPad                 | 5  |
|-----------------------------------------------------|----|
| เครื่อง iPad ที่สามารถใช้งานได้                     | 5  |
| วิธีการติดตั้งโปรแกรม                               | 5  |
| Login (หน้าจอเข้าสู่โปรแกรม)                        | 6  |
| ฟังก์ชั่นของโปรแกรม efin Trade Plus HD (iPad)       | 7  |
| My List (หน้าจอติดตามสภาวะตลาด)                     | 9  |
| กรณีหุ้น                                            | 10 |
| กรณีอนุพันธ์                                        | 11 |
| การเพิ่มชื่อหลักทรัพย์หรืออนุพันธ์ในกลุ่ม Favorites | 14 |
| การแสดงผลข้อมูล %CMPR                               | 17 |
| Bids (ราคาเสนอซื้อเสนอขายที่ดีที่สุด 5 อันดับ)      | 18 |
| กรณี่หุ้น                                           | 19 |
| กรณีอนุพันธ์                                        | 20 |
| Summary (ตราสารในแต่ละกลุ่ม)                        | 21 |
| View OddLot (รายการข้อมูลของหุ้นบนกระดานเศษหุ้น)    | 21 |
| Stock In Play (ช่วงราคาพื้นจนถึงราคาเพดาน)          | 21 |
| Sale By Price (รายการซื้อขายที่ราคาต่างๆ)           | 22 |
| Sale By Time (รายการซื้อขายตามเวลา)                 | 23 |
| View OddLot (รายการข้อมูลของหุ้นบนกระดานเศษหุ้น)    | 24 |
| Market Information (ภาพรวมของตลาด)                  | 25 |
| Buy/Sell (หน้าจอสำหรับส่งคำสั่งซื้อ / ขาย)          | 30 |
| กรณี่หุ้น                                           | 31 |
| Bar Trade แบบที่ 1 Original Trade                   | 32 |
| Bar Trade แบบที่ 2 Easy to Trade                    | 32 |
| Bar Trade แบบที่ 3 Auto Volume                      | 32 |
| กรณีอนุพันธ์                                        | 36 |
| การยกเลิกคำสั่ง                                     | 41 |
| Portfolio (พอร์ตการลงทุนและข้อมูลบัญชีซื้อขาย)      | 42 |
| กรณีหุ้น                                            | 42 |
| Portfolio (ประเมินผลกำไร / ขาดทุน)                  | 42 |
| Holdings Chart                                      | 44 |
| Credit (หลักทรัพย์ในพอร์ต)                          | 45 |

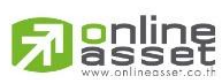

### ONLINE ASSET COMPANY LIMITED

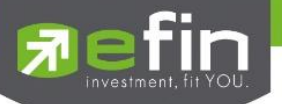

| Total Realize / Profit (ผลกำไร / ขาดทุนตามจริง)50                  |
|--------------------------------------------------------------------|
| Confirm Summary (สรุปรายการซื้อ / ขายของลูกค้าตามหุ้นที่จับคู่ได้) |
| กรณีอนุพันธ์                                                       |
| Graph                                                              |
| Notification                                                       |
| Price Alert                                                        |
| Portfolio Alert                                                    |
| Other                                                              |
| Ticker (รายการซื้อขายระหว่างวัน)                                   |
| News (หน้าจอสำหรับติดตามข่าวสาร)                                   |
| Finance (หน้าจอสำหรับแสดงงบการเงินอย่างย่อ)                        |
| Intelligent                                                        |
| More                                                               |
| Setting (การตั้งค่า)                                               |
| Select Market                                                      |
| Account History                                                    |
| Restore to Default                                                 |

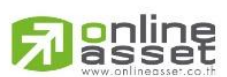

### ONLINE ASSET COMPANY LIMITED

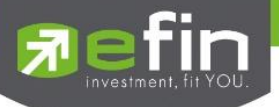

### Program efin Trade Plus HD for iPad

โปรแกรม efin Trade Plus HD for iPad เป็นโปรแกรมสำหรับซื้อขายหุ้นและอนุพันธ์แบบ Multi-Market พัฒนาขึ้นโดย เทคโนโลยีที่ทันสมัยสำหรับการใช้งานผ่านระบบปฏิบัติการ iOS ซึ่งรองรับทั้ง iPhone และ iPad ทำให้ Application มีความโดด เด่น ใช้งานง่าย สะดวกรวดเร็วด้วยระบบสัมผัสหน้าจอ รูปแบบการแสดงผลข้อมูลที่ครบถ้วน ทำให้ผู้ใช้งานสามารถติดตาม ความเคลื่อนไหวของภาวะตลาด ราคาหุ้น แบบเรียลไทม์ พร้อมทั้งส่งคำสั่งซื้อขายได้ทันท่วงที ไม่พลาดโอกาสการลงทุน

# เครื่อง iPad ที่สามารถใช้งานได้

- เครื่อง iPad ที่มี Firmware version ตั้งแต่เวอร์ชั่น 7.0 ขึ้นไป ท่านสามารถตรวจสอบ Firmware Version ของ
   เครื่องได้ โดยมีขั้นตอนดังนี้
  - 1. เข้าไปที่ Settings
  - 2. เข้าเมนู General เลือก About
  - 3. จากนั้นหน้าจอจะแสดงรายละเอียดเวอร์ชั่นของเครื่อง
- 🗸 สามารถใช้งาน App Store ได้
- 🗸 สามารถเชื่อมต่อ Internet ได้

# วิธีการติดตั้งโปรแกรม

ท่านสามารถ Download โปรแกรม efin Trade Plus HD for iPad จาก App Store ผ่านเครื่อง iPad โดย

 Search หาชื่อโปรแกรม "efin Trade Plus HD" จาก App Store และเลือก Download เพื่อทำการติดตั้ง โปรแกรม

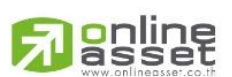

#### ONLINE ASSET COMPANY LIMITED

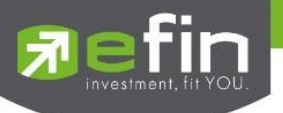

### Login (หน้าจอเข้าสู่โปรแกรม)

ขั้นตอนในการเข้าสู่โปรแกรม efin Trade Plus HD for iPad

| iPad रू  | 12:23                          |          | 87% 💷 |
|----------|--------------------------------|----------|-------|
|          |                                |          |       |
|          |                                |          |       |
|          |                                |          |       |
|          | 7 Trade                        | 9+       |       |
|          |                                |          |       |
|          |                                | 1        |       |
|          |                                | 2        |       |
| <b>Г</b> |                                |          |       |
|          |                                |          |       |
|          | AECS                           | ·······  |       |
|          | AIRA                           |          |       |
|          | AWS                            |          |       |
|          | Remember User                  | <b>.</b> |       |
|          | - Heinember Oser               |          |       |
|          | Log In                         |          |       |
|          |                                |          |       |
|          |                                |          |       |
|          | Online Asset Co. 1td 2015 V.1  | 14.0     |       |
|          | Omine Asset Co., Etc. 2015 V.1 |          |       |
|          |                                |          |       |
|          |                                |          |       |

- 1. ใส่ Username ของลูกค้า
- 2. ใส่ Password ของลูกค้า
- 3. เลือก Broker ของลูกค้า
- เลือกการจำ Username ตามโบรกเกอร์ที่ลูกค้าใช้งาน
   <u>หมายเหตุ</u> หากทำการใส่ Username หรือ Password ไม่ถูกต้องโปรแกรมจะไม่จำ Username นั้นๆ จนกว่าจะ ดำเนินการ Login สำเร็จ
- 5. กดปุ่ม Login เพื่อทำการเข้าสู่โปรแกรม efin Trade Plus HD for iPad

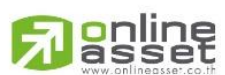

#### ONLINE ASSET COMPANY LIMITED

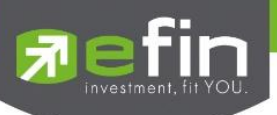

### ฟังก์ชั้นของโปรแกรม efin Trade Plus HD (iPad)

| <u>त्र</u> efin<br>Trade+ | SET          | <b>1,547.83</b><br>30,299M | +2.72<br>+0.18 | %       | SETHD    | <b>1,197</b> . | <b>.41</b> ·<br>37M · | ∙0.50<br>∙0.04% |       | Close     | I PUS   |        | DEMO        |
|---------------------------|--------------|----------------------------|----------------|---------|----------|----------------|-----------------------|-----------------|-------|-----------|---------|--------|-------------|
| TASCO                     | 122.         | <b>50</b> <sup>+7</sup>    | Avg            | OpnV    | 182,500  |                |                       |                 | B/S   | Volum     | e F     | Price  | Time        |
| TIPCO ASPHALT PUBLIC C    | 20.,<br>Dial | +6.06%                     | 118.43         | BuyV    | 738,500  |                | 13.43%<br>54.36%      |                 |       | 162       | 2,600 1 | 122.50 | 16:35:35    |
| 1,200                     | ыа<br>121    | 122.50                     | 44,200         | SellV   | 437,600  |                | 32.21%                |                 |       |           |         | 121    | 16:29:55    |
| 7,400                     | 120.50       | 123                        | 102,700        | Prev.   | 115.50   | H/L52W         |                       | 110             |       |           | 1,000   | 121    | 16:29:55    |
| 77,900                    | 120          | 123.50                     | 5,100          | High    | 122.50   | Open1          |                       | 116             |       |           |         | 121    | 16:29:51    |
| 3,200                     | 119.50       | 124                        | 77,300         | Ceiling | 150      | Pri Close      | 19                    | 22 50           |       | Deals     | Volur   | ne     | Value       |
| 18,900                    | 119          | 124.50                     | 5,800<br>68%   | Floor   | 81       | Prj.Vol        |                       | -2.00           | Main  | 1,028     | 1,358   | 3,600  | 160,893,150 |
| 52,6                      |              |                            | 3078           | Flag    |          | Expire         |                       |                 | BigLo | t         |         |        |             |
| SET                       |              | MostActiv                  | ve Value       |         | •        |                |                       |                 |       |           |         |        |             |
| Symbol                    |              | Last                       | Chg            | PO/F    | C Volu   | ıme            | Bid                   | Offer           |       | Volume    | %Bids   |        | Acc Val     |
| JAS                       |              | 5.50                       |                |         | 3,3      | 76,400         | 5.50                  |                 |       | 8,298,600 | 47%     |        | 2,236,034K  |
| TTCL                      |              | 34                         | +6.50          |         | 40       | 65,800         | 34                    | 34.             | 25    | 267,700   | 33%     |        | 1,907,462K  |
| BBL                       |              | 190.50                     | +0.50          |         | 62       | 22,900         | 190                   | 190.            | 50    | 65,200    | 60%     |        | 1,354,888K  |
| KBANK (XD)                |              | 234                        |                |         |          |                |                       |                 | 34    | 32,700    | 33%     |        | 1,093,001K  |
| PTT                       |              | 334                        |                |         |          | 37,800         | 333                   |                 | 34    | 189,300   | 45%     |        | 1,002,320K  |
| CPF                       |              | 23.20                      | -0.20          |         | 4,0      | 37,500         | 23.20                 |                 |       |           | 78%     |        | 841,500K    |
| КТВ                       |              |                            |                |         |          | 38,100         | 23.60                 |                 |       | 6,049,400 | 41%     |        | 828,397K    |
| TPIPL                     |              | 2.86                       |                |         | 3,6      | 89,500         | 2.86                  |                 |       | 853,000   | 79%     |        | 709,688K    |
| SCC                       |              | 522                        |                |         |          | 100            |                       |                 | 22    | 6,500     | 67%     |        | 689,082K    |
| ADVANC                    |              | 243                        |                |         |          | 4,600          | 242                   |                 | 43    | 31,600    | 55%     |        | 680,985K    |
| CPALL                     |              | 42.75                      | +0.50          |         | 2        | 89,500         | 42.50                 | 42.             | 75    | 1,643,000 | 32%     |        | 631,282K    |
|                           | I-           | Σ                          |                |         | <b>S</b> |                | ••                    | <b>~~</b>       |       | •••       | Ċ       | )      | Ó           |

เมนูจะอยู่ด้านล่างของหน้าจอ จะประกอบไปเมนูหลักดังนี้

- 1. My List หน้าจอติดตามสภาวะของตลาด
- 2. Bids หน้าจอแสดง Best Bid/Offer
- 3. Summary จะประกอบด้วย 4 หน้าจอ
  - Stock In Play (ช่วงราคาพื้นจนถึงราคาเพดาน)
  - Sale By Price (รายการซื้อขายที่ราคาต่างๆ)
  - Sale By Time (รายการซื้อขายตามเวลา)
  - View OddLot (หน้าจอแสดงปริมาณหุ้นสำหรับบนกระดานเศษหุ้น)
- 4. Market แสดงภาพรวมของตลาด
- 5. Buy/Sell หน้าจอที่ใช้สำหรับส่งคำสั่งซื้อ/ขาย รองรับทั้งบัญชีหุ้นและอนุพันธ์
- 6. Portfolio แสดงข้อมูล Portfolio ของลูกค้า รองรับทั้งบัญชีหุ้นและอนุพันธ์
  - Portfolio (ประเมินผลกำไร / ขาดทุน)
  - Holdings Chart (กราฟแท่งแสดงเปอร์เซ็นต์การถือครองหุ้น)
  - Credit (หลักทรัพย์ในพอร์ต)
  - Total Realize / Profit (ผลกำไร / ขาดทุนตามจริง)
  - Confirm Summary (สรุปรายการซื้อ / ขายของลูกค้าตามหุ้นที่จับคู่ได้)

#### ONLINE ASSET COMPANY LIMITED

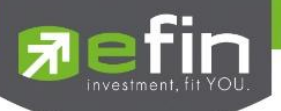

- Chart ใช้ในการวิเคราะห์การซื้อ/ขาย หุ้น สามารถใช้งานได้ในอุปกรณ์ระบบ iOS
- 8. Finance หน้าจอสำหรับแสดงงบการเงินอย่างย่อ
- 9. News หน้าจอสำหรับติดตามข่าวสาร
- 1. Notification รองรับการแจ้งเตือนราคาได้ทั้งหุ้น และอนุพันธ์ ตามเงื่อนไขที่กำหนดไว้
- More สำหรับแสดงเมนูเพิ่มเติม หรือ จัดการเมนูต่างๆ ในหน้าจอเดียว
- 3. Logout ออกจากระบบ
- 4. Intelligent สามารถสั่งการฟังชั่นได้มากมาย เพียงปุ่มเดียว

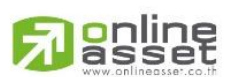

### ONLINE ASSET COMPANY LIMITED

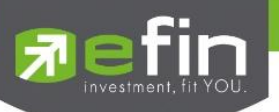

### My List (หน้าจอติดตามสภาวะตลาด)

เพื่อให้ทราบแนวโน้มการเคลื่อนไหวของราคาหลักทรัพย์ จึงแสดงการเปลี่ยนแปลงปริมาณและราคาเสนอซื้อเสนอขายที่ ดีที่สุด และยังแสดงการจับคู่ครั้งล่าสุดพร้อมกันไปด้วย และแสดงราคาที่คาดว่าจะเป็นราคาเปิดและราคาปิดของวันทำการก่อน เพื่อให้เปรียบเทียบข้อมูล จะแสดงหน้าจอดังรูป

| 🔊 efin<br>Trade+                                    | SET                            | <b>1,547.83</b><br>30.299M           | +2.72<br>+0.18                             | %                                       | THD                                     | 1,197<br>11.1                                    | . <b>41</b><br>37м         | -0.50<br>-0.04%       |                          | Close               | PL<br>    PL                 | JSH<br>JLL                  | DEMO                                         | ┥ – ส่วนที่ 1                                   |
|-----------------------------------------------------|--------------------------------|--------------------------------------|--------------------------------------------|-----------------------------------------|-----------------------------------------|--------------------------------------------------|----------------------------|-----------------------|--------------------------|---------------------|------------------------------|-----------------------------|----------------------------------------------|-------------------------------------------------|
| TASCO<br>TIPCO ASPHALT PUBLIC CI<br>Volume<br>1,200 | D., 122.5<br>Bid<br>121        | 0 +7<br>+6.06%<br>Offer Vo<br>122.50 | Avg<br>118.43<br>blume<br>44,200           | OpnV<br>BuyV<br>SellV<br>Prev.          | 182,500<br>738,500<br>437,600<br>115.50 | H/L52W                                           | 13.43%<br>54.36%<br>32.21% |                       | B/S<br>S                 | Volume<br>162<br>1  | e<br>2,600<br>1,400          | Price<br>122.50<br>121      | Time<br>16:35:35<br>16:29:55                 | <hr/> <hr/> <hr/> <hr/> <hr/> <hr/> <hr/> <hr/> |
| 7,400<br>77,900<br>3,200<br>18,900<br><b>32%</b>    | 120.50<br>120<br>119.50<br>119 | 123<br>123.50<br>124<br>124.50       | 102,700<br>5,100<br>77,300<br>5,800<br>68% | High<br>Low<br>Ceiling<br>Floor<br>Flag | 122.50<br>115.50<br>150<br>81           | Open1<br>Open2<br>Prj.Close<br>Prj.Vol<br>Expire |                            | 116<br>16.50<br>22.50 | S<br>S<br>Main<br>BigLot | 1<br>Deals<br>1,028 | 1,000<br>200<br>Volu<br>1,35 | 121<br>121<br>ume<br>58,600 | 16:29:55<br>16:29:51<br>Value<br>160,893,150 |                                                 |
| SET                                                 | V                              | MostActiv                            | e Value                                    |                                         | 7                                       |                                                  |                            |                       | Ū                        |                     |                              |                             |                                              |                                                 |
| Symbol                                              |                                | Last                                 | Chg                                        | PO/PC                                   | Volu                                    | ıme                                              | Bid                        | Offe                  | r۱                       | Volume              | %Bid                         | s i                         | Acc Val                                      |                                                 |
| JAS                                                 |                                | 5.50                                 |                                            |                                         | 3,3                                     | 76,400                                           | 5.50                       |                       |                          | 8,298,600           | 47%                          | _                           | 2,236,034K                                   |                                                 |
| TTCL                                                |                                | 34                                   | +6.50                                      |                                         |                                         | 65,800                                           | 34                         | 34.                   |                          | 267,700             | 33%                          | _                           | 1,907,462K                                   | - ส่วนเสี่ 2                                    |
| BBL                                                 |                                | 190.50                               | +0.50                                      |                                         | 6                                       | 22,900                                           | 190                        | 190.                  | 50                       | 65,200              | 60%                          |                             | 1,354,888K                                   |                                                 |
| KBANK (XD)                                          |                                | 234                                  |                                            |                                         |                                         |                                                  |                            |                       | 34                       | 32,700              | 33%                          | _                           | 1,093,001K                                   |                                                 |
| PTT                                                 |                                | 334                                  |                                            |                                         |                                         | 37,800                                           | 333                        |                       | 34                       | 189,300             | 45%                          |                             | 1,002,320K                                   |                                                 |
| CPF                                                 |                                | 23.20                                | -0.20                                      |                                         | 4,0                                     | 37,500                                           | 23.20                      |                       |                          |                     | 78%                          | _                           | 841,500K                                     |                                                 |
| ктв                                                 |                                |                                      |                                            |                                         |                                         |                                                  | 23.60                      |                       |                          | 6,049,400           | 41%                          | _                           | 828,397K                                     |                                                 |
| TPIPL                                               |                                | 2.86                                 |                                            |                                         | 3,6                                     | 89,500                                           | 2.86                       |                       |                          | 853,000             | 79%                          |                             | 709,688K                                     |                                                 |
| SCC                                                 |                                |                                      |                                            |                                         |                                         | 100                                              | 520                        |                       | 22                       | 6,500               | 67%                          | _                           | 689,082K                                     |                                                 |
| ADVANC                                              |                                | 243                                  |                                            |                                         |                                         | 4,600                                            | 242                        |                       | 43                       | 31,600              | 55%                          | _                           | 680,985K                                     |                                                 |
| CPALL                                               |                                | 42.75                                | +0.50                                      |                                         | 2                                       | 89,500                                           | 42.50                      | 42.                   | 75                       | 1,643,000           | 32%                          |                             | 631,282K                                     |                                                 |
|                                                     | <b>I</b>                       | Σ                                    |                                            | 5                                       |                                         |                                                  | •-                         | <b>.</b>              | (                        |                     | Ċ                            | )                           | Ó                                            |                                                 |

<u>ส่วนที่ 1</u> แสดงข้อมูล Index Bar รวมถึงแสดง Market Status ของตลาดแบบเรียลไทม์ กรณีหุ้น

| Pefin<br>Trade+ | SET            | <b>1,547.83</b><br>30,299M | +2.72<br>+0.18% | SETHD       | <b>1,197.41</b><br>11,137M | -0.50<br>-0.04%           | Close              |  |
|-----------------|----------------|----------------------------|-----------------|-------------|----------------------------|---------------------------|--------------------|--|
| กรณีอนุพันธ์    |                |                            |                 |             |                            |                           |                    |  |
| Fin<br>Trade+   | SET100<br>Open | <b>2,118.34</b> 22,157,010 | +4.21<br>+0.20% | TXC<br>Open | TFEX Vol<br>Options Vol    | 1,951 Ol/Deal :<br>9 Ol : | 317,217/403<br>709 |  |

### ข้อมูลของ SET Index จะประกอบไปด้วย

- Index คือ SET Index ของ SET
- Change คือ การเปลี่ยนแปลงของ SET เทียบกับเมื่อวาน
- %Changeคือ การเปลี่ยนแปลงของ SET เทียบกับเมื่อวาน
- Value คือ มูลค่าการซื้อขายของ SET

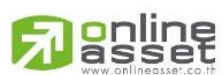

#### ONLINE ASSET COMPANY LIMITED

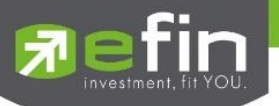

# ข้อมูลของ Futures / Options จะประกอบไปด้วย

- TFEX Vol คือ จำนวนสัญญาทั้งหมดที่จับคู่ของ Futures
- OI / Deal (Open Interest / Deal ของ TFEX ทั้งหมด )
  - OI คือ จำนวนสัญญาที่เปิดอยู่ทั้งหมดของ TFEX
  - Deal คือ จำนวนครั้งที่จับคู่ทั้งหมดของ TFEX
- Option Vol คือจำนวนสัญญาทั้งหมดที่จับคู่ของ Option
- OI (Open Interest ของ Option) คือจำนวนสัญญาที่เปิดอยู่ทั้งหมดของ Option

<u>ส่วนที่ 2</u> รายละเอียดข้อมูลของตลาดหลักทรัพย์และอนุพันธ์

```
symbol
```

สำหรับใส่ชื่อย่อ ซึ่งระบบจะมีตัวช่วย Auto Fill Symbol ทำให้สะดวก

### กรณีหุ้น

| TASCO                | 122.   | 50 +7  | Avg      | OpnV       | 182,500 | 13         | 43%         | B/S     | Volume  | Price      | Time        |
|----------------------|--------|--------|----------|------------|---------|------------|-------------|---------|---------|------------|-------------|
| TIPCO ASPHALT PUBLIC | CO.,   | +6.069 | % 118.43 | BuyV       | 738,500 | 54.        | 36%         |         | 160.6   | 100 100 50 | 16.05.05    |
| Volume               | Bid    | Offer  | Volume   | SollV      | 127 600 | 32.        | 21% 🖊       |         | 102,0   | 122.50     | 10.55.55    |
| 1.200                | 121    | 122.50 | 44.200   | Sellv      | 437,000 |            |             |         |         | 100 121    | 16:29:55    |
| 7 400                | 100 50 | 100    | 100 700  | Prev.      | 115.50  | H/L52W 123 | 3.50/ 48.50 |         |         |            | 10 00 55    |
| 7,400                | 120.50 | 123    | 102,700  | High       | 122.50  | Open1      | 116         |         | 1,0     | 121        | 16:29:55    |
| 77,900               | 120    | 123.50 | 5,100    |            | 122.00  | openn      |             | s       |         | 200 121    | 16:29:51    |
| 3.200                | 119.50 | 124    | 77.300   | Low        | 115.50  | Open2      | 116.50      |         |         |            | 10120101    |
| 10.000               | 110    | 104.50 | 5,000    | Ceiling    | 150     | Prj.Close  | 122.50      |         | Deals   | Volume     | Value       |
| 18,900               | 119    | 124.50 | 5,800    | <b>F</b> I |         |            |             | Main    | 1 0 2 9 | 1 259 600  | 160 902 150 |
| 32%                  |        |        | 68%      | Floor      |         | Prj.vol    |             | IVIAIII | 1,020   | 1,556,000  | 100,093,130 |
|                      |        |        |          | Flag       |         | Expire     |             | BigLot  |         |            |             |

| Last                | คือ ราคาซื้อขายล่าสุด                                                                |
|---------------------|--------------------------------------------------------------------------------------|
| Change              | คือ ผลต่างราคาซื้อขายครั้งล่าสุดเทียบกับราคาปิดวันทำการก่อนหน้า                      |
| %Change             | คือ ผลต่างราคาซื้อขายครั้งล่าสุดเทียบกับราคาปิดวันทำการก่อนหน้าโดยคิดเป็นเปอร์เซ็นต์ |
| Avg (Average)       | คือ ราคาซื้อขายเฉลี่ยของวันนั้น                                                      |
| Bid                 | คือ ราคาฝั่งเสนอซื้อที่ดีที่สุด 5 อันดับ                                             |
| Offer               | คือ ราคาฝั่งเสนอขายที่ดีที่สุด 5 อันดับ                                              |
| Volume              | คือ จำนวน Volume ที่มีการเสนอซื้อ/เสนอขายของ Bid และ Offer                           |
| OpnV (Open Volume)  | คือ ปริมาณที่เกิดการจับคู่ตอนตลาด Open                                               |
| BuyV (Buy Volume)   | คือ ปริมาณที่เกิดการจับคู่ของฝั่งซื้อ                                                |
| SellV (Sell Volume) | คือ ปริมาณที่เกิดการจับคู่ของฝั่งขาย                                                 |
| Prev.               | คือ ราคาปิดตลาดของวันทำการก่อนหน้า                                                   |
| High                | คือ ราคาที่เกิดการซื้อขายสูงสุดของวันทำการ                                           |
| Low                 | คือ ราคาที่เกิดการซื้อขายต่ำสุดของวันทำการ                                           |
| Ceiling             | คือ ราคาที่สูงสุดที่สามารถทำการซื้อขายได้ของหลักทรัพย์นั้น                           |
| Floor               | คือ ราคาที่ต่ำสุดที่สามารถทำการซื้อขายได้ของหลักทรัพย์นั้น                           |
| Flag                | คือ เครื่องหมายที่ติดบนหลักทรัพย์ เช่น DS, NP, NR, SP, XA, XD, และ XR                |

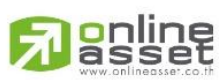

#### ONLINE ASSET COMPANY LIMITED

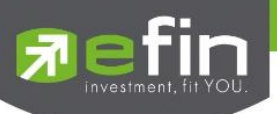

| คือ ราคาสูงสุดในรอบ 52 สัปดาห์ / ราคาต่ำสุดในรอบ 52 สัปดาห์ |
|-------------------------------------------------------------|
| คือ ราคาเปิดของวัน ภาคเช้า                                  |
| คือ ราคาเปิดของวัน ภาคบ่าย                                  |
| คือ ราคาที่คาดว่าจะเป็นราคาปิด                              |
| คือ จำนวนที่คาดว่าจะเกิดการจับคู่ตอนตลาดเปิด                |
| คือ วันหมดอายุของหุ้น Warrant                               |
|                                                             |

# ข้อมูลการซื้อขายล่าสุดของหลักทรัพย์ (Last sale)

| คือ Side ที่เกิดการจับคู่ของหลักทรัพย์นั้นๆ  |
|----------------------------------------------|
| คือ ปริมาณที่เกิดการจับคู่ของหลักทรัพย์นั้นๆ |
| คือ ราคาที่เกิดการจับคู่ของหลักทรัพย์นั้นๆ   |
| คือ เวลาที่เกิดการจับคู่ ณ เวลานั้นๆ         |
| คือ จำนวนรายการซื้อ/ขายทั้งหมดบนกระดานหลัก   |
| คือ ปริมาณการซื้อ/ขายทั้งหมดบนกระดานหลัก     |
| คือ มูลค่าการซื้อ/ขายรวมทั้งหมดบนกระดานหลัก  |
| คือ จำนวนรายการซื้อ/ขายทั้งหมดบนกระดานใหญ่   |
| คือ ปริมาณการซื้อ/ขายทั้งหมดบนกระดานใหญ่     |
| คือ มูลค่าการซื้อ/ขายรวมทั้งหมดบนกระดานใหญ่  |
|                                              |

# กรณีอนุพันธ์

| GF10Q15         | 18,00        | 0 -680 | Avg       | Open       | 5      | /       | 3.29%  |        | B/S  | Volume      | Price    | Time       |
|-----------------|--------------|--------|-----------|------------|--------|---------|--------|--------|------|-------------|----------|------------|
| Futures GF10Q15 | <b>D</b> ' 1 | -3.04  | 19,710.00 | Long       | 93     |         | 61.18% |        |      |             | 1 18,000 | 15:17:59   |
| Volume          | Bid          | Offer  | Volume    | Short      | 54     |         | 35.53% |        |      |             |          |            |
|                 | 17,000       |        |           | ОІ         | 15     |         | -      |        |      |             |          |            |
|                 |              |        |           | P.Settle   | 18,680 | Settle  |        | 18,680 |      |             |          |            |
|                 |              |        |           | High       | 18.000 | Ceilina | 12     | 20,540 |      |             |          |            |
|                 |              |        |           |            | 10,000 | -       |        | 10.000 |      | Deals       | Volume   | Value      |
|                 |              |        |           | Low        | 18,000 | Floor   |        | 16,820 |      | 15          | 152      | 29,960,200 |
| 100%            |              |        | 0%        | Basis      | 18,000 | P.Close |        |        | Last | 28 Aug 2015 | Multipli | er 10      |
|                 |              |        |           | Open 1/2/3 |        |         |        |        | GOLI | 010         |          |            |

| Last          | คือ ราคาซื้อขายล่าสุด                                                                |
|---------------|--------------------------------------------------------------------------------------|
| Change        | คือ ผลต่างราคาซื้อขายครั้งล่าสุดเทียบกับราคาปิดวันทำการก่อนหน้า                      |
| %Change       | คือ ผลต่างราคาซื้อขายครั้งล่าสุดเทียบกับราคาปิดวันทำการก่อนหน้าโดยคิดเป็นเปอร์เซ็นต์ |
| Avg (Average) | คือ ราคาซื้อขายเฉลี่ยของวันนั้น                                                      |
| Bid           | คือ ราคาฝั่งเสนอซื้อที่ดีที่สุด 5 อันดับ                                             |
| Offer         | คือ ราคาฝั่งเสนอขายที่ดีที่สุด 5 อันดับ                                              |
| Volume        | คือ จำนวน Volume ที่มีการเสนอซื้อ / เสนอขายของ Bid และ Offer                         |
| Avg (Average) | คือ ราคาซื้อขายเฉลี่ย                                                                |
| 22            |                                                                                      |

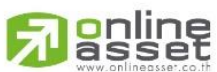

### ONLINE ASSET COMPANY LIMITED

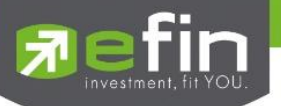

| Open (Open Volume)             | คือ บริมาณที่เกิดการจับคู่ตอนตลาด Open                      |
|--------------------------------|-------------------------------------------------------------|
| Long (Buy Volume)              | คือ ปริมาณที่เกิดการจับคู่ของฝั่งซื้อ                       |
| Short (Sell Volume)            | คือ ปริมาณที่เกิดการจับคู่ของฝั่งขาย                        |
| OI (Open Interest ของ Futures) | คือ จำนวนสัญญาที่เปิดอยู่ทั้งหมดของ Futures                 |
| P.Settle (Previes Settlement)  | คือ ราคาปิดของวันทำการก่อนหน้า                              |
| Settlement                     | คือ ราคาที่มีการ Settlement ทุกวัน                          |
| High                           | คือ ราคาที่เกิดการซื้อขายมากที่สูงที่สุด                    |
| Low                            | คือ ราคาที่เกิดการซื้อขายมากที่ต่ำที่สุด                    |
| Ceiling                        | ้คือ ราคาที่สูงสุดที่สามารถทำการซื้อขายได้ของหลักทรัพย์นั้น |
| Floor                          | ้คือ ราคาที่ต่ำสุดที่สามารถทำการซื้อขายได้ของหลักทรัพย์นั้น |
| Basis                          | คือ ค่าเปรียบเทียบระหว่างค่า Last กับค่า Index ของ SET50    |
| P.Close                        | คือ ราคาปิดของวันทำการ                                      |
| Open1/2/3                      | คือ ราคาเปิดของวัน ภาคเช้า / ภาคบ่าย / ภาคค่ำ               |
| Last (Last Date)               | คือ วันที่สัญญาหมดอายุ                                      |
| Multiplier                     | คือ ตัวคูณของสัญญา                                          |
| S50 (Index SET50)              | คือ Index ของ SET50                                         |

# ข้อมูลการซื้อขายล่าสุดของหลักทรัพย์ (Last sale)

| B/S (Buy / Sell) | คือ Side ที่เกิดการจับคู่ของอนุพันธ์นั้นๆ  |
|------------------|--------------------------------------------|
| Volume           | คือ ปริมาณที่เกิดการจับคู่ของอนุพันธ์นั้นๆ |
| Price            | คือ ราคาที่เกิดการจับคู่ของอนุพันธ์นั้นๆ   |
| Time             | คือ เวลาที่เกิดการจับคู่ ณ เวลานั้นๆ       |
| Deals            | คือ จำนวนรายการซื้อ/ขายทั้งหมด             |
| Volume           | คือ ปริมาณการซื้อ/ขายทั้งหมด               |
| Value            | คือ มูลค่าการซื้อ/ขายรวมทั้งหมด            |

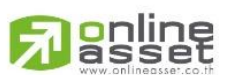

### ONLINE ASSET COMPANY LIMITED

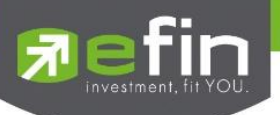

### <u>ส่วนที่ 3</u>

แสดงข้อมูลราคา ชื่อย่อ ที่ท่านสนใจ(Favorites) , %CMPR และ Ranking ต่างๆ ได้แก่ Most Active Value, Volume, Top Gainer, Top Loser และ Sector หรือ Underlying ต่างๆ บนตลาดหลักทรัพย์และอนุพันธ์ ซึ่งแสดงข้อมูลแบบเรียลไทม์ สำหรับเลือกกลุ่มข้อมูลที่ต้องการดู ซึ่งแสดงผลได้ 9 แบบ

| F | avorites           | Favorites- | 1      | •        |           |             |       | $\bigcirc$ |        |            |
|---|--------------------|------------|--------|----------|-----------|-------------|-------|------------|--------|------------|
|   |                    | Last       | Chg    | PO/PC    | Volume    | Bid         | Offer | Volume     | %Bids  | Acc Val    |
| S | My Port            | 1,100.6    |        |          |           |             |       |            |        | 39,870,800 |
| В | Favorites          | 9.40       |        |          | 865,000   |             |       | 18,000     | 90%    | 1,581,800  |
| Ģ | SET                | 18,000     |        |          |           |             |       |            |        | 29,960,200 |
|   |                    |            |        |          |           |             |       |            |        |            |
|   | MAI                |            |        |          |           |             |       |            |        |            |
| _ | Futures            |            |        |          |           |             |       |            |        |            |
|   | Options            |            |        |          |           |             |       |            |        |            |
| - | Warrant            |            |        |          |           |             |       |            |        |            |
|   | Derivative Warrant |            |        |          |           |             |       |            |        |            |
|   | My List Bids       | Summary    | Market | Suy/Sell | Portfolio | •- <b>•</b> | hart  | More       | Logout | Ó          |

|                  | My Port            | แสดงหุ้นหรออนุพันธ์ ใน Port แตละบญช                                                  |
|------------------|--------------------|--------------------------------------------------------------------------------------|
|                  | Favorites          | เป็นหน้าจอแสดง หลักทรัพย์ที่ผู้ใช้ทำการ Save ไว้มี ทั้งหมด 5 Favorites               |
|                  | SET                | สามารถเลือก Most Active Value, Most Active Volume, Gainer, Loser, Benefit, Turnover, |
|                  |                    | Ticker SET และ Sector ต่างๆ โดยเรียงตามตัวอักษร                                      |
|                  | MAI                | สามารถเลือก Most Active Value, Most Active Volume, Gainer และ Loser                  |
|                  | Futures            | สามารถเลือก Most Active Value, Most Active Volume, Gainer, Loser, Swing,             |
|                  |                    | Ticker TFEX และ Underlying ต่างๆ โดยเรียงตามตัวอักษร                                 |
|                  | Options            | สามารถเลือก Most Active Value, Most Active Volume, Gainer, Loser และ Swing           |
| $\triangleright$ | Warrant            | สามารถเลือก Most Active Value, Most Active Volume, Gainer และ Loser                  |
| $\triangleright$ | Derivative Warrant | สามารถเลือก Most Active Value, Most Active Volume, Gainer และ Loser                  |
|                  | %CMPR              | สำหรับดูหุ้นที่มีความผิดปกติเชิงปริมาณ เมื่อเทียบกับการซื้อขายเมื่อ 5 วันที่ผ่านมา   |
|                  |                    |                                                                                      |

# โดยจะประกอบด้วยข้อมูลดังนี้

| Symbol  | คือ ชื่อย่อหลักทรัพย์ หรือ อนุพันธ์                                                         |
|---------|---------------------------------------------------------------------------------------------|
| Last    | คือ ราคาซื้อขายล่าสุด                                                                       |
| Change  | คือ ผลต่างราคาซื้อขายครั้งล่าสุดเทียบกับราคาปิดวันทำการก่อนหน้า (สามารถกดสลับที่ Title Bar) |
| %Change | คือ ผลต่างราคาซื้อขายครั้งล่าสุดเทียบกับราคาปิดวันทำการก่อนหน้าโดยคิดเป็นเปอร์เซ็นต์        |
|         | (สามารถกดสลับที่ Title Bar)                                                                 |

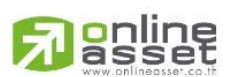

### ONLINE ASSET COMPANY LIMITED

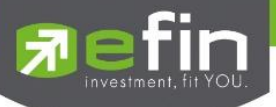

| PO (PrjOpen)  | คือ ราคาที่คาดว่าจะเป็นราคาเปิด (สามารถกดสลับที่ Title Bar) |
|---------------|-------------------------------------------------------------|
| PC (PrjClose) | คือ ราคาที่คาดว่าจะเป็นราคาปิด (สามารถกดสลับที่ Title Bar)  |
| Avg (Average) | คือ ราคาซื้อขายเฉลี่ยของวันนั้น (สามารถกดสลับที่ Title Bar) |
| Bid           | คือ ราคาฝั่งเสนอซื้อ                                        |
| Offer         | คือ ราคาฝั่งเสนอขาย                                         |
| Volume        | คือ ปริมาณที่เกิดการซื้อขายของหลักทรัพย์นั้นๆ               |
| %Bid          | คือ เปอร์เซ็นต์ของการเสนอซื้อ                               |
| Acc Val       | คือ Accumulate Value มูลค่าซื้อขายสะสมในระหว่างวัน          |
| Acc Vol       | คือ Accumulate Volume ปริมาณซื้อขายสะสมในระหว่างวัน         |

### การเพิ่มชื่อหลักทรัพย์หรืออนุพันธ์ในกลุ่ม Favorites

1. เลือกเมนู Selection เป็น Favorites จะสามารถเลือกเมนูย่อย ได้ 1-5 Favorites ให้ทำการเลือก Favorites ที่ต้องการ

| Favorites <b>V</b> | Favorites-1 |
|--------------------|-------------|
| Symbol             | Eavorites-1 |
| TASCO              |             |
| AJ                 | Favorites-2 |
| IEC                | Favorites-3 |
| хо                 |             |
| EIC                | Favorites-4 |
| SCB (XD)           | Favorites-5 |
| VARO               |             |
| 000                |             |
| PACE               |             |
| YCI (NC)           |             |
| UAC                |             |

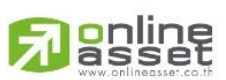

### ONLINE ASSET COMPANY LIMITED

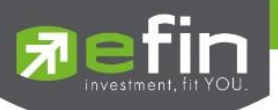

 จากนั้นให้ทำการใส่ชื่อหุ้นหรืออนุพันธ์ที่ต้องการโดยการ แตะบริเวณคอลัมน์ Symbol ในแถวที่ต้องการใส่ชื่อหุ้น จากนั้นจะมีกล่องให้ใส่ Symbol ที่ต้องการแล้วกด Return โดยจะมี Auto Fill Symbol ให้เพื่อสะดวก ดังรูป

| Fin Trade+          | SET | 1,547.83<br>30,299M | +2.72<br>+0.18% | 6       | MAI       | <b>713.66</b><br>3,180M | -0.91<br>-0.13% |        | Close     |           | DEMO       |
|---------------------|-----|---------------------|-----------------|---------|-----------|-------------------------|-----------------|--------|-----------|-----------|------------|
| РТТ                 | 334 | +2                  | Avg             | OpnV    | 664,200   | 00.15%                  |                 | B/S    | Volume    | Price     | Time       |
| PTT PUBLIC CO.,LTD. | Pid | +0.60%              | 334.30          | BuyV    | 1,104,800 | 36.85%                  |                 |        | 265,0     | 000 334   | 16:35:31   |
| 37,800              | 333 | 334                 | 189,300         | SellV   | 1,229,300 | 41.00%                  |                 |        |           | 100 33    | 16:29:51   |
| 173,800             | 332 | 335                 | 288,400         | Prev.   | 332       | H/L52W 398 /            | 291             |        |           | 100 334   | 16:29:46   |
| 216,300             | 331 | 336                 | 123,100         | High    | 336       | Open1                   | 333             |        | 9,3       | 300 334   | 16:29:42   |
| 240,200             | 330 | 337                 | 170,500         | Coiling | . 420     | Open2                   | 224             |        | Deals     | Volume    | Value      |
| 69,600              | 329 | 338                 | 130,000         | Floor   | 233       | Pri Vol                 | 004             | Main   | 1.830     | 2.998.300 | 1.002.320K |
| 45%                 |     |                     | 55%             | Flag    |           | Expire                  |                 | BiaLot |           |           |            |
| Favorites           |     | Eavorites           | 1               |         | -         |                         |                 |        | PTT       |           |            |
| Pavontes            |     | Pavointes-          | Ohr             | DO      |           | una Did                 | 0#              |        | (aluma DT | r         |            |
| Symbol              |     | Last                | Cng             | P0/     | PC VOIL   | ime Bia                 | Offer           |        | volume PT | '<br>T-F  |            |
|                     |     |                     |                 |         |           |                         |                 | -      |           |           |            |
| Q V                 | v   | EI                  | R               | Т       | Y         | U                       | 1               |        | 0         | Ρ         |            |
| A                   | S   | D                   | F               |         | G         | н ј                     |                 | К      | L         |           | return     |
| ★ Z                 | 2   | x                   | ;               | V       | В         | Ν                       | М               |        | !,        | ?         | •          |
| .?123               |     |                     |                 |         |           |                         |                 |        |           | .?123     |            |

เมื่อทำการใส่ชื่อชื่อหุ้นหรืออนุพันธ์ เสร็จจะได้ดังรูป

| Favorites | Favorites | s-1    | ▼     |         |          |       |        |       |            |
|-----------|-----------|--------|-------|---------|----------|-------|--------|-------|------------|
| Symbol    | Last      | Chg    | PO/PC | Volume  | Bid      | Offer | Volume | %Bids | Acc Val    |
| S50Z15    | 1,100.6   | +162.6 |       |         | 1,100.60 | 938   | 100    | 50%   | 39,870,800 |
| BTS       | 9.40      | -0.70  |       | 865,000 |          | 9.40  | 18,000 | 90%   | 1,581,800  |
| РТТ       |           |        |       |         |          |       |        | 45%   | 1,002,320K |
| AJ        | 7.80      | -0.05  |       | 10,700  | 7.80     | 7.85  | 5,000  | 78%   | 267,260    |

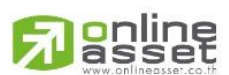

### ONLINE ASSET COMPANY LIMITED

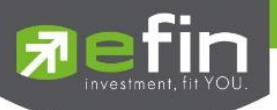

# การแก้ไขและการลบชื่อหุ้นหรืออนุพันธ์

1. แตะตรงชื่อ Symbol ที่ต้องการแก้ไข จากนั้นใส่ชื่อหุ้นหรืออนุพันธ์ที่ต้องการ แล้วกด Return

### การลบชื่อหุ้นหรืออนุพันธ์

1. แตะตรงแถวที่ต้องการลบ ดังรูป

| Favorit                                                                 | es     | Favorites- | 1     | T     |            |      |       | $\bigcirc$ |        |            |  |  |
|-------------------------------------------------------------------------|--------|------------|-------|-------|------------|------|-------|------------|--------|------------|--|--|
|                                                                         | Symbol | Last       | Chg   | PO/PC | Volume     | Bid  | Offer | Volume     | %Bids  | Acc Val    |  |  |
| PTT                                                                     |        | 334        | +2    |       | 37,800     | 333  | 334   | 189,300    | 45%    | 1,002,320K |  |  |
| AJ                                                                      |        | 7.80       | -0.05 |       | 10,700     | 7.80 | 7.85  | 5,000      | 78%    | 267,260    |  |  |
| IEC                                                                     |        | 0.05       |       |       | 1,346,636K | 0.05 | 0.06  | 4,533,097K | 50%    | 18,337,815 |  |  |
| <ol> <li>จากนั้นกดปุ่ม  (พื่อทำการลบ เมื่อลบเสร็จจะได้ดังรูป</li> </ol> |        |            |       |       |            |      |       |            |        |            |  |  |
| Favorit                                                                 | ies T  | Favorites- | 1     |       |            |      |       |            |        |            |  |  |
|                                                                         | Symbol | Last       | Cha   | PO/PC | Volume     | Bid  | Offor | Volumo     | % Dide | Acc Val    |  |  |

|     | Symbol | Last | Chg   | PO/PC | Volume     | Bid  | Offer | Volume     | %Bids | Acc Val    |
|-----|--------|------|-------|-------|------------|------|-------|------------|-------|------------|
|     |        |      |       |       |            |      |       |            |       |            |
| AJ  |        | 7.80 | -0.05 |       | 10,700     | 7.80 | 7.85  | 5,000      | 78%   | 267,260    |
| IEC |        | 0.05 |       |       | 1,346,636K | 0.05 | 0.06  | 4,533,097K | 50%   | 18,337,815 |

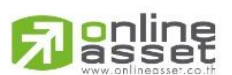

#### ONLINE ASSET COMPANY LIMITED

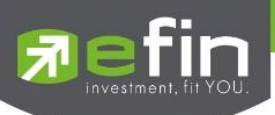

# การแสดงผลข้อมูล %CMPR

| nade+                                                    | SET                             | <b>1,547.83</b><br>30,299M      | +2.72<br>+0.18                                             | %                                                | SETHD                           | <b>1,197.41</b><br>11,137M                                     | -0.50<br>-0.04%          |                               | Close                 | I PUSH<br>I PULL                                 | DEMO                                                                                                    |
|----------------------------------------------------------|---------------------------------|---------------------------------|------------------------------------------------------------|--------------------------------------------------|---------------------------------|----------------------------------------------------------------|--------------------------|-------------------------------|-----------------------|--------------------------------------------------|----------------------------------------------------------------------------------------------------|
| РТТ                                                      | 334                             | +2                              | Avg                                                        | OpnV                                             | 664,200                         | 00.155                                                         |                          | B/S                           | Volume                | Price                                            | e Time                                                                                                    |
| PTT PUBLIC CO.,LTD.<br>Volume                            | Bid                             | +0.60%<br>Offer Vo              | 334.30<br>olume                                            | BuyV                                             | 1,104,800                       | 36.859<br>41.009                                               | <b>%</b>                 |                               | 265,                  | 000 3                                            | 34 16:35:31                                                                                                    |
| 37,800<br>173,800<br>216,300<br>240,200<br>69,600<br>45% | 333<br>332<br>331<br>330<br>329 | 334<br>335<br>336<br>337<br>338 | 189,300<br>288,400<br>123,100<br>170,500<br>130,000<br>55% | Prev.<br>High<br>Low<br>Ceiling<br>Floor<br>Flag | 332<br>336<br>333<br>430<br>233 | H/L52W 398<br>Open1<br>Open2<br>Prj.Close<br>Prj.Vol<br>Expire | 291<br>333<br>334<br>334 | B<br>S<br>B<br>Main<br>BigLot | 9,;<br>Deals<br>1,830 | 100 3:<br>100 3:<br>300 3:<br>Volume<br>2,998,30 | 35         16:29:51           34         16:29:46           34         16:29:42           Value           0         1,002,320K |
| %CMPR                                                    |                                 | ▼                               |                                                            | Ĵ                                                | <b>V</b>                        |                                                                |                          | 5                             |                       |                                                  |                                                                                                    |
| Symbol                                                   |                                 | AVG Vol 5                       | ;                                                          | Trade                                            | Vol                             | %CMPR                                                          | Prev.                    |                               | Last                  | Chg                                              | %Chg                                                                                                    |
| TPIPL                                                    |                                 | 2,370                           | 0,327                                                      | 245                                              | ,297,400                        | 10,300                                                         | 3.0                      | 2                             | 2.86                  | -0.16                                            | 6 -5.30                                                                                                    |
| JAS                                                      |                                 | 2,004                           | 4,051                                                      | 407                                              | ,135,900                        | 20,300                                                         | 5.6                      | 0                             | 5.50                  | -0.10                                            | ) -1.79                                                                                                    |
| IRPC                                                     |                                 | 1,72                            | 5,061                                                      | 62                                               | ,604,300                        | 3,600                                                          | 4.4                      | 2                             | 4.48                  | 0.06                                             | 6 1.36                                                                                                    |
| ITD                                                      |                                 | 1,289                           | 9,459                                                      | 42                                               | ,951,100                        | 3,300                                                          | 7.9                      | 5                             |                       | 0.05                                             | 5 0.63                                                                                                    |
| TRUE                                                     |                                 | 1,034                           | 4,871                                                      | 40                                               | ,733,100                        | 3,900                                                          | 1                        | 3                             | 13                    |                                                  |                                                                                                    |
| SIRI                                                     |                                 | 906                             | 6,874                                                      | 65                                               | ,482,200                        | 7,200                                                          | 1.9                      | 2                             | 1.95                  | 0.03                                             | 3 1.56                                                                                                    |
| BMCL                                                     |                                 | 636                             | 6,318                                                      | 51                                               | ,671,100                        | 8,100                                                          | 1.9                      | 4                             | 1.96                  | 0.02                                             | 2 1.03                                                                                                    |
| тмв                                                      |                                 | 564                             | 4,679                                                      | 47                                               | ,055,200                        | 8,300                                                          | 3.0                      | 6                             | 3.06                  |                                                  |                                                                                                    |
| AAV                                                      |                                 | 486                             | 6,153                                                      | 16                                               | ,876,100                        | 3,400                                                          | 4.9                      | 6                             | 5.05                  | 0.09                                             | 9 1.81                                                                                                    |
| BLAND                                                    |                                 | 352                             | 2,794                                                      | 15                                               | ,373,600                        | 4,300                                                          | 1.5                      | 5                             | 1.56                  | 0.01                                             | 1 0.65                                                                                                    |
| VGI                                                      |                                 | 320                             | 0,925                                                      | 20                                               | ,106,400                        | 6,200                                                          | 4.8                      | 4                             | 4.80                  | -0.04                                            | 4 -0.83                                                                                                    |
|                                                          | Ĭ-                              | Σ                               |                                                            |                                                  | <b>S</b>                        |                                                                | ••••                     |                               |                       | Ċ                                                | Ó                                                                                                    |

### <u>รายละเอียดข้อมูลของ %CMPR</u>

| AVG Val5     | คือ มูลค่าซื้อขายเฉลี่ย 5 วันของหุ้นตัวนั้นๆ                                           |
|--------------|----------------------------------------------------------------------------------------|
| Trade Volume | คือ ปริมาณการซื้อขายของหุ้นตัวนั้นๆ                                                    |
| %CMPR        | ศีข % Compare ระหว่าง AVG Vol 5 กับ Trade Volume                                       |
| Prev.        | คือ ราคาปิดตลาดของวันทำการก่อนหน้า                                                     |
| Last         | คือ ราคาซื้อขายล่าสุด                                                                  |
| Chg          | คือ สัดส่วนราคาปัจจุบันปรับตัวเพิ่มขึ้นหรือลดลงจากราคาปิดวันก่อนหน้า                   |
| % Chg        | คือ สัดส่วนราคาปัจจุบันปรับตัวเพิ่มขึ้นหรือลดลงจากราคาปิดวันก่อนหน้าคิดเป็นเปอร์เซ็นต์ |
|              |                                                                                        |

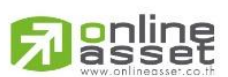

### ONLINE ASSET COMPANY LIMITED

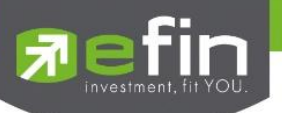

# Bids (ราคาเสนอซื้อเสนอขายที่ดีที่สุด 5 อันดับ)

แสดงรายละเอียดการเสนอซื้อเสนอขาย 5 Bids/ 5 Offers ของหุ้นและอนุพันธ์ได้ 6 ตัวพร้อมๆ กันโดยผู้ใช้งาน สามารถเลือกหุ้นและอนุพันธ์ที่ต้องการให้แสดงได้ด้วยตัวเองจาก Favorites 1-5 และ แสดงข้อมูลแบบเรียลไทม์ โดยจะแบ่ง ออกเป็น 2 ส่วน ดังนี้

| iPad 🗟              |          |             |            |         | 01:12     |            |          |           |               |           | Not Charging |          |
|---------------------|----------|-------------|------------|---------|-----------|------------|----------|-----------|---------------|-----------|--------------|----------|
| 🔄 efin              | MAI      | 72          | 4          |         | τχι τι    | FEX Vol    | 2,39     | 2 OI/Deal | : 318,018/448 | I PUSH    |              |          |
| Trade-              | Close    | 129,88      | 80         |         | Already F | utures Vol | 2,38     | 3 OI :    | 317,309       | I PULL    |              |          |
|                     |          |             |            |         |           |            |          |           |               | Favorites | F1 🔻         | 🗲 – ส่วน |
| S50Z15              | 1 100    | n 60+162.60 | 0 Avg      | Open    | 1         |            | 0.51%    | B/S       | Volume        | Price     | Time         |          |
| Futures S50Z15      | 1,100    | +17.33      | % 1,017.11 | Long    | 118       |            | 60.20%   |           | 10            | 1,100.60  | 16:30:16     |          |
| Volume              | Bid      | Offer       | Volume     | Short   | 77        |            | 39.29%   |           | 10            | 1,100.60  | 16:30:10     |          |
|                     | 1,100.60 | 1,000       |            | OI      | 2,877     |            |          |           | 10            | 1,100.60  | 16:29:56     | 🗲 🗕 ส่วน |
|                     |          |             |            | P.Sett  | le 938    | Settle     |          |           | 10            | 1,100.60  | 16:29:18     |          |
|                     |          |             |            | High    | 1,100.60  | Ceiling    | 1,219    | 9.40 S    | 10            | 1,100.60  | 16:29:17     |          |
|                     |          |             |            | Low     | 938       | Floor      |          |           | 10            | 1,100.60  | 16:29:14     |          |
|                     |          |             |            | Basis   | 166.66    | Open1      |          | В         | 10            | 1,100.60  | 16:28:30     |          |
| PTT                 | 334      |             | Avg        | OpnV    | 664,200   |            | 22.15%   | B/S       | Volume        | Price     | Time         |          |
| PTT PUBLIC CO.,LTD. |          | +0.60%      | 334.30     | BuyV    | 1,104,800 |            | 36.85%   |           | 265,000       | 334       | 16:35:31     |          |
| Volume              | Bid      | Offer       | Volume     | SellV   | 1,229,300 |            | 41.00%   |           | 100           |           | 16:29:51     |          |
| 37,800              | 333      | 334         | 189,300    | Prev    | 332       | H/L52W     | 398 /    |           | 100           | 334       | 16:29:46     |          |
| 173,800             | 332      | 335         | 288,400    | High    | 336       | Open2      |          | 334 B     | 9,300         | 334       | 16:29:42     |          |
| 216,300             |          | 336         | 123,100    | Low     | 333       | Prj. Clos  | e        | 334 B     | 100           | 334       | 16:29:42     |          |
| 240,200             |          | 337         | 170,500    | Ceiling | 430       | Prj. Vol   |          |           | 100           | 334       | 16:29:42     |          |
| 69,600              |          | 338         | 130,000    | Floor   |           | Flag       |          |           | 1,500         | 334       | 16:29:42     |          |
| BBI                 | 100 6    | +0.50       | Ava        | OpnV    | 446,900   |            |          | B/S       | Volume        | Price     | Time         |          |
| BANGKOK BANK PUBL   | C CO.,   | +0.26%      | 190.26     | BuyV    | 4,131,100 |            | 58.01%   |           | 167,700       | 190.50    | 16:35:30     |          |
| Volume              | Bid      | Offer       | Volume     | SellV   | 2,536,200 |            | 35.71%   |           | 100           | 190       | 16:29:59     |          |
| 622,900             | 190      | 190.50      | 65,200     | Prev    | 190       | H/L52W     | 216 /173 |           | 100           | 190       | 16:29:59     |          |
|                     |          |             | 148,500    | High    | 191       | Open2      |          | 190 S     | 100           | 190       | 16:29:59     |          |
|                     |          | 191.50      | 218,700    | Low     | 189.50    | Prj. Clos  | e 190    | 0.50 B    | 18,200        | 190.50    | 16:29:58     |          |
|                     |          |             | 657,500    | Ceiling | 247       | Prj. Vol   |          |           | 200           | 190.50    | 16:29:58     |          |
|                     |          | 192.50      | 114,300    | Floor   |           | Flag       |          |           | 200           | 190.50    | 16:29:58     |          |
| :=                  | 1-       | Σ           |            |         | <b>S</b>  |            | •-6      | ~*        | •••           | ወ         | ()           |          |
| My List             | Bids     | Summary     | Market     |         | Buy/Sell  | Portfolio  | CI       | hart      | More          | Logout    |              |          |

<u>ส่วนที่ 1</u> สามารถเลือกให้ Bids แสดงข้อมูลตาม Favorites ที่เลือก โดยกดที่ปุ่ม **Favorites-1** <u>ส่วนที่ 2</u> แสดงข้อมูลของหุ้นและอนุพันธ์ที่เลือกไว้ โดยจะแสดงข้อมูลดังต่อไปนี้

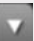

**Passet** 

### ONLINE ASSET COMPANY LIMITED

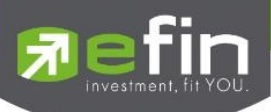

# กรณีหุ้น

| PTT                 | 334 | +2     | Avg      | OpnV    | 664,200   | 22.15%       |     | B/S | Volume  | Price | Time     |
|---------------------|-----|--------|----------|---------|-----------|--------------|-----|-----|---------|-------|----------|
| PTT PUBLIC CO.,LTD. |     | +0.60% | 6 334.30 | BuyV    | 1,104,800 | 36.85%       |     |     | 265,000 | 334   | 16:35:31 |
| Volume              | Bid | Offer  | Volume   | SellV   | 1,229,300 | 41.00%       |     | в   | 100     | 335   | 16:29:51 |
| 37,800              | 333 | 334    | 189,300  | Prev    | 332       | H/L52W 398 / |     |     | 100     | 334   | 16:29:46 |
| 173,800             | 332 | 335    | 288,400  | High    | 336       | Open2        | 334 | в   | 9,300   | 334   | 16:29:42 |
| 216,300             |     | 336    | 123,100  | Low     | 333       | Prj. Close   | 334 | в   | 100     | 334   | 16:29:42 |
| 240,200             | 330 | 337    | 170,500  | Ceiling | 430       | Prj. Vol     |     | в   | 100     | 334   | 16:29:42 |
| 69,600              |     | 338    | 130,000  | Floor   |           | Flag         |     | в   | 1,500   | 334   | 16:29:42 |

| Last                                   | คือ ราคาซื้อขายล่าสุด                                                                |
|----------------------------------------|--------------------------------------------------------------------------------------|
| Change                                 | คือ ผลต่างราคาซื้อขายครั้งล่าสุดเทียบกับราคาปิดวันทำการก่อนหน้า                      |
| %Change                                | คือ ผลต่างราคาซื้อขายครั้งล่าสุดเทียบกับราคาปิดวันทำการก่อนหน้าโดยคิดเป็นเปอร์เซ็นต์ |
| Avg (Average)                          | คือ ราคาซื้อขายเฉลี่ยของวันนั้น                                                      |
| Bid                                    | คือ ราคาฝั่งเสนอซื้อที่ดีที่สุด 5 อันดับ                                             |
| Offer                                  | คือ ราคาฝั่งเสนอขายที่ดีที่สุด 5 อันดับ                                              |
| Volume                                 | คือ จำนวน Volume ที่มีการเสนอซื้อ/เสนอขายของ Bid และ Offer                           |
| OpnV (Open Volume)                     | คือ ปริมาณที่เกิดการจับคู่ตอนตลาด Open                                               |
| BuyV (Buy Volume)                      | คือ ปริมาณที่เกิดการจับคู่ของฝั่งซื้อ                                                |
| SellV (Sell Volume)                    | คือ ปริมาณที่เกิดการจับคู่ของฝั่งขาย                                                 |
| Prev.                                  | คือ ราคาปิดตลาดของวันทำการก่อนหน้า                                                   |
| High                                   | คือ ราคาที่เกิดการซื้อขายสูงสุดของวันทำการ                                           |
| Low                                    | คือ ราคาที่เกิดการซื้อขายต่ำสุดของวันทำการ                                           |
| Ceiling                                | คือ ราคาที่สูงสุดที่สามารถทำการซื้อขายได้ของหลักทรัพย์นั้น                           |
| Floor                                  | คือ ราคาที่ด่ำสุดที่สามารถทำการซื้อขายได้ของหลักทรัพย์นั้น                           |
| H/L 52w                                | คือ ราคาสูงสุดในรอบ 52 สัปดาห์ / ราคาต่ำสุดในรอบ 52 สัปดาห์                          |
| Open1/2                                | คือ ราคาเปิดของวัน ภาคเช้า / ภาคบ่าย                                                 |
| PrjClose                               | คือ ราคาที่คาดว่าจะเป็นราคาปิด                                                       |
| Prj.Vol                                | คือ จำนวนที่คาดว่าจะเกิดการจับคู่ตอนตลาดเปิด                                         |
| Flag                                   | คือ เครื่องหมายที่ติดบนหลักทรัพย์ เช่น DS, NP, NR, SP, XA, XD, และ XR                |
| ข้อมูลการซื้อขาย <mark>ล่าสุ</mark> ดร | ของหลักทรัพย์ (Last sale)                                                            |
| B/S (Buy / Sell)                       | คือ Side ที่เกิดการจับคู่ของหลักทรัพย์นั้นๆ                                          |
| Volume                                 | คือ ปริมาณที่เกิดการจับคู่ของหลักทรัพย์นั้นๆ                                         |
| Price                                  | คือ ราคาที่เกิดการจับคู่ของหลักทรัพย์นั้นๆ                                           |
| Time                                   | คือ เวลาที่เกิดการจับคู่ ณ เวลานั้นๆ                                                 |

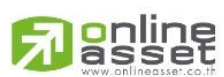

### ONLINE ASSET COMPANY LIMITED

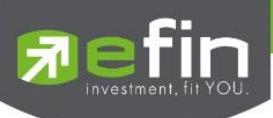

# กรณีอนุพันธ์

| S50Z15         | 1.10     | 0.60+162 | 2.60 Avg    | Open     | 1        |         | 0.51%    | B/S | Volume | Price      | Time     |
|----------------|----------|----------|-------------|----------|----------|---------|----------|-----|--------|------------|----------|
| Futures S50Z15 |          | +17.     | 33%1,017.11 | Long     | 118      |         | 60.20%   |     |        | 01,100.60  | 16:30:16 |
| Volume         | Bid      | Offer    | Volume      | Short    | 77       |         | 55.29%   |     |        | 0 1,100.60 | 16:30:10 |
| 4              | 1,100.60 | 1,000    | 45          | OI       | 2,877    |         |          | в   |        | 01,100.60  | 16:29:56 |
|                |          |          |             | P.Settle | 938      | Settle  |          |     |        | 0 1,100.60 | 16:29:18 |
|                |          |          |             | High     | 1,100.60 | Ceiling | 1,219.40 |     |        | 0 1,100.60 | 16:29:17 |
|                |          |          |             | Low      | 938      | Floor   |          |     |        | 0 1,100.60 | 16:29:14 |
|                |          |          |             | Basis    | 166 66   | Onen1   |          | в   |        | 0 1 100 60 | 16.28.30 |

9,

| Last                           | คือ ราคาซื้อขายล่าสุด                                                                |
|--------------------------------|--------------------------------------------------------------------------------------|
| Change                         | คือ ผลต่างราคาซื้อขายครั้งล่าสุดเทียบกับราคาปิดวันทำการก่อนหน้า                      |
| %Change                        | คือ ผลต่างราคาซื้อขายครั้งล่าสุดเทียบกับราคาปิดวันทำการก่อนหน้าโดยคิดเป็นเปอร์เซ็นต์ |
| Avg (Average)                  | คือ ราคาซื้อขายเฉลี่ยของวันนั้น                                                      |
| Bid                            | คือ ราคาฝั่งเสนอซื้อที่ดีที่สุด 5 อันดับ                                             |
| Offer                          | คือ ราคาฝั่งเสนอขายที่ดีที่สุด 5 อันดับ                                              |
| Volume                         | คือ จำนวน Volume ที่มีการเสนอซื้อ / เสนอขายของ Bid และ Offer                         |
| Avg (Average)                  | คือ ราคาซื้อขายเฉลี่ย                                                                |
| Open (Open Volume)             | คือ ปริมาณที่เกิดการจับคู่ตอนตลาด Open                                               |
| Long (Buy Volume)              | คือ ปริมาณที่เกิดการจับคู่ของฝั่งซื้อ                                                |
| Short (Sell Volume)            | คือ ปริมาณที่เกิดการจับคู่ของฝั่งขาย                                                 |
| OI (Open Interest ของ Futures) | คือ จำนวนสัญญาที่เปิดอยู่ทั้งหมดของ Futures                                          |
| P.Settle (Previous Settlement) | คือ ราคาปิดของวันทำการก่อนหน้า                                                       |
| Settlement                     | คือ ราคาที่มีการ Settlement ทุกวัน                                                   |
| High                           | คือ ราคาที่เกิดการซื้อขายมากที่สูงที่สุด                                             |
| Low                            | คือ ราคาที่เกิดการซื้อขายมากที่ต่ำที่สุด                                             |
| Ceiling                        | คือ ราคาที่สูงสุดที่สามารถทำการซื้อขายได้ของหลักทรัพย์นั้น                           |
| Floor                          | คือ ราคาที่ต่ำสุดที่สามารถทำการซื้อขายได้ของหลักทรัพย์นั้น                           |
| Basis                          | คือ ค่าเปรียบเทียบระหว่างค่า Last กับค่า Index ของ SET50                             |
| Open1/2/3                      | คือ ราคาเปิดของวัน ภาคเช้า / ภาคบ่าย / ภาคค่ำ                                        |
| ข้อมูลการซื้อขายล่าสุดของหลัก  | ทรัพย์ (Last sale)                                                                   |
| B/S (Buy / Sell)               | คือ Side ที่เกิดการจับคู่ของอนุพันธ์นั้นๆ                                            |
| Volume                         | คือ ปริมาณที่เกิดการจับคู่ของอนุพันธ์นั้นๆ                                           |
| Price                          | คือ ราคาที่เกิดการจับคู่ของอนุพันธ์นั้นๆ                                             |
| Time                           | คือ เวลาที่เกิดการจับคู่ ณ เวลานั้นๆ                                                 |

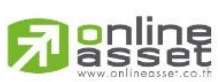

### ONLINE ASSET COMPANY LIMITED

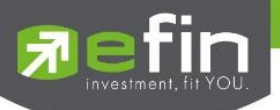

### Summary (ตราสารในแต่ละกลุ่ม)

หน้าจอ Stock Summary สามารถแสดงข้อมูลรายละเอียดหลักทรัพย์ได้ โดยแบ่งเป็น 4 หน้าจอย่อยดังนี้

- Stock In Play (ช่วงราคาพื้นจนถึงราคาเพดาน)
- Sale By Price (รายการซื้อขายที่ราคาต่างๆ)
- Sale By Time (รายการซื้อขายตามเวลา)
- View OddLot (รายการข้อมูลของหุ้นบนกระดานเศษหุ้น)

### 🖊 Stock In Play (ช่วงราคาพื้นจนถึงราคาเพดาน)

แสดงหน้าจอราคา (Price) ตั้งแต่ราคาพื้นจนถึงราคาเพดานของหลักทรัพย์นั้นๆ โดยจะแสดงราคาเสนอซื้อ และเสนอขายที่ดีที่สุด (Best Bid, Best Offer) 5 อันดับไว้ว่าอยู่ที่ ณ ราคาใด, และแสดงปริมาณการซื้อ/ขายที่เกิดขึ้น ว่ามีการจับคู่ได้กี่รายการด้วย โดยแยกเป็นรายการที่เกิดจากเคาะซื้อ หรือรายการเกิดจากการเคาะขาย สามารถดู ข้อมูลได้ทั้งหุ้นและอนุพันธ์ โดยแสดงข้อมูลแบบเรียลไทม์

| <mark>7</mark> efir<br>Tra | de+     | <b>1,547.83</b><br>30,299M | +2.72<br>+0.18% | MAI       | 713.60<br>3,180 | <b>5</b> -0.91<br>M -0.139 | %              | Close     | IPUSH<br>IPULL | DEMO       |
|----------------------------|---------|----------------------------|-----------------|-----------|-----------------|----------------------------|----------------|-----------|----------------|------------|
| PTT                        |         | Stock in                   | Play            | Sale by P | rice            | Sale                       | e by Time      |           | View Od        | d-Lot      |
| Deals                      | BuyVol  | BidVol                     | Price           | OfferVol  | SellVol         | Deals                      | OpnV           | 664,200   |                |            |
|                            |         |                            |                 |           |                 |                            | BuyV           | 1,104,800 | 36             | .85%       |
|                            |         |                            | 342             |           |                 |                            | SellV          | 1,229,300 | 41.            | .00%       |
|                            |         |                            |                 |           |                 |                            | Prev.          | 332       | H/L52W         | 398 / 291  |
|                            |         |                            | 340             |           |                 |                            | High           | 336       | Flag           |            |
|                            |         |                            |                 |           |                 |                            | Low            |           | Expire         |            |
|                            |         |                            |                 | 130,000   |                 |                            | Ceiling        | 430       | Prj.Close      | 334        |
|                            |         |                            |                 | 170,500   |                 |                            | Floor          |           | Prj.Vol        |            |
|                            | 65,700  |                            |                 | 123,100   |                 |                            | Open1          |           | Open2          | 334        |
|                            | 650,700 |                            |                 | 288,400   | 447,400         |                            | 5/0            |           | <b>D</b> :     | -          |
|                            | 388,400 |                            |                 | 189,300   |                 | 614                        | B/S            | Volume    | Price          | Time       |
|                            |         | 37,800                     |                 |           | 54,800          |                            |                | 265,000   | 33             | 4 16:35:31 |
|                            |         | 173,800                    | 332             |           |                 |                            | В              | 100       | 33             | 5 16:29:51 |
|                            |         |                            |                 |           |                 |                            |                | 100       | 33             | 4 16:29:46 |
|                            |         |                            |                 |           |                 |                            | В              | 9,300     | 33             | 4 16:29:42 |
|                            |         |                            |                 |           |                 |                            | В              | 100       | 33             | 4 16:29:42 |
|                            |         |                            |                 |           |                 |                            | В              | 100       | 33             | 4 16:29:42 |
|                            |         |                            |                 |           |                 |                            | В              | 1,500     | 33             | 4 16:29:42 |
|                            |         |                            |                 |           |                 |                            | В              | 1,500     | 33             | 4 16:29:42 |
|                            |         |                            |                 |           |                 |                            |                | 500       | 33             | 4 16:29:42 |
|                            |         |                            |                 |           |                 |                            | В              | 100       | 33             | 4 16:29:21 |
|                            |         |                            |                 |           |                 |                            |                | Deals     | Volume         | Value      |
| 852                        | 36.85%  |                            |                 |           | 41.00%          | 975                        | Main<br>BigLot | 1,830     | 2,998,300      | 1,002,320K |
|                            | I.      | Σ                          |                 | <b>S</b>  |                 |                            |                |           | Φ              | Ó          |

| Deals                 | คือ จำนวนครั้งที่เกิดการจับคู่ของฝั่งซื้อที่ราคานั้นๆ        |
|-----------------------|--------------------------------------------------------------|
| BuyV (Buy Volume)     | คือ ปริมาณที่เกิดการจับคู่ของฝั่งซื้อ                        |
| BidV (Bid Volume)     | คือ ปริมาณเสนอซื้อที่ราคานั้นๆ                               |
| Price                 | คือ ราคาที่สามารถซื้อขายได้โดยเรียงจากราคา Ceiling ถึง Floor |
| OfferV (Offer Volume) | คือ ปริมาณที่เสนอขาย ที่ราคานั้นๆ                            |
| SellV (Sell Volume)   | คือ ปริมาณที่เกิดการจับคู่ของฝั่งขายที่ราคานั้นๆ             |
| Deals                 | คือ จำนวนครั้งที่เกิดการจับคู่ของฝั่งขายที่ราคานั้นๆ         |

# 

#### ONLINE ASSET COMPANY LIMITED

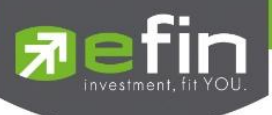

| # (Deal รวมฝั่งซื้อ) | คือ จำนวนครั้งที่เกิดการจับคู่ฝั่งซื้อทั้งหมดของ Symbol นั้นๆ |
|----------------------|---------------------------------------------------------------|
| %BuyV ol             | คือ เปอร์เซ็นการซื้อเมื่อเทียบกับปริมาณซื้อขายทั้งหมด         |
| %SellVol             | คือ เปอร์เซ็นการขายเมื่อเทียบกับปริมาณซื้อขายทั้งหมด          |
| # (Deal รวมฝั่งขาย)  | คือ จำนวนครั้งที่เกิดการจับคู่ฝั่งขายทั้งหมดของ Symbol นั้นๆ  |
|                      |                                                               |

### 🖊 Sale By Price (รายการซื้อขายที่ราคาต่างๆ)

จะแสดงการซื้อ/ขายหลักทรัพย์หนึ่งๆ ที่ระดับราคาต่างๆเป็นจำนวน เท่าไรเพื่อตัดสินใจว่าควรซื้อหรือขายที่ ระดับราคาตลาดในขณะนั้นหรือไม่ หรือต้องการทราบว่าการซื้อ หรือการขายที่ได้กระทำไปแล้วนั้น ได้ซื้อหรือขายใน ราคาที่แพงหรือถูกกว่านักลงทุนท่านอื่นๆ หรือไม่ ฟังก์ชั่นนี้จะตอบคำถาม ดังกล่าวข้างต้นได้ โดยจะแสดงปริมาณ และมูลค่าการซื้อ/ขายที่ระดับราคาต่างๆ เรียง จากราคาสูงไปหาต่ำ สามารถดูข้อมูลได้ทั้งหุ้นและอนุพันธ์ โดยแสดง ข้อมูลแบบเรียลไทม์

| 7 efin<br>Trade | SET     | <b>1,547.83</b><br>30,299M | +2.72 SE<br>+0.18% | THD 1,        | <b>197.41</b> -0.50<br>11,137M -0.04 <sup>o</sup> |           | Close     |           |            |
|-----------------|---------|----------------------------|--------------------|---------------|---------------------------------------------------|-----------|-----------|-----------|------------|
| РТТ             |         | Stock in Play              | /                  | Sale by Price | Sale                                              | e by Time |           | View Odd- | ·Lot       |
| BDeals          | BuyVol  | Price                      | SellVol            | SDeals        | Value                                             | OpnV      | 664.200   |           |            |
| 54              | 65,700  |                            |                    |               | 22,075,200                                        | BuyV      | 1,104,800 | 22.1      | 5%         |
| 554             | 650,700 |                            | 447,40             |               | 367,863,500                                       | SellV     | 1,229,300 | 41.0      | 3%         |
| 244             | 388,400 |                            |                    |               | 498,662,000                                       | Prev.     | 332       | H/L52W    | 398 / 291  |
|                 |         |                            | 54,80              |               | 113,719,500                                       | High      | 336       | Flag      |            |
|                 |         |                            |                    |               |                                                   | Low       |           | Expire    |            |
|                 |         |                            |                    |               |                                                   | Ceiling   | 430       | Prj.Close | 334        |
|                 |         |                            |                    |               |                                                   | Floor     |           | Prj.Vol   |            |
|                 |         |                            |                    |               |                                                   | Open1     |           | Open2     | 334        |
|                 |         |                            |                    |               |                                                   | B/S       | Volume    | Price     | Time       |
|                 |         | 1,493,000                  |                    |               |                                                   |           | 265,000   | ) 334     | 16:35:31   |
|                 |         |                            |                    |               |                                                   |           | 100       | 335       | 16:29:51   |
|                 |         |                            |                    |               |                                                   |           | 100       | 334       | 16:29:46   |
|                 |         |                            | 1,098,100          |               |                                                   |           | 9,300     | 334       | 16:29:42   |
|                 |         |                            |                    |               |                                                   |           | 100       | 334       | 16:29:42   |
|                 |         |                            |                    |               |                                                   |           | 100       | 334       | 16:29:42   |
|                 |         |                            |                    |               |                                                   |           | 1,500     | 334       | 16:29:42   |
|                 |         |                            |                    |               |                                                   |           | 1,500     | 334       | 16:29:42   |
|                 | 341.500 |                            |                    |               |                                                   |           | 500       | 334       | 16:29:42   |
|                 |         |                            |                    |               |                                                   |           | 100       | 334       | 16:29:21   |
|                 |         |                            |                    | 65,7          | 00                                                |           | Deals     | Volume    | Value      |
|                 |         |                            |                    |               | _                                                 | Main      | 1,830     | 2,998,300 | 1,002,320K |
|                 | 333     | 334                        | 335                | 33            | 6                                                 | BigLot    |           |           |            |
|                 |         | $\Sigma$                   | . 3                |               | ·                                                 | •         |           | C         | Ó          |

| BDeal ฝั่งซื้อ         | คือ จำนวนครั้งที่เกิดการจับคู่ของฝั่งซื้อที่ราคานั้นๆ |
|------------------------|-------------------------------------------------------|
| BuyV (Buy Volume)      | คือ ปริมาณที่เกิดการจับคู่ของฝั่งซื้อที่ราคานั้นๆ     |
| Price                  | คือ ราคาที่เกิดการจับคู่                              |
| SellV (Sell Volume)    | คือ ปริมาณที่เกิดการจับคู่ของฝั่งขายที่ราคานั้นๆ      |
| SDeal ฝั่งขาย          | คือ จำนวนครั้งที่เกิดการจับคู่ของฝั่งขายที่ราคานั้นๆ  |
| Val (Value)            | คือ มูลค่าที่เกิดการซื้อขายที่ราคานั้นๆ               |
| แท่งกราฟ 1 แท่ง จะแบ่ง | เป็น 3 สี คือ สีส้ม สีม่วง และสีขาว                   |
| สีส้ม                  | คือ ราคาตกลงซื้อขายกันที่ฝั่ง Offer                   |
| สีม่วง                 | คือ ราคาตกลงซื้อขายกันที่ฝั่ง Bid                     |
| สีขาว                  | คือ ราคาตกลงซื้อขายกันที่ ATO / ATC                   |

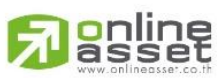

#### ONLINE ASSET COMPANY LIMITED

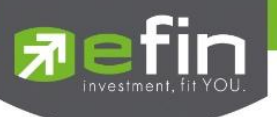

### 🖊 Sale By Time (รายการซื้อขายตามเวลา)

เพื่อตรวจสอบดูว่าหลักทรัพย์นั้นๆ ได้มีการจับคู่ซื้อ/ขาย ณ เวลาที่เท่าใด โดยแสดงตั้งแต่เวลาที่เริ่มมีการซื้อ/ ขายจนถึงเวลาล่าสุด รายการซื้อ/ขายจะไม่มีการเกิดขึ้นพร้อมกัน ณ เวลาเดียวกันแต่จะเกิดการซื้อ/ขายเรียงกันไป ข้อมูลที่เกิดขึ้นในหน้าจอนี้ จะเป็นข้อมูลที่เกิดจากการจับคู่ (Deal) ทุกครั้งๆที่เป็นแบบ Automatic ไม่รวมถึงกรณีการ ซื้อ/ขายแบบทำการตกลงกันก่อน กรณีที่เกิดการเคาะซื้อหรือเคาะขายในปริมาณสูงๆ ในคำสั่งเดียว แต่ไปจับคู่กับคำสั่ง ซื้อ/ขายฝั่งตรงข้ามหลายคำสั่ง จะทำให้เกิดรายการ หลายรายการได้ สามารถดูข้อมูลได้ทั้งหุ้นและอนุพันธ์ โดยแสดง ข้อมูลแบบเรียลไทม์

| Pin<br>Trade+ | SET | <b>1,547.83</b><br>30,299M | +2.72<br>+0.18% | SETHD <b>1,197.</b> 4<br>11,13 | <b>41</b> -0.50<br>7M -0.04% |                | Close     |           | DEMO             |
|---------------|-----|----------------------------|-----------------|--------------------------------|------------------------------|----------------|-----------|-----------|------------------|
| PTT           |     | Stock in Play              |                 | Sale by Price                  | Sale                         | by Time        |           | View Odd  | i-Lot            |
| Page: 1       |     |                            |                 | Time : 00:00                   | Clear                        | OpnV           | 664,200   | 22        | 15%              |
| Time          | B/S | Volume                     | Price           | Change                         | Avg                          | BuyV           | 1,104,800 | 36.8      | 35%              |
| 16:35:31      |     | 265,000                    |                 |                                | 334.30                       | SellV          | 1,229,300 | 41.0      | .0%              |
| 16:29:51      |     |                            |                 |                                | 334.32                       | Prev.          | 332       | H/L52W    | 398 / 291        |
| 16:29:46      |     |                            |                 |                                | 334.32                       | High           |           | Flag      |                  |
| 16:29:42      |     | 9,300                      | 334             |                                | 334.32                       | Low            |           | Expire    |                  |
| 16:29:42      |     |                            |                 |                                | 334.33                       | Ceiling        | 430       | Prj.Close | 334              |
| 16:29:42      |     | 100                        |                 |                                | 334.33                       | Floor          |           | Prj.Vol   |                  |
| 16:29:42      |     | 1,500                      |                 |                                | 334.33                       | Open1          |           | Open2     | 334              |
| 16:29:42      |     | 1,500                      | 334             |                                | 334.33                       | D/C            | Valuma    | Duine     | Time             |
| 16:29:42      |     |                            |                 |                                | 334.33                       | 6/3            | volume    | Price     | nine<br>10:05:01 |
| 16:29:21      |     | 100                        | 334             |                                | 334.33                       |                | 265,000   | 334       | 16:35:31         |
| 16:29:21      |     |                            |                 |                                | 334.33                       | в              | 100       | 338       | 16:29:51         |
| 16:29:19      |     | 200                        | 334             |                                | 334.33                       |                | 100       | 334       | 16:29:46         |
| 16:29:06      |     |                            |                 |                                | 334.33                       | в              | 9,300     | 334       | 16:29:42         |
| 16:28:33      |     | 100                        | 334             |                                | 334.33                       | в              | 100       | 334       | 16:29:42         |
| 16:28:32      |     |                            |                 |                                | 334.33                       | в              | 100       | 334       | 16:29:42         |
| 16:28:21      |     | 100                        | 334             |                                | 334.33                       | В              | 1,500     | ) 334     | 16:29:42         |
| 16:28:18      |     |                            |                 |                                | 334.33                       | В              | 1,500     | ) 334     | 16:29:42         |
| 16:28:18      |     |                            | 334             |                                | 334.33                       | В              | 500       | ) 334     | 16:29:42         |
| 16:28:00      |     |                            |                 |                                | 334.33                       | В              | 100       | ) 334     | 16:29:21         |
| 16:28:00      |     |                            |                 |                                | 334.33                       |                | Deals     | Volume    | Value            |
| 16:28:00      |     |                            |                 |                                | 334.33                       | Main<br>BigLot | 1,830     | 2,998,300 | 1,002,320K       |
|               | Ĭ-  | $\Sigma$                   |                 |                                |                              |                |           | Ċ         | Ó                |

| Time     |         | คือ เวลาที่เกิดการจับคู่                                              |
|----------|---------|-----------------------------------------------------------------------|
| B/S (Buy | //Sell) | คือ Side ที่เกิดการจับคู่                                             |
| Vol      |         | คือ บริมาณที่เกิดการจับคู่                                            |
| Price    |         | คือ ราคาที่เกิดการจับคู่                                              |
| Chg      |         | คือ ผลต่างราคาซื้อขาย ณ เวลานั้นๆเมื่อเทียบกับราคาปิดวันทำการก่อนหน้า |
| Avg      |         | คือ ราคาเฉลี่ย ณ เวลาจับคู่นั้นๆ                                      |

โดยสามารถ Filter ตามช่วงเวลาได้ โดยกดที่ช่อง **00:00**จะได้หน้าจอใส่เวลาดังรูป เมื่อกำหนดเวลา เรียบร้อยให้กดปุ่ม Done จากนั้นหน้าจอจะแสดงข้อมูลตามเวลาที่เราเลือกไปจนเวลาตั้งแต่เปิดตลาด

|        | Time : | 00:00 |    | Clear | С |
|--------|--------|-------|----|-------|---|
| Cancel |        |       |    | Done  | € |
|        |        |       |    |       |   |
|        |        |       |    |       |   |
|        | 12     | 40    |    |       |   |
|        | 1      | 45    |    |       |   |
|        | 2      | 50    | AN | 1     |   |
|        | 3      | 55    | PM |       |   |
|        | 4      | 00    |    |       |   |
|        |        |       |    |       | Ĩ |
|        |        |       |    |       |   |

# asset

### ONLINE ASSET COMPANY LIMITED

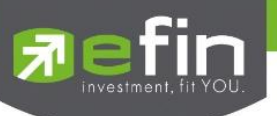

# 🖊 View OddLot (รายการข้อมูลของหุ้นบนกระดานเศษหุ้น)

คือการดูปริมาณหุ้นสำหรับบนกระดานเศษหุ้น ซึ่งมีปริมาณไม่เต็มหน่วย (Lot) ซึ่งจะมีคำสั่งซื้อ/คำสั่งขายของ กระดานเศษหุ้นเช่นเดียวกัน

| Pin Trade+ | SET    | <b>1,547.83</b><br>30,299M | +2.72<br>+0.18% | SET100      | <b>2,278.6</b><br>24,039 | <b>8</b> +4.46<br>M +0.20 |          | Close  |           | DEMO     |
|------------|--------|----------------------------|-----------------|-------------|--------------------------|---------------------------|----------|--------|-----------|----------|
| РТТ        |        | Stock in Play              | /               | Sale by Pi  | rice                     | Sal                       | e by Tim | e      | View Odd- | Lot      |
| Last Price |        |                            | Cei             | ling        | 430                      |                           | B/S      | Volume | Price     | Time     |
| Change     |        |                            | Flo             | or          |                          |                           |          |        |           | 16:19:42 |
| %Change    | -0.60% |                            | Dea             | al          | 22                       |                           |          |        |           | 16:19:42 |
| Average    | 334.52 |                            | Vol             | ume         | 252                      |                           |          |        |           | 16:14:58 |
| High       | 337    |                            | Val             | ue          | 84,300                   |                           |          |        |           | 16:14:58 |
| Low        |        |                            | Ma              | rket Volume | 34,247                   |                           |          |        | 336       | 15:57:47 |
| Odd Prev.  | 336    |                            | Ma              | rket Value  | 942,026.                 | .64                       |          |        |           | 14:57:38 |
| Volume     |        | Bid                        | C               | Offer       | Volur                    | ne                        |          |        |           | 14:53:53 |
|            |        |                            |                 | 336         | 109                      | 9                         |          |        |           | 14:51:10 |
|            |        |                            |                 | 337         | 89                       |                           |          |        |           | 14:27:55 |
|            |        |                            |                 | 338         | 23                       |                           |          |        |           | 14:27:55 |
|            |        |                            |                 | 340         | 57                       |                           |          |        |           | 14:27:55 |
|            |        |                            |                 | 342         | 10                       |                           |          |        |           | 14:27:55 |
|            |        |                            |                 |             |                          |                           |          |        |           | 14:27:55 |
|            |        |                            |                 |             |                          |                           |          |        |           | 12:02:55 |
|            |        |                            |                 |             |                          |                           |          |        |           | 11:24:43 |
|            |        |                            |                 |             |                          |                           |          |        |           | 11:24:43 |
|            |        |                            |                 |             |                          |                           |          |        |           | 11:08:04 |
|            |        |                            |                 |             |                          |                           |          |        |           | 10:28:33 |
|            |        |                            |                 |             |                          |                           |          |        |           | 10:28:33 |
|            |        |                            |                 |             |                          |                           |          |        |           | 10:08:08 |
|            |        |                            |                 |             |                          |                           |          |        |           | 10:00:56 |
|            |        |                            |                 |             |                          |                           |          |        |           | 10:00:36 |
|            | Ĩ-     | Σ                          |                 | <b>S</b>    |                          | •••                       |          | •••    | Φ         | Ó        |

| Symbol               | คือ ชื่อหุ้นหรือชื่ออนุพันธ์                                              |
|----------------------|---------------------------------------------------------------------------|
| Last                 | คือ ราคาซื้อ/ขายล่าสุด                                                    |
| Change               | คือ ผลต่างราคาซื้อขายครั้งล่าสุดเทียบกับราคาปิดวันทำการก่อนหน้า           |
| %Change              | คือ ผลต่างราคาซื้อขายครั้งล่าสุดเทียบกับราคาปิดวันทำการก่อนหน้าโดยคิดเป็น |
|                      | เปอร์เซ็นต์                                                               |
| Odd Avg              | คือ ราคาหลักทรัพย์เฉลี่ยของกระดานเศษหุ้น                                  |
| Odd High             | คือ ราคาที่เกิดการซื้อขายสูงสุดของกระดานเศษหุ้น                           |
| Odd Low              | คือ ราคาที่เกิดการซื้อขายต่ำสุดของกระดานเศษหุ้น                           |
| Odd Prev.            | คือ ราคาปิดเมื่อวันทำการก่อน                                              |
| Ceiling              | คือ ราคาเพดาน                                                             |
| Floor                | คือ ราคาพื้น                                                              |
| Odd Deal             | คือ จำนวนรายการซื้อ/ขายบนกระดานเศษหุ้นของหลักทรัพย์นั้นๆ                  |
| Odd Volume           | คือ ปริมาณการซื้อ/ขายหลักทรัพย์บนกระดานเศษหุ้นของหลักทรัพย์นั้นๆ          |
| Odd Value            | คือ มูลค่าการซื้อ/ขายหลักทรัพย์บนกระดานเศษหุ้นของหลักทรัพย์นั้นๆ          |
| Total Odd Mkt Volume | คือ ปริมาณการซื้อ/ขายหลักทรัพย์บนกระดานเศษหุ้นทั้งตลาดฯ                   |
| Total Odd Mkt Value  | คือ มูลค่าการซื้อ/ขายหลักทรัพย์บนกระดานเศษหุ้นทั้งตลาดฯ                   |

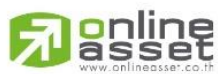

#### ONLINE ASSET COMPANY LIMITED

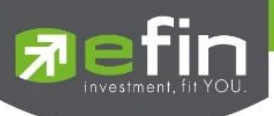

### ข้อมูลที่ไม่เกิดการจับคู่

| Bid Volume   | คือ จำนวน Volume ที่มีการเสนอซื้อ ของกระดานเศษหุ้น        |
|--------------|-----------------------------------------------------------|
| Bid Price    | คือ ราคาฝั่งเสนอซื้อที่ดีที่สุด 5 อันดับ ของกระดานเศษหุ้น |
| Offer Price  | คือ ราคาฝั่งเสนอขายที่ดีที่สุด 5 อันดับ ของกระดานเศษหุ้น  |
| Offer Volume | คือ จำนวน Volume ที่มีการเสนอขาย ของกระดานเศษหุ้น         |

แสดงข้อมูลภาพรวมตลาดหลักทรัพย์ ความเลื่อนไหวของดัชนีตลาดหลักทรัพย์ รวมทั้งดัชนีของ Sector และ Industry แบบเรียลไทม์ จะสามารถแสดงข้อมูลได้ 2 หน้าจอโดยสไลด์ไปทางซ้ายมือโดยจะแบ่งหน้าจอออกเป็น 2 ส่วน

| nade+           | SETHD<br>Open | <b>982.67</b><br>10,522,700 | -4.99<br>-0.51% | TXR<br>Open | TFEX Vol<br>Options Vol | 2,392 Ol/Deal :<br>9 Ol : | 318,018/44<br>70 | 18 I PUSH<br>19 I PULL | <b>DEMO</b> |             |
|-----------------|---------------|-----------------------------|-----------------|-------------|-------------------------|---------------------------|------------------|------------------------|-------------|-------------|
|                 | Prev.         | Index                       | Chg             | %Chg        |                         | Volume                    | ١                | Value                  | %Value      |             |
| SET             | 1,545.11      | 1,547.83                    |                 |             | Main                    | 5,298,33                  | 4K               | 27,193,850             | ۲ 89.75%    |             |
| High            |               | 1,549.66                    | +4.55           | +0.29       | Oddlot                  | 34,2                      | 47               | 942,02                 | 6           |             |
| Low             |               |                             |                 |             | Biglot                  | 218,358,3                 | 94               | 1.420.365              | × 4.69%     |             |
| SET50           | 1,023.65      | 1,025.38                    |                 |             | Foreign                 | 8.436.7                   | '80              | 1.683.943              | 5.56%       | 🚄 - ส่วนที่ |
| High            |               | 1,026.56                    |                 | +0.28       | Total                   | 5 525 16                  | зк               | 30 299 100             | <           |             |
| Low             |               |                             |                 |             |                         | 1 660                     | 282.000          | Up                     | 412         |             |
| SET100          | 2,274.22      | 2,278.68                    | +4.46           | +0.20       |                         | 1,000,                    | 502,000          | op<br>Dawa             | 413         |             |
| High            |               | 2,281.09                    | +6.87           | +0.30       |                         |                           | 585,000          | Down                   | 381         |             |
| Low             |               |                             | -8.82           |             | UnChg Vol               | 1,552,                    | 997,000          | UnChg                  | 254         |             |
| MAI             | 714.57        |                             |                 |             | SET50                   | 1                         | 18,243M          | Tick                   | 141         |             |
| High            |               | 719.69                      |                 |             | SET100                  |                           | 24,039M          | Trin                   | 1.36        |             |
| 0.14            |               | 710 11                      | -4.46           | -0.62       | MAI                     |                           | 3 180M           |                        |             |             |
| Sector          | •             |                             |                 |             |                         |                           |                  |                        |             |             |
| Caster          |               | Last                        | (               | Chg         | %Chg                    | Volume                    | Value            |                        | %Mkt        |             |
| Sector          |               | 44 2                        | 09.82           |             | 0.66                    | 30,334K                   |                  | 2,023K                 | 0.50        |             |
| Industry        |               | 57                          | 99.39           | +1.82       | 1.87                    | 28,289K                   | 133              | 3,387K                 | 0.44        |             |
|                 |               | 25 4                        | 86.38           |             | 0.23                    | 11,044K                   |                  | 1,772K                 | 0.20        | 📥 = ส่วนที่ |
| TFEX Market Sta | atus          | 75 5                        |                 |             |                         |                           |                  |                        | 18.62       |             |
| .сомм           | 28,611.       | .97 28,5                    |                 |             |                         |                           |                  | 3,644K                 |             |             |
| .CONMAT         | 13,660.       | 16 13,8                     | 26.43           | +166.27     |                         | 332,035K                  | 2,372            | 2,485K                 | 7.83        |             |
| .CONS           | 146.          | .51 1                       | 49.97           | +3.46       | 2.36                    | 162,209K                  | 2,71             | 1,059K                 | 8.95        |             |
| .CONSUMP-ms     | 104.          | 45 1                        | 05.70           |             |                         | 10,569K                   |                  | 1,115K                 | 0.27        |             |
| MyLlist         | Bids          | Summary                     | Market          | Buy/Sell    | Portfolio               | Chart                     | More             | <b>U</b>               | Ó           |             |

### <u>ส่วนที่ 1</u> จะแสดงข้อมูลดังนี้

| SET Prev.       |          | ดัชนีปิดตลาดเมื่อวันทำการก่อนหน้า                         |
|-----------------|----------|-----------------------------------------------------------|
| SET Index       |          | ดัชนีล่าสุดของ SET                                        |
| SET Chg (SET Ch | ange)    | ผลต่างของดัชนีล่าสุดเทียบกับดัชนีปิดเมื่อวันทำการก่อนหน้า |
| SET % Chg (SET  | %Change) | ผลต่างของดัชนีแสดงในรูปของเปอร์เซ็นต์                     |
| High            |          | ราคาดัชนี่สูงสุดของวันทำการของ SET                        |
| Low             |          | ราคาดัชนีต่ำสุดของวันทำการของ SET                         |

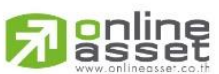

#### ONLINE ASSET COMPANY LIMITED

466 Ratchadapisek Rd., Samsen-Nok, Huay Kwang, Bangkok 10310 THAILAND Tel : +662 022 6200 Fax : +662 022 6255 www.efinancethai.com www.onlineasset.co.th

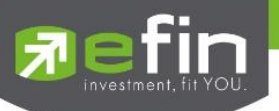

| SET50 Prev.                                                                                                    |                                                     | ดัชนีปิดเมื่อวานของ SET50                                                                                                    |
|----------------------------------------------------------------------------------------------------|-----------------------------------------------------|----------------------------------------------------------------------------------------------------|
| SET50 Index                                                                                                    |                                                     | ดัชนีล่าสุดของ SET50                                                                                                    |
| SET50 Chg (SET                                                                                                    | 50 Change)                                          | ผลต่างของดัชนีล่าสุดเทียบกับดัชนีปิดเมื่อวันทำการก่อนหน้า                                                                                                    |
| SET50 % Chg (Sl                                                                                                    | ET50 %Change)                                       | ผลต่างของดัชนีแสดงในรูปของเปอร์เซ็นต์                                                                                                    |
| High                                                                                                    |                                                     | ราคาดัชนี่สูงสุดของวันทำการของ SET50                                                                                                    |
| Low                                                                                                    |                                                     | ราคาดัชนีต่ำสุดของวันทำการของ SET50                                                                                                    |
| SET100 Prev.                                                                                                    |                                                     | ดัชนีปิดเมื่อวานของ SET100                                                                                                    |
| SET100 Index                                                                                                    |                                                     | ดัชนีล่าสุดของ SET100                                                                                                    |
| SET100 Chg (SE                                                                                                    | T100 Change)                                        | ผลต่างของดัชนีล่าสุดเทียบกับดัชนีปิดเมื่อวันทำการก่อนหน้า                                                                                                    |
| SET100 % Chg (                                                                                                    | SET100 %Change)                                     | ผลต่างของดัชนีแสดงในรูปของเปอร์เซ็นต์                                                                                                    |
| High                                                                                                    |                                                     | ราคาดัชนีสูงสุดของวันทำการของ SET100                                                                                                    |
| Low                                                                                                    |                                                     | ราคาดัชนีต่ำสุดของวันทำการของ SET100                                                                                                    |
|                                                                                                    |                                                     |                                                                                                    |
| MAI Prev.                                                                                                    |                                                     | ดัชนีปิดเมื่อวานของ SET50                                                                                                    |
| MAI Prev.<br>MAI Index                                                                                                    |                                                     | ดัชนีปิดเมื่อวานของ SET50<br>ดัชนีล่าสุดของ MAI                                                                                                    |
| MAI Prev.<br>MAI Index<br>MAI Chg (MAI Ch                                                                                                    | nange)                                              | ดัชนีปิดเมื่อวานของ SET50<br>ดัชนีล่าสุดของ MAI<br>ผลต่างของดัชนีล่าสุดเทียบกับดัชนีปิดเมื่อวันทำการก่อนหน้า                                                                                                    |
| MAI Prev.<br>MAI Index<br>MAI Chg (MAI Ch<br>MAI % Chg (MAI                                                                                                 | nange)<br>%Change)                                  | ดัชนีปิดเมื่อวานของ SET50<br>ดัชนีล่าสุดของ MAI<br>ผลต่างของดัชนีล่าสุดเทียบกับดัชนีปิดเมื่อวันทำการก่อนหน้า<br>ผลต่างของดัชนีแสดงในรูปของเปอร์เซ็นต์                                                                                                    |
| MAI Prev.<br>MAI Index<br>MAI Chg (MAI Ch<br>MAI % Chg (MAI<br>High                                                                                         | nange)<br>%Change)                                  | ดัชนีปิดเมื่อวานของ SET50<br>ดัชนีล่าสุดของ MAI<br>ผลต่างของดัชนีล่าสุดเทียบกับดัชนีปิดเมื่อวันทำการก่อนหน้า<br>ผลต่างของดัชนีแสดงในรูปของเปอร์เซ็นต์<br>ราคาดัชนีสูงสุดของวันทำการของ MAI                                                                                                    |
| MAI Prev.<br>MAI Index<br>MAI Chg (MAI Ch<br>MAI % Chg (MAI<br>High<br>Low                                                                                  | nange)<br>%Change)                                  | ดัชนีปิดเมื่อวานของ SET50<br>ดัชนีล่าสุดของ MAI<br>ผลต่างของดัชนีล่าสุดเทียบกับดัชนีปิดเมื่อวันทำการก่อนหน้า<br>ผลต่างของดัชนีแสดงในรูปของเปอร์เซ็นต์<br>ราคาดัชนีสูงสุดของวันทำการของ MAI<br>ราคาดัชนีต่ำสุดของวันทำการของ MAI                                                                                                    |
| MAI Prev.<br>MAI Index<br>MAI Chg (MAI Ch<br>MAI % Chg (MAI<br>High<br>Low<br>SETHD Prev.                                                                   | nange)<br>%Change)                                  | ดัชนีปิดเมื่อวานของ SET50<br>ดัชนีล่าสุดของ MAI<br>ผลต่างของดัชนีล่าสุดเทียบกับดัชนีปิดเมื่อวันทำการก่อนหน้า<br>ผลต่างของดัชนีแสดงในรูปของเปอร์เซ็นต์<br>ราคาดัชนีสูงสุดของวันทำการของ MAI<br>ราคาดัชนีต่ำสุดของวันทำการของ MAI<br>ดัชนีปิดเมื่อวานของ SET50                                                                                                    |
| MAI Prev.<br>MAI Index<br>MAI Chg (MAI Ch<br>MAI % Chg (MAI<br>High<br>Low<br>SETHD Prev.<br>SETHD Index                                                    | nange)<br>%Change)                                  | ดัชนีปิดเมื่อวานของ SET50<br>ดัชนีล่าสุดของ MAI<br>ผลต่างของดัชนีล่าสุดเทียบกับดัชนีปิดเมื่อวันทำการก่อนหน้า<br>ผลต่างของดัชนีแสดงในรูปของเปอร์เซ็นต์<br>ราคาดัชนีสูงสุดของวันทำการของ MAI<br>ราคาดัชนีต่ำสุดของวันทำการของ MAI<br>ดัชนีปิดเมื่อวานของ SET50<br>ดัชนีล่าสุดของ SETHD                                                                                                    |
| MAI Prev.<br>MAI Index<br>MAI Chg (MAI Ch<br>MAI % Chg (MAI<br>High<br>Low<br>SETHD Prev.<br>SETHD Index<br>SETHD Chg (SET                                  | hange)<br>%Change)<br>"HD Change)                   | ดัชนีปิดเมื่อวานของ SET50<br>ดัชนีล่าสุดของ MAI<br>ผลต่างของดัชนีล่าสุดเทียบกับดัชนีปิดเมื่อวันทำการก่อนหน้า<br>ผลต่างของดัชนีแสดงในรูปของเปอร์เซ็นต์<br>ราคาดัชนีสูงสุดของวันทำการของ MAI<br>ราคาดัชนีต่ำสุดของวันทำการของ MAI<br>ดัชนีปิดเมื่อวานของ SET50<br>ดัชนีล่าสุดของ SETHD<br>ผลต่างของดัชนีล่าสุดเทียบกับดัชนีปิดเมื่อวันทำการก่อนหน้า                                            |
| MAI Prev.<br>MAI Index<br>MAI Chg (MAI Ch<br>MAI % Chg (MAI<br>High<br>Low<br>SETHD Prev.<br>SETHD Prev.<br>SETHD Index<br>SETHD Chg (SET                   | hange)<br>%Change)<br>"HD Change)<br>ETHD %Change)  | ดัชนีปิดเมื่อวานของ SET50<br>ดัชนีล่าสุดของ MAI<br>ผลต่างของดัชนีล่าสุดเทียบกับดัชนีปิดเมื่อวันทำการก่อนหน้า<br>ผลต่างของดัชนีแสดงในรูปของเปอร์เซ็นต์<br>ราคาดัชนีสู่งสุดของวันทำการของ MAI<br>ภาคาดัชนีต่ำสุดของวันทำการของ MAI<br>ดัชนีปิดเมื่อวานของ SET50<br>ดัชนีล่าสุดของ SETHD<br>ผลต่างของดัชนีล่าสุดเทียบกับดัชนีปิดเมื่อวันทำการก่อนหน้า<br>ผลต่างของดัชนีแสดงในรูปของเปอร์เซ็นต์  |
| MAI Prev.<br>MAI Index<br>MAI Chg (MAI Ch<br>MAI % Chg (MAI<br>High<br>Low<br>SETHD Prev.<br>SETHD Prev.<br>SETHD Index<br>SETHD Chg (SET<br>SETHD % Chg (S | hange)<br>%Change)<br>"HD Change)<br>%ETHD %Change) | ดัชนีปิดเมื่อวานของ SET50<br>ดัชนีล่าสุดของ MAI<br>ผลต่างของดัชนีล่าสุดเทียบกับดัชนีปิดเมื่อวันทำการก่อนหน้า<br>ผลต่างของดัชนีแสดงในรูปของเปอร์เซ็นต์<br>ราคาดัชนีสู่งสุดของวันทำการของ MAI<br>ภาคาดัชนีต่ำสุดของ SET50<br>ดัชนีอ่าสุดของ SETHD<br>ผลต่างของดัชนีล่าสุดเทียบกับดัชนีปิดเมื่อวันทำการก่อนหน้า<br>ผลต่างของดัชนีแสดงในรูปของเปอร์เซ็นต์<br>ราคาดัชนีสูงสุดของวันทำการของ SETHD |

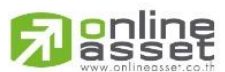

### ONLINE ASSET COMPANY LIMITED

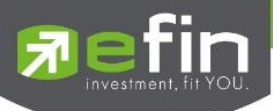

# มูลค่าการซื้อขายของตลาด

|           | Volume        | Value       | %Value |
|-----------|---------------|-------------|--------|
| Main      | 5,298,334K    | 27,193,850K | 89.75% |
| Oddlot    | 34,247        | 942,026     |        |
| Biglot    | 218,358,394   | 1,420,365K  | 4.69%  |
| Foreign   | 8,436,780     | 1,683,943K  | 5.56%  |
| Total     | 5,525,163K    | 30,299,100K |        |
| Up Vol    | 1,660,382,000 | Up          | 413    |
| Down Vol  | 2,084,585,000 | Down        | 381    |
| UnChg Vol | 1,552,997,000 | UnChg       | 254    |
| SET50     | 18,243M       | Tick        | 141    |
| SET100    | 24,039M       | Trin        | 1.36   |
| MAI       | 3,180M        |             |        |

| Main Volume                 | คือ ปริมาณการซื้อ / ขายของกระดานหลัก (Main)                                |
|-----------------------------|----------------------------------------------------------------------------|
| Main Value                  | คือ มูลค่าการซื้อ / ขายของกระดานหลัก (Main)                                |
| Main %Value                 | คือ ส่วนแบ่งตลาด ของกระดานหลัก (Main)                                      |
| Oddlot Volume               | คือ ปริมาณการซื้อ / ขายของกระดานย่อย (Odd)                                 |
| Oddlot Value                | คือ มูลค่าการซื้อ / ขายของกระดานย่อย (Odd)                                 |
| Oddlot %Value               | คือ ส่วนแบ่งตลาด ของกระดานย่อย (Odd)                                       |
| Biglot Volume               | คือ ปริมาณการซื้อ / ขายของกระดานใหญ่ (Big)                                 |
| Biglot Value                | คือ มูลค่าการซื้อ / ขายของกระดานใหญ่ (Big)                                 |
| Biglot %Value               | คือ ส่วนแบ่งตลาด ของกระดานใหญ่ (Big)                                       |
| Foreign Volume              | คือ ปริมาณการซื้อ / ขายของกระดานต่างประเทศ (Foreign)                       |
| Foreign Value               | คือ มูลค่าการซื้อ / ขายของกระดานต่างประเทศ (Foreign)                       |
| Foreign %Value              | คือ ส่วนแบ่งตลาด ของกระดานต่างประเทศ (Foreign)                             |
| Total Volume                | คือ ผลรวมของปริมาณการซื้อ / ขายทั้งตลาด (Total)                            |
| Total Value                 | คือ ผลรวมของมูลค่าการซื้อ / ขายทั้งตลาด (Total)                            |
| Up Vol (Up Volume)          | คือ ปริมาณหลักทรัพย์ทั้งหมดที่มีการซื้อ / ขายแล้วมีราคาสูงกว่าราคาปิดเมื่อ |
|                             | วันทำการก่อน (หน่วยพันบาท)                                                 |
| Down Vol (Down Volume)      | คือ ปริมาณหลักทรัพย์ทั้งหมดที่มีการซื้อ / ขายแล้วมีราคาต่ำกว่าราคาปิดเมื่อ |
|                             | วันทำการก่อน (หน่วยพันบาท)                                                 |
| UnChg Vol (UnChange Volume) | คือ ปริมาณหลักทรัพย์ทั้งหมดที่มีการซื้อ / ขายแล้วมีราคาไม่เปลี่ยนแปลงจาก   |
|                             | ราคาปิดเมื่อวันทำการก่อน (หน่วยพันบาท)                                     |
| SET50                       | คือ ดัชนีราคา SET50                                                        |
| SET100                      | คือ ดัชนีราคา SET100                                                       |
| MAI                         | คือ ดัชนีราคา MAI                                                          |
|                             |                                                                            |

# 

ONLINE ASSET COMPANY LIMITED

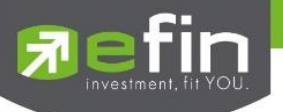

| คือ จำนวนหลักทรัพย์ที่มีราคาสูงขึ้นเทียบกับราคาปิดวันก่อนในวันนั้น |
|--------------------------------------------------------------------|
| คือ จำนวนหลักทรัพย์ที่มีราคาต่ำลงเทียบกับราคาปิดวันก่อนในวันนั้น   |
| คือ จำนวนหลักทรัพย์ที่ไม่มีการเปลี่ยนแปลง                          |
| คือ ค่าตัวแปวที่แสดงแนวโน้มของดัชนีตลาดฯ                           |
| คือ ดัชนีการซื้อ / ขาย (Trading Index)                             |
|                                                                    |

### <u>ส่วนที่ 2</u> จะแสดงข้อมูลของ Sector, Industry และ Market Status ของตลาดอนุพันธ์

#### <u>Sector</u>

| Sector      | ▼         |           |         |       |          |            |       |
|-------------|-----------|-----------|---------|-------|----------|------------|-------|
| Symbol      | Prev.     | Last      | Chg     | %Chg  | Volume   | Value      | %Mkt  |
| .AGRI       | 208.44    | 209.82    | +1.38   | 0.66  | 30,334K  | 152,023K   | 0.50  |
| .AGRO-ms    | 97.57     | 99.39     | +1.82   | 1.87  | 28,289K  | 133,387K   | 0.44  |
| .AUTO       | 485.25    | 486.38    | +1.13   | 0.23  | 11,044K  | 61,772K    | 0.20  |
| .BANK       | 599.75    | 596.74    | -3.01   | -0.50 | 143,411K | 5,643,154K | 18.62 |
| .COMM       | 28,611.97 | 28,584.53 | -27.44  | -0.10 | 48,733K  | 1,243,644K | 4.10  |
| .CONMAT     | 13,660.16 | 13,826.43 | +166.27 | 1.22  | 332,035K | 2,372,485K | 7.83  |
| .CONS       | 146.51    | 149.97    | +3.46   | 2.36  | 162,209K | 2,711,059K | 8.95  |
| .CONSUMP-ms | 104.45    | 105.70    | +1.25   | 1.20  | 10,569K  | 81,115K    | 0.27  |

| Symbol       | คือ ชื่อหมวดธุรกิจ                                                                 |
|--------------|------------------------------------------------------------------------------------|
| Prev.        | คือ ราคาปิดหมวดธุรกิจของวันทำการก่อนหน้า                                           |
| Last         | คือ ราคาซื้อขายล่าสุดของหมวดธุรกิจ                                                 |
| Chg (Change) | คือ ผลต่างของราคาซื้อขายล่าสุดของหมวดธุรกิจเทียบกับราคาปิดของหมวดธุรกิจของวันทำการ |
|              | ก่อนหน้า                                                                           |
| %Chg         | คือ ผลต่างของราคาซื้อขายล่าสุดของหมวดธุรกิจเทียบกับราคาปิดของหมวดธุรกิจของวันทำการ |
|              | ก่อนหน้าคิดเป็นเปอร์เซ็นต์                                                         |
| Volume       | คือ ปริมาณการซื้อขายของหมวดธุรกิจ                                                  |
| Value        | คือ มูลค่าการซื้อขายของหมวดธุรกิจ                                                  |
| %Mkt         | คือ มูลค่าการซื้อขายคิดเป็นเปอร์เซ็นต์                                             |
|              |                                                                                    |

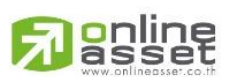

### ONLINE ASSET COMPANY LIMITED

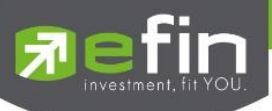

#### <u>Industry</u>

| Industry   | •      |        |       |       |          |            |       |
|------------|--------|--------|-------|-------|----------|------------|-------|
| Symbol     | Prev.  | Last   | Chg   | %Chg  | Volume   | Value      | %Mkt  |
| .AGRO      | 405.56 | 405    | -0.56 | -0.14 | 117,384K | 1,929,443K | 6.37  |
| .AGRO-m    | 97.57  | 99.39  | +1.82 | 1.87  | 28,289K  | 133,387K   | 0.44  |
| .CONSUMP   | 170.41 | 170.95 | +0.54 | 0.32  | 95,747K  | 359,417K   | 1.19  |
| .CONSUMP-m | 104.45 | 105.70 | +1.25 | 1.20  | 10,569K  | 81,115K    | 0.27  |
| .FINCIAL   | 208.12 | 207.29 | -0.83 | -0.40 | 217,674K | 6,108,865K | 20.16 |
| .FINCIAL-m | 110.76 | 110.96 | +0.20 | 0.18  | 3,469K   | 18,710K    | 0.06  |
| .INDUS     | 104.39 | 103.84 | -0.55 | -0.53 | 221,337K | 770,990K   | 2.54  |
| .INDUS-m   | 108.13 | 108.77 | +0.64 | 0.59  | 165,812K | 693,108K   | 2.29  |

| คือ ชื่อกลุ่มอุสาหกรรม                                                                  |
|-----------------------------------------------------------------------------------------|
| คือ ราคาปิดกลุ่มอุสาหกรรมของวันทำการก่อนหน้า                                            |
| คือ ราคาซื้อขายล่าสุดของกลุ่มอุสาหกรรม                                                  |
| คือ ผลต่างของราคาซื้อขายล่าสุดของกลุ่มอุสาหกรรมเทียบกับราคาปิดของกลุ่มอุสาหกรรมของวันทำ |
| การก่อนหน้า                                                                             |
| คือ ผลต่างของราคาซื้อขายล่าสุดของกลุ่มอุสาหกรรมเทียบกับราคาปิดของกลุ่มอุสาหกรรมของวันทำ |
| การก่อนหน้าคิดเป็นเปอร์เซ็นต์                                                           |
| คือ ปริมาณการซื้อขายของกลุ่มอุสาหกรรม                                                   |
| คือ มูลค่าการซื้อขายของกลุ่มอุสาหกรรม                                                   |
| คือ มูลค่าการซื้อขายคิดเป็นเปอร์เซ็นต์                                                  |
|                                                                                         |

#### TFEX-Market Status

| TFEX Market Statu | s 🔻                    |              |  |
|-------------------|------------------------|--------------|--|
| Market            | Description            | Market State |  |
| TXI               | Thailand Equity Index  | Open-1       |  |
| TXS               | Thailand Single Stock  | Open-1       |  |
| TXR               | Thailand Interest Rate | Open-1       |  |
| TXM               | Thailand Metal         | Opén-1       |  |
| TXE               | Thailand Energy        | Open-1       |  |
| TXC               | Thailand Currency      | Open-1       |  |
|                   |                        |              |  |
| Market            | คือ ชื่อย่อ            |              |  |

| Description  | คือ ชื่อเต็ม               |
|--------------|----------------------------|
| Market State | คือ Status ของตลาดอนุพันธ์ |

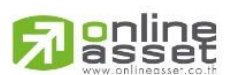

### ONLINE ASSET COMPANY LIMITED

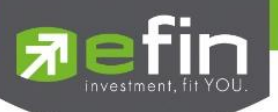

# Buy/Sell (หน้าจอสำหรับส่งคำสั่งซื้อ / ขาย)

เป็นหน้าจอสำหรับส่งคำสั่งซื้อ / ขาย ที่รองรับทั้งหุ้นและอนุพันธ์ โดยความพิเศษอยู่ที่ Bar Trade นั้นถูกออกแบบมาให้ เลือกใช้ถึง 3 รูปแบบด้วยกัน เพื่อตอบสนองการใช้งานที่หลากหลายของนักลงทุน พร้อมทั้งยังสามารถทำการตรวจสอบดูรายการ ซื้อ / ขายที่ได้ส่งคำสั่งไปแล้วว่ามีรายละเอียดใดบ้าง นอกจากที่หน้าจอนี้จะสามารถดูรายละเอียดของรายการคำสั่งแล้ว ยัง สามารถยกเลิกคำสั่ง (Cancel) ได้อีกด้วย ซึ่งจะแสดงหน้าจอดังรูป

| <u> efin</u><br>Trade+ | SET     | <b>1,547.83</b><br>30,299M | +2.72<br>+0.18 | % SETHD       | <b>1,197.</b> 4<br>11,13 | <b>1</b> -0.50<br>И -0.04 |     | Close     |       | DEMO        |               |
|------------------------|---------|----------------------------|----------------|---------------|--------------------------|---------------------------|-----|-----------|-------|-------------|---------------|
| PTT                    | 334     |                            | Avg            | OpnV 664,2    | 00 🧖                     | 15%                       | B/S | Volume    | Price | Time        |               |
| PTT PUBLIC CO.,LTD.    | 004     | +0.60%                     | 334.30         | BuyV 1,104,8  |                          | .85%                      |     | 265,000   | 334   | 16:35:31    |               |
| Volume                 | Bid     | Offer V                    | olume          | SellV 1,229,3 | 00                       |                           |     | 100       |       | 16:29:51    |               |
| 37,800                 |         | 334                        | 189,300        | Prev 3        | 32 H/L52W                | <mark>398 / 291</mark>    |     |           | 334   | 16:29:46    | สาวนท T       |
| 173,800                | 332     | 335                        | 288,400        | High 3        | 36 Open2                 | 334                       |     | 9,300     |       | 16:29:42    |               |
| 216,300                |         | 336                        | 123,100        | Low 3         | 33 Prj. Close            | 334                       |     | 100       | 334   | 16:29:42    |               |
| 240,200                |         | 337                        | 170,500        | Ceiling 4     | 30 Prj. Vol              |                           |     | 100       | 334   | 16:29:42    |               |
| 69,600                 |         | 338                        | 130,000        | Floor 2       | 33 Flag                  |                           | В   | 1,500     | 334   | 16:29:42    |               |
| Cover Buy              | Se      | I Short                    | PP :           | 2,023,186     | i On Ha                  | ind :                     |     | Туре      | 1     | 2 3         |               |
| NVDR Volu              | me Volu | me 🔶 Pr                    | ice Price      | 🔶 Valid       | ate                      | Cond.                     | DAY | ▼         | Pin   | Pincode     | ส่วนที่ 2     |
| Pub Pubvol             |         |                            |                |               |                          |                           |     | Se        | end   | Clear       |               |
| Status : All           |         | ▼                          | C              |               |                          |                           |     | Deal Info | C     | ancel Order |               |
| Order no.              | B/S     | Symbol                     | TTF            | Volume        | Price                    | Matched                   | Ρι  | ublish St | : Q1  | t Time      |               |
| 2000014                |         | DTAC                       |                |               | *MP                      |                           |     |           |       | 15:47:13    |               |
| 2000013                | Buy     | DTAC                       |                | 5,000         | *MP                      | 5,00                      | 00  | Μ         | Y     | 15:46:52    | 🦛 - ส่วนที่ 3 |
| 2000012                | Sell    | UAC                        |                | 300           | *MP                      | 30                        | 00  | M         | Y     | 15:46:20    |               |
| 2000011                | Sell    | TASCO                      |                | 300           | *MP                      | 30                        | 00  | M         | Y     | 15:41:10    |               |
| 2000010                | Buy     | TASCO                      |                | 5 000         | *MP                      | 5.0                       | 0   | M         | Y     | 15:41:01    |               |
|                        |         |                            |                | 0,000         |                          |                           |     |           |       |             |               |
|                        |         |                            |                |               |                          |                           |     |           |       |             |               |
|                        |         |                            |                |               |                          |                           |     |           |       |             |               |
| Trading A/C 10001E     | 3 Е     | quity 🔺                    |                |               |                          |                           |     |           |       |             | ┥ – ส่วนที่ 4 |

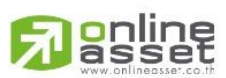

#### ONLINE ASSET COMPANY LIMITED

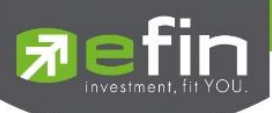

**กรณีหุ้น** <u>ส่วนที่ 1</u> จะประกอบด้วย

| symbol                       | คือ สำหรับใส่ชื่อย่อ ซึ่งระบบจะมีตัวช่วย Auto Fill Symbol ทำให้สะดวก      |
|------------------------------|---------------------------------------------------------------------------|
| Last                         | คือ ราคาซื้อขายล่าสุด                                                     |
| Change                       | คือ ผลต่างราคาซื้อขายครั้งล่าสุดเทียบกับราคาปิดวันทำการก่อนหน้า           |
| %Change                      | คือ ผลต่างราคาซื้อขายครั้งล่าสุดเทียบกับราคาปิดวันทำการก่อนหน้าโดยคิดเป็น |
|                              | เปอร์เซ็นต์                                                               |
| Avg (Average)                | คือ ราคาซื้อขายเฉลี่ยของวันนั้น                                           |
| Bid                          | คือ ราคาฝั่งเสนอซื้อที่ดีที่สุด 5 อันดับ                                  |
| Offer                        | คือ ราคาฝั่งเสนอขายที่ดีที่สุด 5 อันดับ                                   |
| Volume                       | คือ จำนวน Volume ที่มีการเสนอซื้อเสนอขายของ Bid และ Offer                 |
| OpnV (Open Volume)           | คือ ปริมาณที่เกิดการจับคู่ตอนตลาด Open                                    |
| BuyV (Buy Volume)            | คือ ปริมาณที่เกิดการจับคู่ของฝั่งซื้อ                                     |
| SellV (Sell Volume)          | คือ ปริมาณที่เกิดการจับคู่ของฝั่งขาย                                      |
| Prev.                        | คือ ราคาปิดตลาดของวันทำการก่อนหน้า                                        |
| High                         | คือ ราคาที่เกิดการซื้อขายสูงสุดของวันทำการ                                |
| Low                          | คือ ราคาที่เกิดการซื้อขายต่ำสุดของวันทำการ                                |
| Ceiling                      | คือ ราคาที่สูงสุดที่สามารถทำการซื้อขายได้ของหลักทรัพย์นั้น                |
| Floor                        | คือ ราคาที่ต่ำสุดที่สามารถทำการซื้อขายได้ของหลักทรัพย์นั้น                |
| Open1/2                      | คือ ราคาเปิดของวัน ภาคเช้า / ภาคบ่าย                                      |
| PrjCls (Projected Close)     | คือ ราคาที่คาดว่าจะเป็นราคาปิด                                            |
| Prj.Vol                      | คือ จำนวนที่คาดว่าจะเกิดการจับคู่ตอนตลาดเปิด                              |
| Flag                         | คือ แสดง Flag ต่างๆของหลักทรัพย์นั้นๆ                                     |
| ข้อมูลการซื้อขายล่าสุดของหล่ | งักทรัพย์ (Last sale)                                                     |
| B/S (Buy / Sell)             | คือ Side ที่เกิดการจับคู่ของหลักทรัพย์นั้นๆ                               |
| Volume                       | คือ ปริมาณที่เกิดการจับคู่ของหลักทรัพย์นั้นๆ                              |
| Price                        | คือ ราคาที่เกิดการจับคู่ของหลักทรัพย์นั้นๆ                                |
| Time                         | คือ เวลาที่เกิดการจับคู่ ณ เวลานั้นๆ                                      |
|                              |                                                                           |

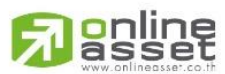

### ONLINE ASSET COMPANY LIMITED

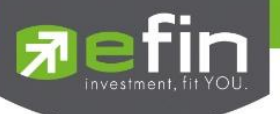

**ส่วนที่ 2** หน้าจอส่งคำสั่งซื้อ/ขาย

รองรับ Bar Trade ทั้งหมด 3 รูปแบบดังนี้

### Bar Trade แบบที่ 1 Original Trade

เป็นบาร์เทรดแบบดั้งเดิม สามารถส่งคำสั่งแบบมีเงื่อนไข Validate (FOK, IOC) หรือส่งคำสั่งแบบ NVDR ได้

| Cover   | Buy    | Sell   | Short | PP :        | 2,023,186  | On Hand :   | Туре | 1   | 2     | 3    |
|---------|--------|--------|-------|-------------|------------|-------------|------|-----|-------|------|
| NVDR    | Volume | Volume |       | Price Price | 🔶 Validate | Cond. DAY V |      | Pin | Pinco | ode  |
| Pub Pub | vol    |        |       |             |            |             | Sen  | d   | C     | lear |

### Bar Trade แบบที่ 2 Easy to Trade

เหมาะสำหรับนักลงทุนที่ต้องการความรวดเร็วในการส่งคำสั่ง โดยพิมพ์ชื่อหุ้น / Volume /Price จากนั้นกรอก Pin code แล้วส่ง คำสั่งได้ทันที

| Cover Buy Sell | Short PP : | 2,023,186 On Hand : | Type 1 | 2 3     |
|----------------|------------|---------------------|--------|---------|
| Volume Volume  |            | 🔶 Validate 🔽 🔻      | Pin    | Pincode |
|                |            |                     | Send   | Clear   |
|                |            |                     | Send   |         |

Bar Trade แบบที่ 3 Auto Volume (รองรับเฉพาะการส่งคำสั่งซื้อ / ขาย)

เหมาะสำหรับนักลงทุนที่มีจำนวนเงินที่ต้องการจะซื้อ แต่ไม่รู้ว่าจะต้องซื้อเป็นจำนวนหุ้นเท่าใด

<u>วิธีการซื้อ</u> เพียงแค่กรอกราคาลงในช่อง Price จากนั้นกรอกจำนวนเงินลงในช่อง Budget ระบบจะแสดงจำนวน Volume ที่พอดี กับจำนวนเงินที่มีอยู่ จากนั้นกรอก Pin code แล้วส่งคำสั่งได้ทันที

| Buy         | Sell       | Buy Limit: 5,868,127 | On Hand : | Type 1 | 2 3        |
|-------------|------------|----------------------|-----------|--------|------------|
| Price Price | 🔶 Validate | Budget Budget        |           | P      | in Pincode |
| Volume 0    |            |                      |           | Send   | Clear      |

<u>วิธีการขาย</u> เพียงแค่กรอกราคาลงในช่อง Price จากนั้นกรอกสัดส่วนจำนวนหุ้นที่ต้องการขายลงในช่อง Sell (%) แบบคิดเป็น % เช่น ต้องการขาย 50% ของพอร์ต ระบบจะคำนวณ Volume ออกมาให้โดยอัตโนมัติ จากนั้นกรอก Pin code แล้วส่งคำสั่งได้ ทันที

| Buy         | Sell         | Buy Limit: 5,868,127 | On Hand : | Туре | 1   | 2     | 3    |
|-------------|--------------|----------------------|-----------|------|-----|-------|------|
| Price Price | 🔷 🔶 Validate | ▼ Sell (%) 0 - 100%  |           |      | Pin | Pinco | de   |
| Volume 0    |              |                      |           | Send |     | C     | lear |

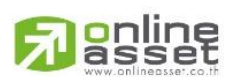

### ONLINE ASSET COMPANY LIMITED

| investment, fit YOU. |                                                                                                    |  |  |  |  |  |  |
|----------------------|----------------------------------------------------------------------------------------------------|--|--|--|--|--|--|
| Side                 | คือ Buy = คำสั่งซื้อ, Sell = คำสั่งขาย, Short = คำสั่งยืม, Cover = คำสั่งคืน                             |  |  |  |  |  |  |
| Buy Limit, PP        | คือ วงเงินคงเหลือที่สามารถส่งคำสั่งซื้อขายได้                                                            |  |  |  |  |  |  |
| On Hand              | คือ จำนวนหุ้นที่สามารถขายได้                                                                             |  |  |  |  |  |  |
|                      | คือ สำหรับส่งหุ้นกองทุน NVDR                                                                             |  |  |  |  |  |  |
| Volume               | คือ จำนวนหลักทรัพย์ที่ต้องการส่งคำสั่ง สามารถเปลี่ยนการป้อนค่า Volume ได้โดยกดที่ 🗲 จะพบ<br>หน้าจอดังนี้ |  |  |  |  |  |  |
|                      | <b>10,000</b> หมายถึง จำนวน Volume ลดทีละ10,000 จนกระทั่งเท่ากับ 0                                       |  |  |  |  |  |  |
|                      | <b>1,000</b> หมายถึง จำนวน Volume ลดทีละ 1,000 จนกระทั่งเท่ากับ 0                                        |  |  |  |  |  |  |
|                      | 100 หมายถึง จำนวน Volume ลดทีละ 100 จนกระทั่งเท่ากับ 0                                                   |  |  |  |  |  |  |
|                      | ี 100 หมายถึง จำนวน Volume เพิ่มทีละ 100                                                                 |  |  |  |  |  |  |
|                      | <b>1,000</b> หมายถึง จำนวน Volume เพิ่มทีละ 1,000                                                        |  |  |  |  |  |  |
|                      | <b>10,000</b> หมายถึง จำนวน Volume เพิ่มทีละ 10,000                                                      |  |  |  |  |  |  |
| Price                | คือ ราคาที่ต้องการส่งคำสั่ง สามารถเปลี่ยนการป้อนค่า Price ได้โดยกดที่ ⋿ จะพบหน้าจอดังนี้                 |  |  |  |  |  |  |
|                      | 😑 หมายถึง ลดราคาที่ต้องการทีละ Spread ตามเกณฑ์ของตลาดหลักทรัพย์                                          |  |  |  |  |  |  |
|                      | จนถึงราคา Floor                                                                                          |  |  |  |  |  |  |
|                      | 🕒 หมายถึง เพิ่มราคาที่ต้องการทีละ Spread ตามเกณฑ์ของตลาดหลักทรัพย์                                       |  |  |  |  |  |  |
|                      | จนถึงราคา Ceiling                                                                                        |  |  |  |  |  |  |
| Validate             | คือ เงื่อนไขของราคา ATO, ATC, MP, MO ,ML                                                                 |  |  |  |  |  |  |
|                      | ATO / ATC (ATO จะส่งตอนตลาด Pre-Open เท่านั้นและ ATC จะส่งตอน Call-market เท่านั้น)                      |  |  |  |  |  |  |
|                      | M, MO, ML จะส่งได้ตอน Open เท่านั้น                                                                      |  |  |  |  |  |  |
| Cond.                | คือ สำหรับการส่งคำสั่งแบบมีเงื่อนไง ประกอบด้วย                                                           |  |  |  |  |  |  |
|                      | O Day คือ การส่งคำสั่งแบบปกติ เริ่มต้นโปรแกรมจะ Default ให้เป็น Day                                      |  |  |  |  |  |  |
|                      | O IOC (Immediate or Cancel) คือคำสั่งซื้อขายที่ต้องการซื้อขายหลักทรัพย์ตามราคาที่ระบุไว้                 |  |  |  |  |  |  |
|                      | ในทันที หากซื้อขายได้ไม่หมดตามจำนวนที่กำหนดส่วนที่เหลือจะถูกยกเลิกทันที                                  |  |  |  |  |  |  |
|                      | O FOK (Fill or Kill) คือคำสั่งซื้อขายหลักทรัพย์ตามราคาที่ระบุโดยต้องการให้ได้ทั้งจำนวนที่ระบุ            |  |  |  |  |  |  |
|                      | หากได้ไม่ครบ ก็จะไม่ซื้อขายและจะยกเลิกคำสั่งนั้นทั้งหมด                                                  |  |  |  |  |  |  |
| Publish              | คือ คำสั่งซื้อขายแบบให้ระบบซื้อขายส่งให้โดยอัตโนมัติ ต้องไม่ต่ำกว่า 10 หน่วยการซื้อขายของ                |  |  |  |  |  |  |
|                      | กระดานหลัก                                                                                               |  |  |  |  |  |  |
| Pin (Pincode)        | คือ รหัสสำหรับส่งคำสั่งซื้อขาย                                                                           |  |  |  |  |  |  |

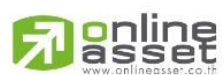

### ONLINE ASSET COMPANY LIMITED

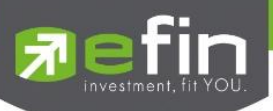

# **ส่วนที่ 3** แสดงรายการคำสั่งซื้อขาย

| Sta    | tus : All  |     | ▼                                                                                 | C   |        |       |         | De      | al Info | Car | ncel Order |  |
|--------|------------|-----|-----------------------------------------------------------------------------------|-----|--------|-------|---------|---------|---------|-----|------------|--|
|        | Order no.  | B/S | Symbol                                                                            | TTF | Volume | Price | Matched | Publish | St      | Qt  | Time       |  |
|        | 2000014    |     | DTAC                                                                              |     | 600    | *MP   |         |         |         |     | 15:47:13   |  |
|        | 2000013    | Buy | DTAC                                                                              |     | 5,000  | *MP   | 5,000   |         | М       | Υ   | 15:46:52   |  |
|        | 2000012    |     | UAC                                                                               |     | 300    | *MP   | 300     |         | М       | Υ   | 15:46:20   |  |
|        | 2000011    |     | TASCO                                                                             |     | 300    | *MP   | 300     |         | М       | Υ   | 15:41:10   |  |
|        | 2000010    | Buy | TASCO                                                                             |     | 5,000  | *MP   | 5,000   |         | М       | Υ   | 15:41:01   |  |
| Orde   | er no.     |     | คือ หมายเลขรายการซื้อขายที่ส่งคำสั่ง                                              |     |        |       |         |         |         |     |            |  |
| B/S    | (Buy/Sell) |     | คือ Side ที่ทำการส่งคำสั่ง ถ้าหากส่งคำสั่งซื้อจะเป็น B แต่ถ้าส่งคำสั่งขายจะเป็น S |     |        |       |         |         |         |     |            |  |
| Symbol |            |     | คือ ชื่อหลักทรัพย์ของรายการซื้อขาย                                                |     |        |       |         |         |         |     |            |  |
| TTF    |            |     | คือ หมายเลขผู้ดูแลผลประโยชน์ของกองทุนรวม                                          |     |        |       |         |         |         |     |            |  |
|        |            |     | o + 4                                                                             |     | 9      |       |         |         |         |     |            |  |

- "" คำสังซือ/ขายหุ้นปกติ
  - "1" คำสั่งซื้อ/ขายของผู้ลงทุนต่างชาติผ่านบริษัทสมาชิก
- "2" คำสั่งซื้อ/ขายของนักลงทุนทั่วไปแบบ NVDR order
- Volumeคือ ปริมาณของรายการซื้อขายนั้นๆPriceคือ ราคาของรายการซื้อขายนั้นๆMatchedคือ จำนวนหลักทรัพย์ที่ได้จับคู่แล้ว
- Publish คือ จำนวนหลักทรัพย์ที่ออกแสดงในตลาด
- St (Order Status) คือ Status Order ของรายการซื้อขายนั้นๆ

Quote คือ ป้ายบอกว่าคำสั่งส่งถึงตลาดฯ และได้รับการยืนยันแล้ว

(ถ้าไม่ได้ค่า Y เป็นช่องว่างเปล่า อาจหมายถึงคำสั่งยังไม่ไปตลาดเช่นส่ง Start หรือหมายถึงยังไม่ได้การยืนยัน)

Time คือ เวลาที่ส่งคำสั่ง

Deal Info แสดงรายละเอียดของรายการซื้อขายนั้นๆ

| Status : All  |         |              | C   |            |       |         | Close D | eal Info | Ca | ancel Order |
|---------------|---------|--------------|-----|------------|-------|---------|---------|----------|----|-------------|
| Order no.     | B/S     | Symbol       | TTF | Volume     | Price | Matched | Publish | St       | Qt | Time        |
| 2000014       | Sell    | DTAC         |     | 600        | *MP   |         |         |          |    | 15:47:13    |
| 2000013       | Buy     | DTAC         |     | 5,000      | *MP   | 5,000   |         | М        | Y  | 15:46:52    |
| 2000012       | Sell    | UAC          |     | 300        | *MP   | 300     |         | М        | Y  | 15:46:20    |
| Order no :    | 2000014 | Trustee ID : |     | Quote :    |       | Y       | 600     | 8        | 2  | 15:47:13 🔞  |
| Entry ID :    | 8888    | Orig Price : | MP  | Type :     |       |         |         |          |    |             |
| Cancel Time : |         | Cond :       |     | Terminal : |       | Web     |         |          |    |             |
| Canceller :   |         | Reject Desc: |     |            |       |         |         |          |    |             |

Order no.

คือ หมายเลขรายการซื้อขายที่ส่งคำสั่ง

Trustee ID

- คือ หมายเลขผู้ดูแลผลประโยชน์ของกองทุนรวม
- "" คำสั่งซื้อ/ขายหุ้นปกติ
- "1" คำสั่งซื้อ/ขายของผู้ลงทุนต่างชาติผ่านบริษัทสมาชิก
- "2" คำสั่งซื้อ/ขายของนักลงทุนทั่วไปแบบ NVDR order

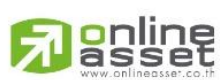

### ONLINE ASSET COMPANY LIMITED

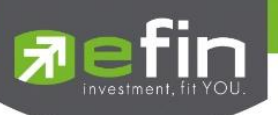

| Quote                                                                                                    | คือ ป้ายบอกว่าคำสั่งส่งถึงตลาดฯ และได้รับการยืนยันแล้ว                                        |  |  |  |  |  |  |
|----------------------------------------------------------------------------------------------------|-----------------------------------------------------------------------------------------------|--|--|--|--|--|--|
| (ถ้าไม่ได้ค่า Y เป็นช่องว่างเปล่า อาจหมายถึงคำสั่งยังไม่ไปตลาดเช่นส่ง Start หรือหมายถึงยังไม่ได้การยืนยัน) |                                                                                               |  |  |  |  |  |  |
| Entry ID                                                                                                   | คือ ผู้ที่ทำการส่งคำสั่ง                                                                      |  |  |  |  |  |  |
| Orig Price                                                                                                 | คือ ราคาดั้งเดิมของคำสั่ง มีประโยชน์สำหรับคำสั่งซื้อ / ขายที่ราคาตลาด เช่น ราคา MPถ้า         |  |  |  |  |  |  |
|                                                                                                    | คำสั่งจับคู่ได้ไม่ครบตามปริมาณทั้งหมดของคำสั่ง ปริมาณที่เหลือจะถูกเสนอซื้อ หรือเสนอขาย        |  |  |  |  |  |  |
|                                                                                                    | ที่ราคาสูงกว่า หรือต่ำกว่าราคาที่จับคู่ได้ครั้ง สุดท้ายอยู่ 1 ช่วงราคาตามลำดับ เมื่อถึงตรงนี้ |  |  |  |  |  |  |
|                                                                                                    | คำสั่งนี้ก็จะมีราคา Ori_Pri เป็น "MP"                                                         |  |  |  |  |  |  |
| Туре                                                                                                    | คือ เป็นคำสั่งชนิดใด (Order After close, ATO, ATC, Normal)                                    |  |  |  |  |  |  |
| Cancel Time                                                                                                | คือ เวลาที่ทำการยกเลิกคำสั่ง                                                                  |  |  |  |  |  |  |
| Condition                                                                                                  | คือ เงื่อนไขของคำสั่ง ได้แก่ IOC, FOK                                                         |  |  |  |  |  |  |
| Terminal                                                                                                   | คือ คำสั่งถูกส่งมาทางใด                                                                       |  |  |  |  |  |  |
| Canceller                                                                                                  | คือ ผู้ที่ทำการยกเลิกคำสั่ง                                                                   |  |  |  |  |  |  |
| Reject Desc                                                                                                | คือ Message Rejected                                                                          |  |  |  |  |  |  |
| ข้อมูลการจับคู่                                                                                            |                                                                                               |  |  |  |  |  |  |
| Volume                                                                                                    | คือ ปริมาณที่เกิดการจับคู่                                                                    |  |  |  |  |  |  |
| Price                                                                                                    | คือ ราคาที่เกิดการจับคู่                                                                      |  |  |  |  |  |  |
| Time                                                                                                    | คือ เวลาที่เกิดการจับคู่                                                                      |  |  |  |  |  |  |
| Cancel Order                                                                                               | ใช้สำหรับยกเลิกคำสั่ง                                                                         |  |  |  |  |  |  |

### ส่วนที่ 4

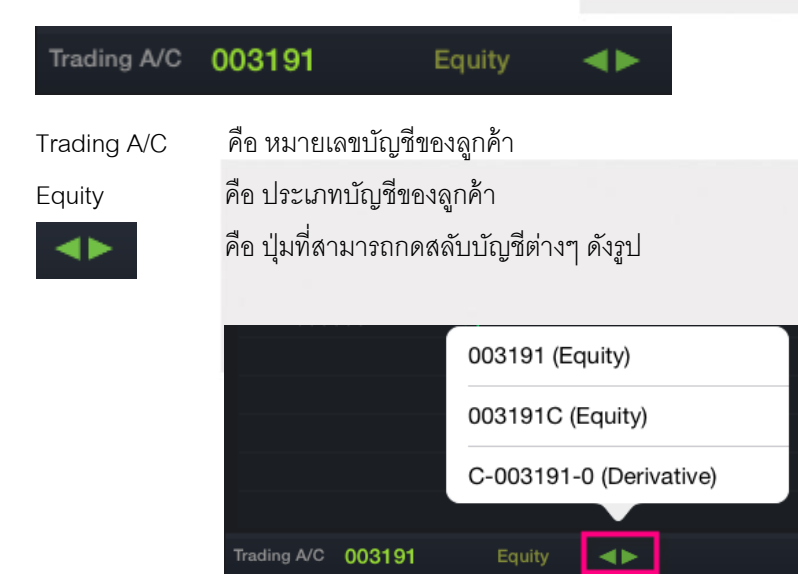

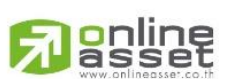

#### ONLINE ASSET COMPANY LIMITED

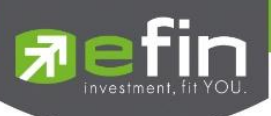

### กรณีอนุพันธ์

| iPad 후                               |             |                  |                 | 19:27           |            |                  |             |          | Not Charging 🔲 |                       |
|--------------------------------------|-------------|------------------|-----------------|-----------------|------------|------------------|-------------|----------|----------------|-----------------------|
| Fin efin                             | SETHD       | 982.67           |                 | TXM T           | FEX Vol    | 2,392 Ol/Deal :  | 318,018/448 | PUSH     |                |                       |
|                                      | Close       | 10,522,700       | -0.51%          | Start 0         | ptions Vol | 9 OI :           | 709         | PULL     |                |                       |
| S50Z15                               | 1 100 6     | <b>n</b> +162.60 | Avg Op          | en 1            | 05         | B/S              | Volume      | Price    | Time           |                       |
| Futures S50Z15                       | 1,100.00    | +17.33%1,        | 017.11 Lor      | ng 118          | 60.2       | 80% S            |             | 1,100.60 | 16:30:16       |                       |
| Volume                               | Bid Of      | ífer Volu        | i <b>me</b> Sho |                 | 09.4       | S                |             | 1,100.60 | 16:30:10       | ماہ ا                 |
| 7                                    |             |                  | OI              | 2,877           |            |                  |             | 1,100.60 | 16:29:56       | < – สวนที่ 1          |
| 1                                    |             |                  | P.S             | ettle 938       | Settle     |                  |             | 1,100.60 | 16:29:18       |                       |
|                                      |             |                  | Hig             | ih 1,100.60     | Ceiling    | 1,219.40 S       |             | 1,100.60 | 16:29:17       |                       |
|                                      |             |                  | Lov             | w 938           | Floor      |                  |             | 1,100.60 | 16:29:14       |                       |
|                                      |             |                  | Bas             | sis 166.66      | Open1      | В                | 10          | 1,100.60 | 16:28:30       |                       |
| Long Sh                              | ort 🚺 💽 OPE | N 🔲 CLOSE        | Line Ava        | ilable : 589,55 | 50 E       | E: -21,018.86    |             |          |                |                       |
| Volume Volum                         | ne 🔺        | Price Price      |                 | Туре            | Limit V    | Cond DAY         | -           | Pin      |                | <b>4</b> ! d <b>a</b> |
| volume                               |             | FILCE THEE       |                 | Type            |            | Cond. DAT        |             |          |                | 🔫 = สวนท 2            |
| Publish Pubv                         | rol 💽 Stop  | Order Symbo      | S50Z15          | Cond.           | Last >= 🔻  | Price Stop Price | • 🔶 📒       | Send     | Clear          |                       |
| Status : All                         |             |                  | C               |                 |            |                  | Deal Info   |          | Cancel Order   |                       |
| Order no.                            | Symbol      | L/S              | Pos             | Vol             | Price      | Matched          | Publish St  | Qt       | Time           |                       |
| 10000001                             | S50Z15      | Long             | Open            | 5               | 800        |                  | 5 X         |          | 17:04:17       |                       |
| 10000010                             | BBLU15      |                  | Close           |                 | 223        |                  | М           | Y        | 15:25:50       | 🚄 – ส่วนที่ 3         |
| 10000009                             | BBLU15      | Long             | Open            | 2               | 300        |                  | м           | Y        | 15:25:06       |                       |
| 10000007                             | GF10Q15     |                  | Open            |                 | MP         |                  | м           | Y        | 15:22:13       |                       |
| 10000006                             | GF10V15     | Long             | Open            | 5               | 17,000     |                  | с           | Y        | 15:17:57       |                       |
| 10000005                             | BANPUU15    | Long             | Open            | 5               | 22         |                  | х           | Y        | 15:16:58       |                       |
| 10000004                             | GF10Q15     | Long             | Open            | 1               | 18,000     |                  | М           | Y        | 12:35:03       |                       |
| Trading A/C C-003191-0 Derivative ◀► |             |                  |                 |                 |            |                  |             |          |                |                       |
| Mullet                               | K.          |                  | Market          | 5<br>Buy/Sall   | Partfalia  | Chart            | Mora        | Ċ        | Ó              |                       |

### **ส่วนที่ 1** ประกอบด้วย

| Last                           | คือ ราคาซื้อขายล่าสุด                                                     |  |  |  |  |  |  |  |
|--------------------------------|---------------------------------------------------------------------------|--|--|--|--|--|--|--|
| Change                         | คือ ผลต่างราคาซื้อขายครั้งล่าสุดเทียบกับราคาปิดวันทำการก่อนหน้า           |  |  |  |  |  |  |  |
| %Change                        | คือ ผลต่างราคาซื้อขายครั้งล่าสุดเทียบกับราคาปิดวันทำการก่อนหน้าโดยคิดเป็น |  |  |  |  |  |  |  |
|                                | เปอร์เซ็นต์                                                               |  |  |  |  |  |  |  |
| Avg (Average)                  | คือ ราคาซื้อขายเฉลี่ยของวันนั้น                                           |  |  |  |  |  |  |  |
| Bid                            | คือ ราคาฝั่งเสนอซื้อที่ดีที่สุด 5 อันดับ                                  |  |  |  |  |  |  |  |
| Offer                          | คือ ราคาฝั่งเสนอขายที่ดีที่สุด 5 อันดับ                                   |  |  |  |  |  |  |  |
| Volume                         | คือ จำนวน Volume ที่มีการเสนอซื้อเสนอขายของ Bid และ Offer                 |  |  |  |  |  |  |  |
| Open (Open Volume)             | คือ ปริมาณที่เกิดการจับคู่ตอนตลาด Open                                    |  |  |  |  |  |  |  |
| Long (Buy Volume)              | คือ ปริมาณที่เกิดการจับคู่ของฝั่งซื้อ                                     |  |  |  |  |  |  |  |
| Short (Sell Volume)            | คือ ปริมาณที่เกิดการจับคู่ของฝั่งขาย                                      |  |  |  |  |  |  |  |
| OI (Open Interest ของ Futures) | คือ คือ จำนวนสัญญาที่เปิดอยู่ทั้งหมดของ Futures                           |  |  |  |  |  |  |  |
| P.Settle (Previous Settlement) | คือ ราคาปิดของวันทำการก่อนหน้า                                            |  |  |  |  |  |  |  |
| High                           | คือ ราคาที่ซื้อขายสูงสุดของวันทำการ                                       |  |  |  |  |  |  |  |
| Low                            | คือ ราคาที่ซื้อขายต่ำสุดของวันทำการ                                       |  |  |  |  |  |  |  |
| Ceiling                        | คือ ราคาที่สูงสุดที่สามารถทำการซื้อขายได้ของหลักทรัพย์นั้น                |  |  |  |  |  |  |  |
|                                |                                                                           |  |  |  |  |  |  |  |

### 

#### ONLINE ASSET COMPANY LIMITED
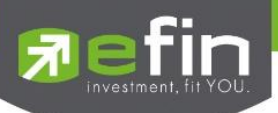

| Floor                            | คือ ราคาที่ต่ำสุดที่สามารถทำการซื้อขายได้ของหลักทรัพย์นั้น |
|----------------------------------|------------------------------------------------------------|
| Settlement                       | คือ ราคาที่มีการ Settlement ทุกวัน                         |
| Open1/2/3                        | คือ ราคาเปิดของวัน ภาคเช้า / ภาคบ่าย / ภาคค่ำ              |
| Basis                            | คือ ค่าเปรียบเทียบระหว่างค่า Last กับค่า Index ของ SET50   |
| รายการจับคู่ล่าสุด               |                                                            |
| B/S (Buy / Sell)                 | คือ Side ที่เกิดการจับคู่ของสัญญานั้นๆ                     |
| Volume                           | คือ บริมาณที่เกิดการจับคู่ของสัญญานั้นๆ                    |
| Price                            | คือ ราคาที่เกิดการจับคู่ของสัญญานั้นๆ                      |
| Time                             | คือ เวลาที่เกิดการจับคู่ ณ เวลานั้นๆ                       |
| . <b>ส่วนที่ 2</b> ส่วนส่งคำสั่ง |                                                            |

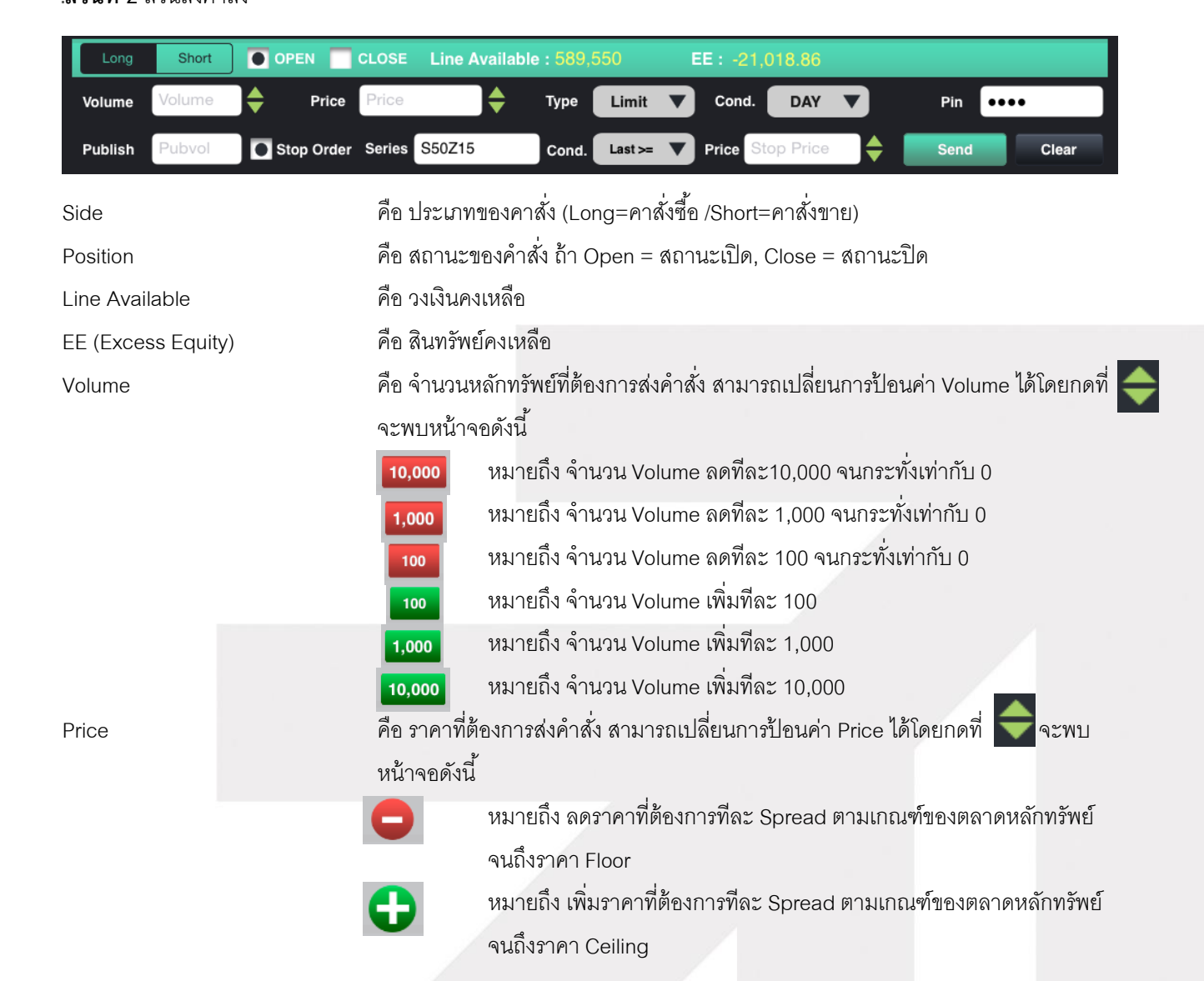

**Panline** 

#### ONLINE ASSET COMPANY LIMITED

Туре

#### คือ ลักษณะของราคา

| คำสั่งซื้อขายที่ระบุราคาเสนอซื้อหรือขาย                                                                                                    |
|----------------------------------------------------------------------------------------------------|
| จับคู่คำสั่งทันที ณ ราคาที่ดีที่สุด ณ ขณะนั้น (จับคู่ได้มากกว่า 1<br>ระดับราคา) หากมี Unmatched Qty ระบบจะตั้งเป็น Limit order<br>ณ ราคาที่ดีกว่า Last Traded Price 1 tick |
| จับคู่คำสั่งทันที ณ ราคาที่ดีที่สุด ณ ขณะนั้น หากมี Unmatched<br>Qty ระบบจะยกเลิกคำสั่งนั้นทันที                                                                           |
| จับคู่คำสั่งทันที ณ ราคาที่ดีที่สุด ณ ขณะนั้น (จับคู่ระดับราคา<br>เดียว) หากมี unmatched Qty ระบบจะตั้งเป็น Limit order ที่<br>ราคาเท่ากับ Last Traded Price               |
|                                                                                                    |

#### Cond.

# คือ ประเภทของคำสั่งซึ่งจะประกอบไปด้วย

| Day | คำสั่งซื้อขายที่มีผลในระบบซื้อขายภายในวันที่ส่งคาสั่ง                                                                                                    |
|-----|----------------------------------------------------------------------------------------------------|
| FAK | คำสั่งซื้อขายที่กาหนดให้จับคู่การซื้อขายทันที และหากไม่สามารถจับคู่การ<br>ซื้อขายได้เลย หรือจับคู่ได้บางส่วน และมีจานวนเสนอซื้อขายเหลืออยู่<br>บางส่วน ให้ยกเลิกการเสนอซื้อขายที่ยังจับคู่ไม่ได้นั้นทันที |
| FOK | คำสั่งซื้อขายที่กาหนดให้จับคู่การซื้อขายทันทีและหากไม่สามารถจับคู่การ<br>ซื้อขายดังกล่าวได้ทั้งหมดตามจานวน ให้ยกเลิกการเสนอซื้อขายนั้นทันที                                                               |

#### Publish

Stop Order

คือ ปริมาณสัญญาที่ต้องการทยอยส่งจนกระทั่งเท่ากับจำนวน Volume ที่กำหนด คือ การส่งคำสั่งซื้อขายแบบ Stop Order (คำสั่งซื้อขายที่ให้การเสนอซื้อขาย ณ ราคาตลาดมีผลใน ระบบซื้อขาย เมื่อราคาตลาดขณะนั้นเคลื่อนไหวมาถึงเงื่อนไขราคาที่กำหนด) ได้อีกด้วยโดยการทำ เครื่องหมายถูกที่หน้า Stop Order โปรแกรมจะแสดงหน้าจอเพิ่ม เพื่อให้ท่านป้อนรายละเอียด เกี่ยวกับเงื่อนไขของการส่งคำสั่ง ตามหน้าจอดังนี้

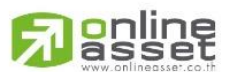

#### ONLINE ASSET COMPANY LIMITED

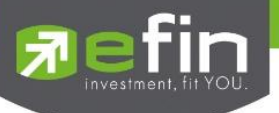

| Symbol S50Z15                | Cond. Last >= V Price Stop Price                  |
|------------------------------|---------------------------------------------------|
| Symbol                       | คือ สัญญาที่ต้องการให้ตรวจสอบ                     |
| Cond.(Condition)             | คือ รูปแบบของเงื่อนไข ซึ่งจะประกอบไปด้วย          |
|                              | Bid >= หมายถึง ราคาเสนอซื้อมากกว่า หรือเท่ากับ    |
|                              | Bid <=   หมายถึง ราคาเสนอซื้อน้อยกว่า หรือเท่ากับ |
|                              | Ask >=  หมายถึง ราคาเสนอขายมากกว่า หรือเท่ากับ    |
|                              | Ask <=  หมายถึง ราคาเสนอขายน้อยกว่า หรือเท่ากับ   |
|                              | Last >= หมายถึง ราคาล่าสุดมากกว่า หรือเท่ากับ     |
|                              | Last <= หมายถึง ราคาล่าสุดน้อยกว่า หรือเท่ากับ    |
| Price                        | คือ ราคาของตราสารอนุพันธ์ที่จะใช้เป็นเงื่อนไข     |
| คือ รหัสสำหรับส่งคำสั่งซื้อข | <b>J</b> £I                                       |

PIN

# **ส่วนที่ 3** แสดงรายการคำสั่งซื้อขาย

| Status : All |          |      | C     |     |        |         | Deal    | Info | С  | ancel Order |
|--------------|----------|------|-------|-----|--------|---------|---------|------|----|-------------|
| Order no.    | Symbol   | L/S  | Pos   | Vol | Price  | Matched | Publish | St   | Qt | Time        |
| 10000001     | S50Z15   | Long | Open  | 5   | 800    |         | 5       | х    |    | 17:04:17    |
| 10000010     | BBLU15   |      | Close | 1   | 223    |         |         | М    | Y  | 15:25:50    |
| 10000009     | BBLU15   | Long | Open  | 2   | 300    |         |         | М    | Y  | 15:25:06    |
| 1000007      | GF10Q15  |      | Open  | 1   | MP     |         |         | М    | Y  | 15:22:13    |
| 10000006     | GF10V15  | Long | Open  | 5   | 17,000 |         |         | С    | Y  | 15:17:57    |
| 10000005     | BANPUU15 | Long | Open  | 5   | 22     |         |         | х    | Y  | 15:16:58    |
| 10000004     | GF10Q15  | Long | Open  | 1   | 18,000 |         |         | М    | Y  | 12:35:03    |

| Order no.                   | คือ หมายเลขรายการซื้อขายที่ส่ง                                                    |
|-----------------------------|-----------------------------------------------------------------------------------|
| Symbol                      | คือ ชื่อสัญญาของรายการซื้อขาย                                                     |
| L/S (Long / Short)          | คือ Side ที่ทำการส่งคำสั่ง ถ้าหากส่งคำสั่งซื้อจะเป็น L แต่ถ้าส่งคำสั่งขายจะเป็น S |
| Pos (Position)              | คือ สถานะของคำสั่ง (Open/Close)                                                   |
| Vol (Volume)                | คือ ปริมาณของรายการซื้อขายนั้นๆ                                                   |
| Price                       | คือ ราคาของรายการซื้อขายนั้นๆ                                                     |
| Matched                     | คือ จำนวนหลักทรัพย์ที่ได้จับคู่แล้ว                                               |
| Publish                     | คือ จำนวนหลักทรัพย์ที่ออกแสดงในตลาด                                               |
| St (Order Status)           | คือ Status Order ของรายการซื้อขายนั้นๆ                                            |
| Qt (Quote)                  | คือ ป้ายบอกว่าคำสั่งส่งถึงตลาดฯ และได้รับการยืนยันแล้ว                            |
| (ถ้าไม่ได้ค่า Y เป็นช่องว่า | งเปล่า อาจหมายถึงคำสั่งยังไม่ไปตลาดเช่นส่ง Start หรือหมายถึงยังไม่ได้การยืนยัน)   |
| Time                        | คือ เวลาที่ได้คำสั่งส่งถึงตลาด                                                    |

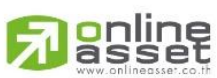

#### ONLINE ASSET COMPANY LIMITED

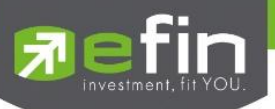

# Deal Info แสดงรายละเอียดของรายการซื้อขายนั้นๆ

| Status : All |          |              | C           |               |       |         | Close D | eal Info |    | Cancel Order |
|--------------|----------|--------------|-------------|---------------|-------|---------|---------|----------|----|--------------|
| Order no.    | Symbol   | L/S          | Pos         | Vol           | Price | Matched | Publish | St       | Qt | Time         |
| 10000001     | S50Z15   | Long         | Open        | 5             | 800   |         | 5       | Х        |    | 17:04:17     |
| 10000010     | BBLU15   | Short        | Close       | 1             | 223   | 1       |         | М        | Y  | 15:25:50     |
| Order no :   | 10000001 | Entry ID :   | WBC2        | Stop Series : | S     | 50Z15   |         |          |    | $\otimes$    |
| Publish :    | 5        | Validate :   | DAY         | Stop Price :  |       | 658     |         |          |    |              |
| Matched :    |          | Type :       | After Close | Stop Cond :   | La    | ast >=  |         |          |    |              |
| Entry Time : | 17:04:17 | Cancel Time  | 17:04:33    | Canceller :   |       |         |         |          |    |              |
| Quote Time : |          | Reject Desc: |             |               |       |         |         |          |    |              |

| คือ หมายเลขของคำสั่งซื้อ/ขาย        |
|-------------------------------------|
| คือ ผู้ที่ทำการส่งคำสั่ง            |
| คือ จำนวนหลักทรัพย์ที่ออกแสดงในตลาด |
| คือ เงื่อนไขในการส่งคำสั่ง          |
| คือ จำนวนหลักทวัพย์ที่ได้จับคู่แล้ว |
| คือ ชนิดของรายการซื้อขาย            |
| คือ เวลาที่ส่งคำสั่ง                |
| คือ เวลาที่ทำการยกเลิกคำสั่ง        |
| คือ ผู้ที่ทำการยกเลิกคำสั่ง         |
| คือ เวลาที่ราการซื้อขายถึงตลาด      |
| คือ ชื่อสัญญาที่ใช้ในการ Stop Order |
| คือ ราคาที่ใช้ในการ Stop Order      |
| คือ เงื่อนไขที่ต้องการ Stop Order   |
| คือ ข้อความที่เกิดการ Rejected      |
|                                     |
| คือ ปริมาณที่เกิดการจับคู่          |
| คือ ราคาที่เกิดการจับคู่            |
| คือ เวลาที่เกิดการจับคู่            |
|                                     |

# ส่วนที่ 4

#### Trading A/C C-003191-0 Derivative

Trading A/C

#### Derivative

คือ หมายเลขบัญชีของลูกค้า คือ ประเภทบัญชีของลูกค้า คือ ปุ่มที่สามารถกดสลับบัญชีต่างๆ ดังรูป

BB

BE

GF

GF10V15

ding A/C C-003191-0 Derivative ৰ

003191 (Equity)

003191C (Equity)

C-003191-0 (Derivative)

Ope

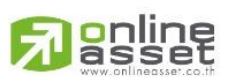

#### ONLINE ASSET COMPANY LIMITED

466 Ratchadapisek Rd., Samsen-Nok, Huay Kwang, Bangkok 10310 THAILAND Tel : +662 022 6200 Fax : +662 022 6255 www.efinancethai.com www.onlineasset.co.th

100

10000010

10000009

10000007

10000006

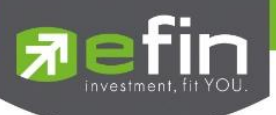

# การยกเลิกคำสั่ง

- สามารถยกเลิก (Cancel) คำสั่งซื้อขาย ที่ยังไม่ถูกจับคู่ หรือยังจับคู่ไม่หมดได้ โดยกดที่ Check Box ระบบจะแสดง สัญลักษณ์ <a>
   ที่หน้ารายการคำสั่งที่ยังสามารถยกเลิกได้ (สามารถทำการยกเลิกคำสั่งได้ครั้งละมากกว่า 1 คำสั่ง</a>
- 2. จากนั้นกดปุ่ม Cancel Order เพื่อทำการยกเลิกคำสั่งนั้นๆ จะมี Message ยืนยันการส่งคำสั่ง ดังรูป

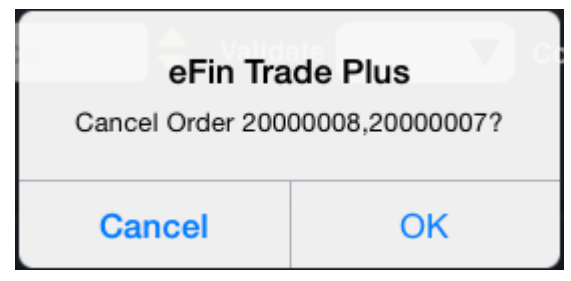

 $\mathbf{v}$ 

3. เมื่อทำการยกเลิกคำสั่งเสร็จจะได้หน้าจอดังรูป

| Status :    | All      |     |            | C   |          |       |         | Dea     | ıl Info | Car | cel Order |
|-------------|----------|-----|------------|-----|----------|-------|---------|---------|---------|-----|-----------|
| 0           | rder no. | B/S | Symbol     | TTF | Volume   | Price | Matched | Publish | St      | Qt  | Time      |
| 2000        | 80000    |     | BBL        |     | 100      | 234   |         |         |         |     | 18:23:16  |
| 2000        | 00007    | Buy | TSF        |     | 10,000   | 0.45  |         |         | Х       |     | 18:22:41  |
| 2000        | 00005    | Buy | BBL        |     | 100      | 300   |         |         | Х       |     | 17:01:52  |
| 2000        | 00004    | Buy | BBL        |     | 100      | 300   |         |         | Х       |     | 17:01:39  |
|             |          |     |            |     |          |       |         |         |         |     |           |
|             |          |     |            |     |          |       |         |         |         |     |           |
|             |          |     |            |     |          |       |         |         |         |     |           |
| Trading A/C | 003191   | E   | Equity 🚽 🕨 |     |          |       |         |         |         |     |           |
| :=          | Ì        | -   | Σ          |     | <b>S</b> |       |         | •••     | Ċ       |     | Ó         |

#### <u>เพิ่มเติม</u>

Status : All

ใช้สำหรับค้นหา Order ตาม Status ต่างๆ ดังนี้

| Status              | Description                                                |  |  |  |  |  |  |  |
|---------------------|------------------------------------------------------------|--|--|--|--|--|--|--|
| All                 | แสดง Transaction ของทุก order                              |  |  |  |  |  |  |  |
| Open (O)            | order ที่รอการซื้อขาย                                      |  |  |  |  |  |  |  |
| Pending Open (PO)   | order ที่ไม่ถูกส่งไปที่ SET                                |  |  |  |  |  |  |  |
| Matched (M)         | order ที่ซื้อขายเรียบร้อยแล้ว                              |  |  |  |  |  |  |  |
| Canceled from SET   | order ที่ถูกยกเลิกโดยตลาดหลักทรัพย์                        |  |  |  |  |  |  |  |
| Canceled (X)        | order ที่ถูกยกเลิกคำสั่งซื้อขาย                            |  |  |  |  |  |  |  |
| Pending Cancel (PX) | order ที่ถูกยกเลิก แต่ตลาดฯ ยังไม่ตอบกลับ (pending cancel) |  |  |  |  |  |  |  |
| Rejected            | order ที่มีปัญหาและถูกยกเลิก                               |  |  |  |  |  |  |  |
| ใช้สำหรับ F         | Re-load ข้อมูลเพื่อตรวจสอบความถูกต้องอีกครั้ง              |  |  |  |  |  |  |  |
| eal Info ใช้สำหรับแ | สดงรายละเอียดของรายการซื้อขายนั้นๆ                         |  |  |  |  |  |  |  |

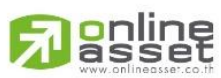

#### ONLINE ASSET COMPANY LIMITED

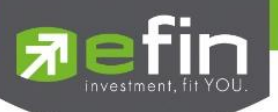

# Portfolio (พอร์ตการลงทุนและข้อมูลบัญชีซื้อขาย)

ลูกค้าส่วนใหญ่มักต้องการจะทราบว่า ณ ขณะนั้นตนเองมีหุ้นอยู่ในพอร์ตเท่าไร และ ยังมีวงเงินเครดิตเหลืออยู่ เท่าไร ถ้าขายหุ้นที่มีอยู่ในพอร์ตแล้วจะได้กำไร/ขาดทุนเท่าไร เมื่อเทียบกับสถานการณ์ในปัจจุบันที่เป็นอยู่ ได้ออกแบบ ฟังก์ชั่นที่สะดวกแก่ผู้ใช้ ในการที่จะดูแลและบอกข้อมูลที่สำคัญเหล่านี้ให้แก่ลูกค้าของผู้ใช้ได้อย่างรวดเร็ว, ถูกต้อง และทันต่อ เหตุการณ์ ทำให้ลูกค้าสามารถที่จะใช้เป็นข้อมูลในการตัดสินใจเกี่ยวกับการวางแผนในการซื้อ/ขายหุ้นได้อย่างรวดเร็ว จากที่ กล่าวมาแล้วนี้จะทำให้ผู้ใช้สามารถบริการและดูแลลูกค้าของผู้ใช้ได้อย่างดียิ่งขึ้น

หน้าจอ Portfolio สามารถแสดงข้อมูลรายละเอียดหลักทรัพย์ของลูกค้าได้ โดยแบ่งเป็น 5 หน้าจอย่อยดังนี้

| Portfolio              | ประเมินผลกำไร/ขาดทุน                                     |
|------------------------|----------------------------------------------------------|
| Holding Chart          | เป็นกราฟแท่งแสดงเปอร์เซ็นต์การถือครองหุ้น โดยแบ่งการแสดง |
|                        | ออกเป็น 2 ส่วนคือ รายหุ้นและราย Sector                   |
| Credit                 | หลักทรัพย์ในพอร์ต (จะแสดงเฉพาะบัญชี Credit Balance)      |
| Total Realize / Profit | ผลกำไร/ขาดทุนตามจริง                                     |
| Confirm Summary        | สรุปรายการซื้อ / ขายของลูกค้าตามหุ้นที่จับคู่ได้         |

#### กรณีหุ้น

# ∔ Portfolio (ประเมินผลกำไร / ขาดทุน)

แสดงข้อมูลเกี่ยวกับผลกำไรขาดทุนของหุ้นในพอร์ตของผู้ใช้เมื่อเทียบกับราคาของหุ้นที่เกิดการซื้อ/ขายกันครั้งสุดท้าย ในตลาดหลักทรัพย์ฯ (Last Sale)

| 🔂 efin<br>Trade+                          | SET             | 1,54<br>25                   | 6.34 +<br>5,330M + | 1.23<br>0.08% | SETHD    | <b>1,196.9</b><br>9,208 | <b>6</b> -0.95<br>M -0.08% | Open             | I PUSH<br>I PULL | DEMO       |
|-------------------------------------------|-----------------|------------------------------|--------------------|---------------|----------|-------------------------|----------------------------|------------------|------------------|------------|
| Portfo                                    | olio            |                              | Holding Chart      |               | Cre      | ədit                    | Total Realize/Pi           | rofit            | Confirm St       | ummary     |
| Account<br>Trader<br>Acc Type             | 10<br>100<br>B  | 0001B : TE<br>00 : DEMO1     | ST<br>000          |               |          | VIP<br>Cust Tur         |                            | N                |                  |            |
| Credit Type<br>Crdt Line<br>Excess Equity | 1<br>20,<br>1,0 | 1<br>20,000,000<br>1,011,593 |                    |               |          | Equity<br>PP            | e                          | 1,721,<br>2,023, | 497<br>186       |            |
| Symbol                                    | TTF             | OnHand                       | Sellable           | Avg           | Last     | Cost                    | Current Val                | %Unreal          | Unreal P/L       | Real P/L   |
| DCC                                       |                 | 96,000                       | 96,000             | 4.40          | 6.50     | 422,40                  | 624,000                    | +47.73           | 201,600          |            |
| DTAC                                      |                 | 4,500                        | 4,500              |               |          | 370,91                  |                            | -0.21            | -792.07          | 7 -360.90  |
| TASCO                                     |                 | 4,700                        | 4,700              | 110           | 120.50   | 517,00                  | 566,350                    | +9.55            | 49,350           |            |
| UAC                                       |                 | 2,200                        | 2,200              |               | 9.45     | 13,20                   | 0 20,790                   | +57.50           | 7,590            | 0 1,028.93 |
|                                           |                 |                              |                    |               |          |                         |                            |                  |                  |            |
|                                           |                 |                              |                    |               |          |                         |                            |                  |                  |            |
|                                           |                 |                              |                    |               |          |                         |                            |                  |                  |            |
|                                           |                 |                              |                    |               |          |                         |                            |                  |                  |            |
|                                           |                 |                              |                    |               |          |                         |                            |                  |                  |            |
|                                           |                 |                              |                    |               |          |                         |                            |                  |                  |            |
|                                           |                 |                              |                    |               |          |                         |                            |                  |                  |            |
|                                           |                 |                              |                    | Tot           | al       | 1,323,51                | 7 1,581,265                | +19.47           | 257,748          | 3 668      |
| Trading A/C 10001                         | в               | Equity                       | <b>&lt;</b>        |               |          |                         |                            |                  |                  |            |
| Mylist                                    | Bids            | Summar                       | v Mark             | •<br>et       | Buy/Sell | Portfolio               | Chart                      | •••              | <b>U</b>         | Ó          |

# 

#### ONLINE ASSET COMPANY LIMITED

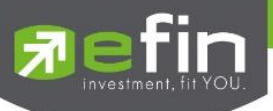

## รายละเอียดหน้าจอและความหมาย

| หน้าจอ Portfolio |                                                                                               |  |  |  |  |  |
|------------------|-----------------------------------------------------------------------------------------------|--|--|--|--|--|
| Symbol           | คือ ชื่อของหุ้นที่ลูกค้ามีอยู่                                                                |  |  |  |  |  |
| Туре             | คือ ประเภทของหุ้นใน Port ของลูกค้า <mark>(แสดงหลังชื่อหุ้น</mark> )                           |  |  |  |  |  |
|                  | "-" = Long Term หุ้นปกติ                                                                      |  |  |  |  |  |
|                  | S = การทำ short sell                                                                          |  |  |  |  |  |
|                  | P = Stock Pledge หุ้นที่นำมาวางเป็นประกัน (ไม่มีผลต่อการคิดคำนวณค่า Purchasing Power)         |  |  |  |  |  |
|                  | C = Collateral Stock หุ้นที่นำมาวางเป็นหลักทรัพย์ค้ำประกัน (มีผลต่อการคิดคำนวณค่าPP)          |  |  |  |  |  |
|                  | H = หุ้นใน port ถูกกำหนดห้ามซื้อขาย                                                           |  |  |  |  |  |
|                  | R = ลูกหุ้น                                                                                   |  |  |  |  |  |
|                  | * = หลักทรัพย์ที่หยุดทำการซื้อ/ขายชั่วคราว (Suspend)                                          |  |  |  |  |  |
| TTF              | คือ สถานะของการซื้อขายหน่วยลงทุน                                                              |  |  |  |  |  |
|                  | " ": รายการซื้อ/ขายหุ้นปกติ                                                                   |  |  |  |  |  |
|                  | "1": รายการซื้อ/ขายหน่วยลงทุน Thai Trust Fund                                                 |  |  |  |  |  |
|                  | "2": รายการซื้อ/ขายหน่วยลงทุน ThaiNVDR                                                        |  |  |  |  |  |
| OnHand           | คือ จำนวนหุ้นที่ลูกค้ามีอยู่ใน Port (ซึ่งหักลบออกจากหุ้นที่สั่งขายแล้วแต่ยังไม่ Matched)      |  |  |  |  |  |
|                  | คำนวณจาก Onhand=Start today + Matched Buy today – Volume Sale today                           |  |  |  |  |  |
| Sellable         | คือ จำนวนหุ้นใน Port ที่ลูกค้สามารถสั่งขายได้ โดยไม่ Short Sale คำนวณจาก                      |  |  |  |  |  |
|                  | Sallable=Start today + Matched Buy today – Matched Sale today                                 |  |  |  |  |  |
| Average          | คือ ราคาเฉลี่ยต่อหุ้นของลูกค้าที่ลูกค้าซื้อมาเก็บไว้                                          |  |  |  |  |  |
| Last             | คือ ราคาที่ทำการซื้อ/ขายกันครั้งสุดท้ายที่เกิดขึ้นในตลาดหลักทรัพย์                            |  |  |  |  |  |
| Cost             | คือ ต้นทุนของการซื้อหุ้น (คำนวณจาก Shares * Average)                                          |  |  |  |  |  |
| Current Value    | คือ มูลค่าปัจจุบันของหุ้นที่ลูกค้ามี (คำนวณจาก Shares * Last)                                 |  |  |  |  |  |
| %Unrl            | คือ คำนวณได้ดังนี้ (Unrl P/L / Cost) * 100                                                    |  |  |  |  |  |
| Unrealized P/L   | คือ เป็นส่วนที่เปรียบเทียบ เป็นส่วนที่เปรียบเทียบผลของการขายหุ้นที่มีอยู่ในพอร์ตทั้งหมดในราคา |  |  |  |  |  |
|                  | เฉลี่ยต่อหุ้นที่ลูกค้าซื้อมากับในราคาที่ทำการซื้อขายกันครั้งสุดท้ายในตลาดหลักทรัพย์ซึ่งสามารถ |  |  |  |  |  |
|                  | คำนวณได้ดังนี้ Unreal P/L= Current Value – Cost                                               |  |  |  |  |  |
| Realize P/L      | คือ มูลค่าของผลกำไร / ขาดทุนซึ่งเกิดจากการคำนวณดังนี้ Sell Tot Amount – Cost Tot Amount       |  |  |  |  |  |
| Net Settlement   | คือ วงเงินส่วนที่ไม่ถูกนำไปรวมใน Line Available หลังจากการขายหุ้นที่ติด Trading Alert level 3 |  |  |  |  |  |
|                  | สามารถกดสลับได้ที่คอลัมน์ Realize P/L                                                         |  |  |  |  |  |

<u>หมายเหตุ</u> หากต้องการให้แสดงข้อมูล "Net Settlement" สามารถกดสลับที่ Title Bar "Realize P/L" เพื่อแสดงข้อมูลดังกล่าว

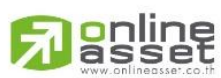

ONLINE ASSET COMPANY LIMITED

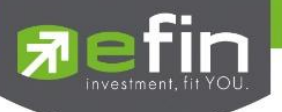

#### 📥 Holdings Chart

เป็นกราฟแท่งแสดงเปอร์เซ็นต์การถือครองหุ้น โดยแบ่งการแสดงออกเป็น 2 ส่วนคือ รายหุ้นและราย Sector

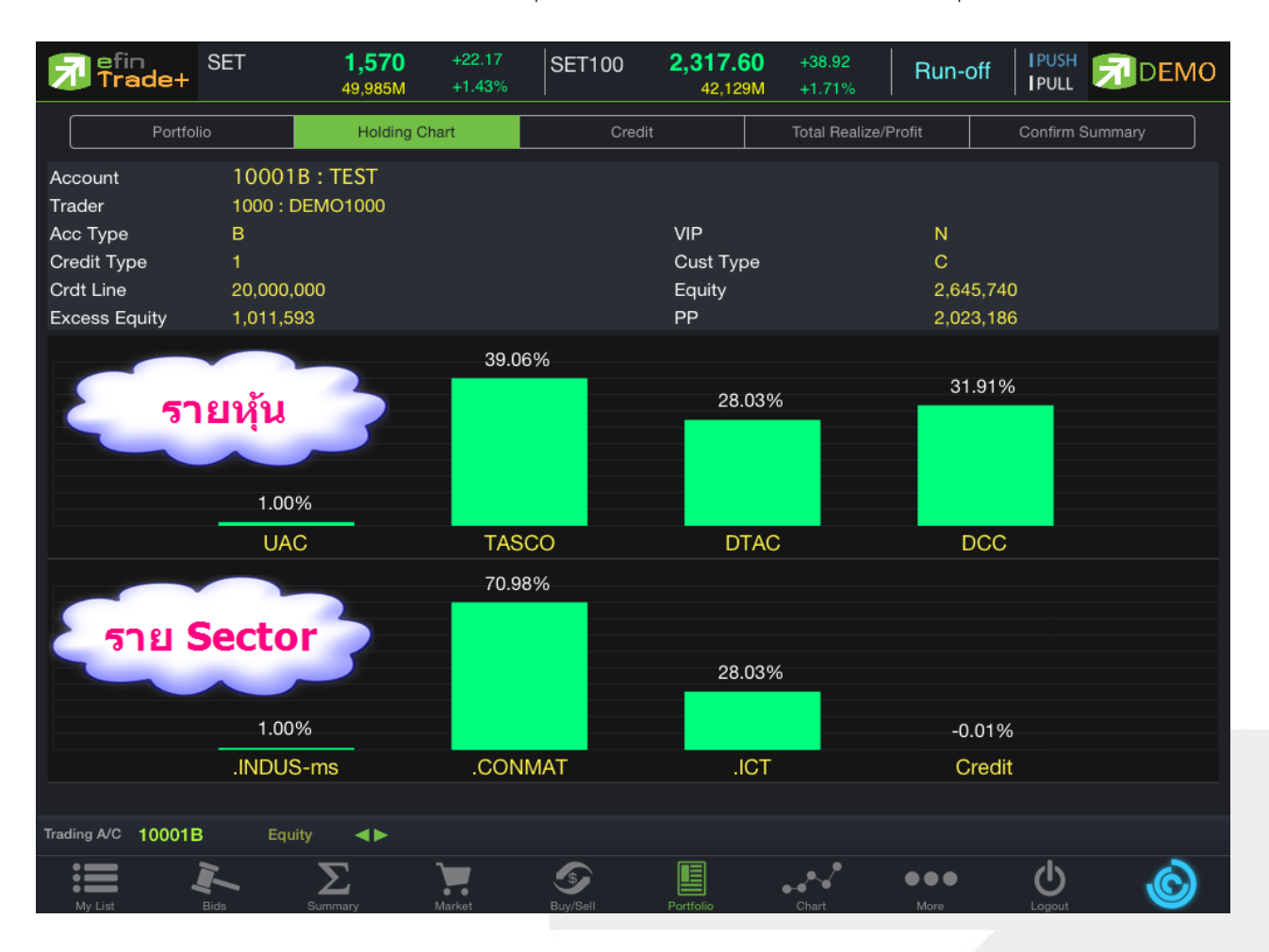

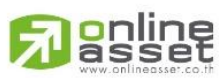

#### ONLINE ASSET COMPANY LIMITED

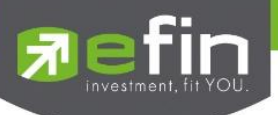

# ∔ Credit (หลักทรัพย์ในพอร์ต)

เพื่อแสดงข้อมูลภายในพอร์ตลูกค้า เช่น วงเงินเครดิตคงเหลือ และจำนวนหุ้น เป็นต้น

#### สำหรับ DST

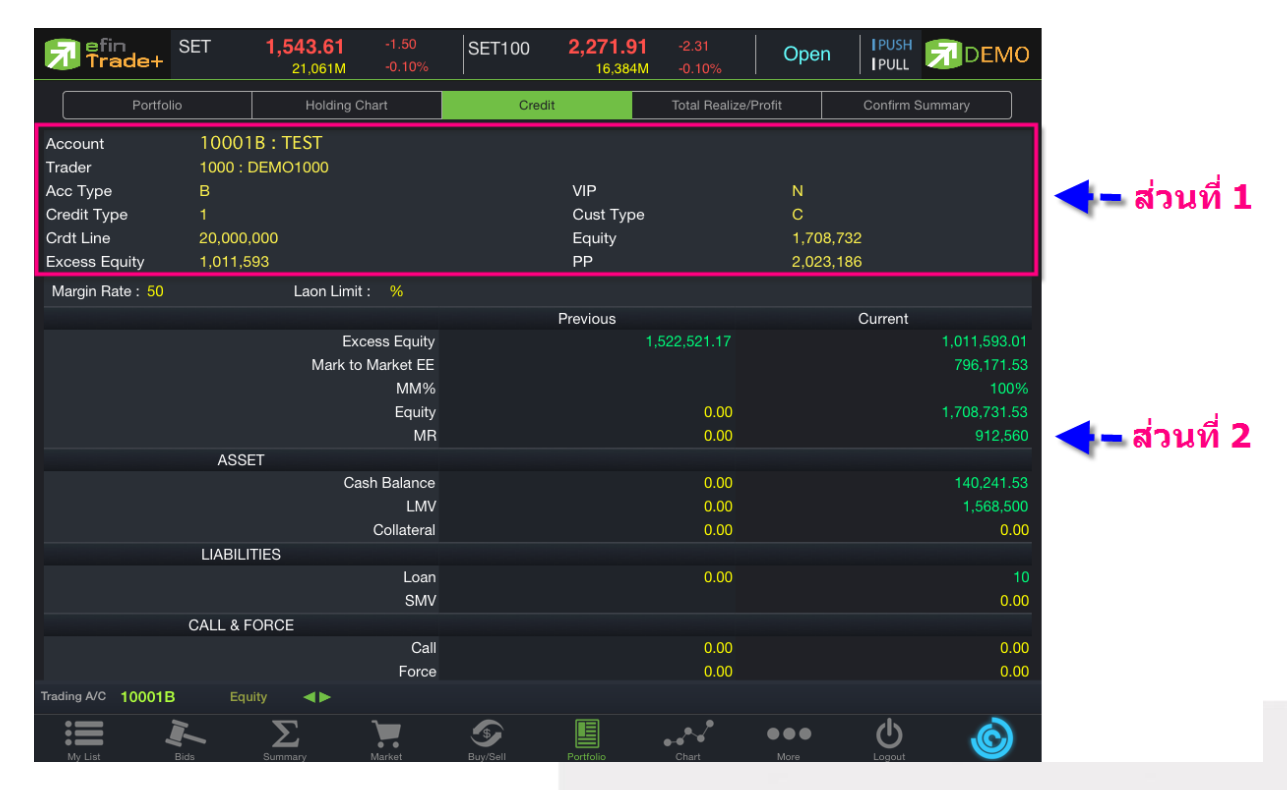

## รายละเอียดหน้าจอและความหมาย

หน้าจจ Credit ส่วนที่ 1 คือ เลขที่บัญชีของลูกค้าและชื่อของลูกค้า Account คือ หมายเลขและชื่อของผู้ดูแล Trader คือ ชนิดบัญชีของลูกค้า Account Type 'C':บัญชีเงินสด (Cash Balance, Cash) 'B' :บัญชีเครดิตบาแลนซ์ คือ เครื่องหมาย Flag ที่ลูกค้าคนนี้ติด **VIP** Flag คือ ชนิดวงเงินเครดิตของลูกค้า Credit Type '1' : Regular Credit การซื้อจะพิจารณาที่วงเงินซื้อ การขายจะพิจารณาจำนวนหุ้นในพอร์ท '2' : Credit Line การซื้อจะพิจารณาที่วงเงินซื้อ การขายจะพิจารณาที่วงเงินขาย

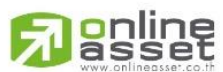

#### ONLINE ASSET COMPANY LIMITED

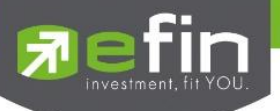

|               | '3' : Total Exposure                                                                                |  |  |  |  |  |  |
|---------------|----------------------------------------------------------------------------------------------------|--|--|--|--|--|--|
|               | การซื้อและขายจะพิจารณาที่วงเงินรวม                                                                  |  |  |  |  |  |  |
| Customer Type | คือ ชนิดลูกค้า                                                                                      |  |  |  |  |  |  |
|               | 'C' :ลูกค้าของโบรกเกอร์                                                                             |  |  |  |  |  |  |
|               | 'P' :พอร์ทของโบรกเกอร์                                                                              |  |  |  |  |  |  |
|               | 'F' :ลูกค้าต่างชาติของโบรกเกอร์                                                                     |  |  |  |  |  |  |
|               | 'M' :กองทุนรวมของโบรกเกอร์                                                                          |  |  |  |  |  |  |
|               | 'l' :ลูกค้าของซับโบรกเกอร์                                                                          |  |  |  |  |  |  |
|               | 'S' :พอร์ทของซับโบรกเกอร์                                                                           |  |  |  |  |  |  |
|               | 'O' :ลูกค้าต่างชาติของซับโบรกเกอร์                                                                  |  |  |  |  |  |  |
|               | 'U' :กองทุนรวมของซับโบรกเกอร์                                                                       |  |  |  |  |  |  |
| Credit Line   | คือ วงเงินเครดิตเริ่มต้นซื้อของลูกค้าเมื่อลูกค้าเปิดบัญชีใหม่ มีไว้เพื่อให้ทราบว่าเป็นลูกค้าระดับใด |  |  |  |  |  |  |
|               | การใช้งานฟิลด์นี้ ได้แก่                                                                            |  |  |  |  |  |  |
|               | 1. ในกรณีอนุมัติวงเงินซื้อ/ขายหาก Trader ใช้แบบ Percent ในการอนุมัติ (Approve) จะใช้                |  |  |  |  |  |  |
|               | Field นี้ในการคำนวณ เช่น ยอดเงินสูงสุดที่สามารถอนุมัติได้ = Credit Line * Percent                   |  |  |  |  |  |  |
|               | 2. ในกรณีคืนวงเงิน Buy/Total Credit Line สำหรับลูกค้า Cash เมื่อทำการขาย                            |  |  |  |  |  |  |
|               | ถ้า Credit Line = 0 จะคืนวงเงินตามจำนวนจริง                                                         |  |  |  |  |  |  |
|               | ถ้า Credit Line ไม่เท่ากับ 0 จะคืนวงเงินตามจำนวนจริง แต่จะต้องไม่ทำให้ Buy/Total Credit Line มีค่า  |  |  |  |  |  |  |
|               | มากกว่า Credit Line (คืนวงเงินได้มากสุดไม่เกินจำนวน Credit Line)                                    |  |  |  |  |  |  |
| Equity        | คือ ทรัพย์สินรวมของลูกค้า                                                                           |  |  |  |  |  |  |
| Excess Equity | คือ ทรัพย์สินส่วนเกินของลูกค้า                                                                      |  |  |  |  |  |  |
|               | เป็นยอดวงเงินเครดิต สำหรับ Account Type "B"และ Credit Type 1 เท่านั้น                               |  |  |  |  |  |  |
|               |                                                                                                    |  |  |  |  |  |  |

Purchasing Power คือ อำนาจการซือ

# ส่วนที่2

| Margin Rate   | ้ คือ เพื่อลดอัตราความเสี่ยงของ Broker ให้น้อยลง เพราะเนื่องจากลูกค้าแต่ละคนมีเครดิตไม่เท่ากัน ดังนั้น |  |  |  |  |  |  |
|---------------|----------------------------------------------------------------------------------------------------|--|--|--|--|--|--|
|               | จึงมีการนำค่าของ Adjust Margin Rateมาทำการคำนวณด้วยในการตัดและการคืนวงเงินให้กับลูกค้า                 |  |  |  |  |  |  |
| Loan Limit    | คือ ขีดจำกัดยอดหนี้ของลูกค้า Type "B" จะแสดงให้เห็นที่ส่วนบนของหน้าจอ Credit Balance                   |  |  |  |  |  |  |
|               | Maintenance และค่า Loan จะมีค่าได้ไม่เกินค่า Loan Limit นี้เท่านั้น                                    |  |  |  |  |  |  |
| Excess Equity | คือ ทรัพย์สินส่วนเกินของลูกค้า                                                                         |  |  |  |  |  |  |
|               | เป็นยอดวงเงินเครดิต สำหรับ Account Type "B"และ Credit Type 1 เท่านั้น                                  |  |  |  |  |  |  |
| Mark EE       | คือ เป็นค่าของ EE ณ ปัจจุบัน = Eq – MR                                                                 |  |  |  |  |  |  |
| MM%           | คือ มูลค่าหลักทรัพย์ที่ต้องดำรงไว้                                                                     |  |  |  |  |  |  |
| Equity        | คือ ทรัพย์สินรวมของลูกค้า                                                                              |  |  |  |  |  |  |
| MR            | คือ ทรัพย์สินที่เป็นประกัน * อัตรา Initial Margin                                                      |  |  |  |  |  |  |

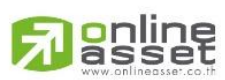

#### ONLINE ASSET COMPANY LIMITED

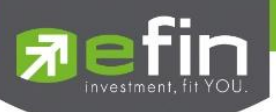

#### ASSET

| Cash Balance | คือ ยอดเจ้าหนี้สุทธิ                                                          |
|--------------|-------------------------------------------------------------------------------|
| LMV          | คือ มูลค่าตามราคาตลาดของหุ้นในบัญชีของลูกค้า                                  |
| Colleteral   | คือ มูลค่าตลาดของทรัพย์สินที่ลูกค้าวางเป็นประกันเพิ่ม                         |
| LIABILITIES  |                                                                               |
| Loan         | คือ ยอดกู้สุทธิ (หลังทำการซื้อขาย)                                            |
| SMV          | คือ มูลค่าตามราคาตลาดของหุ้นที่เกิดจากการขาย Short ในบัญชี (Short Sell Stock) |
| CALL & FORCE |                                                                               |
| Call         | คือ ลูกค้าที่จะต้องเรียกหลักทรัพย์ค้ำประกันเพิ่ม                              |
| Force        | คือ ลูกค้าที่จะต้องถูกบังคับขายหลักทรัพย์ในบัญชี                              |

#### สำหรับ Freewill

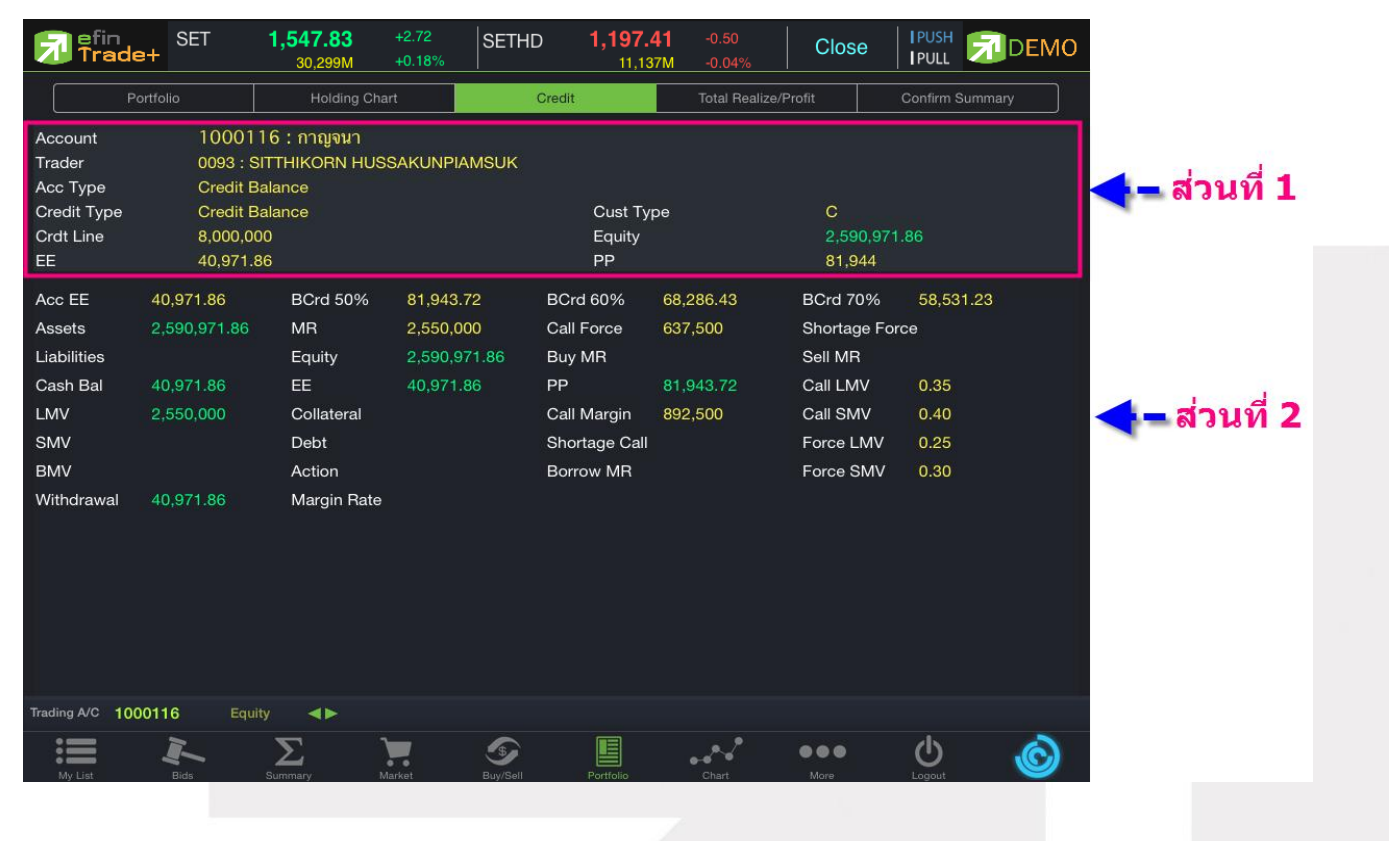

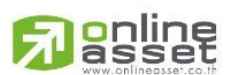

#### ONLINE ASSET COMPANY LIMITED

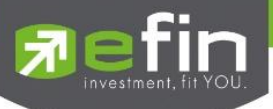

## รายละเอียดหน้าจอและความหมาย

# หน้าจอ Credit

| ส่วนที่ 1     |                                          |  |  |  |  |  |
|---------------|------------------------------------------|--|--|--|--|--|
| Account       | คือ เลขที่บัญชีของลูกค้าและชื่อของลูกค้า |  |  |  |  |  |
| Trader        | คือ หมายเลขและชื่อของผู้ดูแล             |  |  |  |  |  |
| Account Type  | คือ ชนิดบัญชีของลูกค้า                   |  |  |  |  |  |
|               | C = Cash Account                         |  |  |  |  |  |
|               | A = Cash Margin Account                  |  |  |  |  |  |
|               | M = Maintenance Margin                   |  |  |  |  |  |
|               | B = Credit Balance                       |  |  |  |  |  |
|               | H = Cash Balance                         |  |  |  |  |  |
|               | I = Internet                             |  |  |  |  |  |
| Credit Type   | คือ ชนิดวงเงินเครดิตของลูกค้า            |  |  |  |  |  |
|               | 1 = Premium                              |  |  |  |  |  |
|               | 2 = Regular                              |  |  |  |  |  |
|               | 3 = Sell Only                            |  |  |  |  |  |
|               | 4 = Total Explosure                      |  |  |  |  |  |
|               | 5 = Extend Premier                       |  |  |  |  |  |
|               | 6 = Credit Line                          |  |  |  |  |  |
|               | 7 = Cash Balance                         |  |  |  |  |  |
|               | 8 = Credit Balance                       |  |  |  |  |  |
|               | 9 = Credit Balance (Temp Account)        |  |  |  |  |  |
| Customer Type | คือ ชนิดลูกค้า                           |  |  |  |  |  |
|               | 'C' : ลูกค้าของโบรกเกอร์                 |  |  |  |  |  |
|               | 'P' : พอร์ทของโบรกเกอร์                  |  |  |  |  |  |
|               | 'F' : ลูกค้าต่างชาติของโบรกเกอร์         |  |  |  |  |  |
|               | 'M' : กองทุนรวมของโบรกเกอร์              |  |  |  |  |  |
|               |                                          |  |  |  |  |  |

- 'l': ลูกค้าของซับโบรกเกอร์
- 'S' : พอร์ทของซับโบรกเกอร์
- 'O' : ลูกค้าต่างชาติของซับโบรกเกอร์
- 'U' : กองทุนรวมของซับโบรกเกอร์

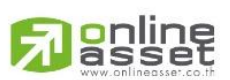

#### ONLINE ASSET COMPANY LIMITED

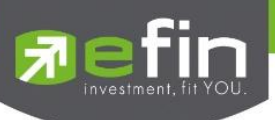

| Credit Line      | คือ วงเงินเครดิตเริ่มต้นซื้อของลูกค้าเมื่อลูกค้าเปิดบัญชีใหม่ มีไว้เพื่อให้ทราบว่าเป็นลูกค้าระดับใด |  |  |  |  |  |
|------------------|----------------------------------------------------------------------------------------------------|--|--|--|--|--|
|                  | การใช้งานฟิลด์นี้ ได้แก่                                                                            |  |  |  |  |  |
|                  | 1. ในกรณีอนุมัติวงเงินซื้อ/ขายหาก Trader ใช้แบบ Percent ในการอนุมัติ (Approve) จะใช้                |  |  |  |  |  |
|                  | Field นี้ในการคำนวณ เช่น ยอดเงินสูงสุดที่สามารถอนุมัติได้ = Credit Line * Percent                   |  |  |  |  |  |
|                  | 2. ในกรณีคืนวงเงิน Buy/Total Credit Line สำหรับลูกค้า Cash เมื่อทำการขาย                            |  |  |  |  |  |
|                  | ถ้า Credit Line = 0 จะคืนวงเงินตามจำนวนจริง                                                         |  |  |  |  |  |
|                  | ถ้า Credit Line ไม่เท่ากับ 0 จะคืนวงเงินตามจำนวนจริง แต่จะต้องไม่ทำให้ Buy/Total Credit Line มีค่า  |  |  |  |  |  |
|                  | มากกว่า Credit Line (คืนวงเงินได้มากสุดไม่เกินจำนวน Credit Line)                                    |  |  |  |  |  |
| Equity           | คือ ทรัพย์สินของลูกค้าทั้งหมด (Equity = Buy Limit + Total Current Value)                            |  |  |  |  |  |
| Excess Equity    | คือ ทรัพย์สินส่วนเกินของลูกค้า                                                                      |  |  |  |  |  |
|                  | เป็นยอดวงเงินเครดิต สำหรับ Account Type "B"และ Credit Type 1 เท่านั้น                               |  |  |  |  |  |
| Purchasing Power | คือ อำนาจการซื้อ                                                                                    |  |  |  |  |  |

# ส่วนที่ 2

| Acc EE         | คือ ส่วนต่างของ equity ลูกค้าที่มีอยู่จริงกับระดับ equity ที่ต้องการ ซึ่งจะใช้เป็นตัวกำหนด |
|----------------|--------------------------------------------------------------------------------------------|
| BCrd 50%       | คือ อำนาจซื้อของลูกค้าที่ Customer Margin 50%                                              |
| BCrd 60%       | คือ อำนาจซื้อของลูกค้าที่ Customer Margin 60%                                              |
| BCrd 70%       | คือ อำนาจซื้อของลูกค้าที่ Customer Margin 70%                                              |
| Assets         | คือ มูลค่าส่วน Asset                                                                       |
| MR             | คือ มูลค่าหลักประกันที่วางไว้                                                              |
| Call Force     | คือ มูลค่าที่โบรกเกอร์ต้องการ Force                                                        |
| Shortage Force | คือ มูลค่าที่ต้อง force ให้ถึงอัตรา force sell = EQUITY - CALL FORCE SELL                  |
| Liabilities    | คือ มูลค่า Liability                                                                       |
| Equity         | คือ ส่วนลงทุนของลูกค้า                                                                     |
| Buy MR         | คือ MR ของหุ้นที่สั่งซื้อแต่ยังไม่ Match                                                   |
| Sell MR        | คือ MR ของหุ้นที่สั่งขายแต่ยังไม่ Match                                                    |
| Cash Bal       | คือ เงินสดที่วางเป็นประกัน                                                                 |
| EE             | คือ ส่วนของทุนที่เหลืออยู่                                                                 |
| PP             | คือ อำนาจซื้อของลูกค้า                                                                     |
| Call LMV       | คือ อัตรา Margin Call ด้าน LMV                                                             |
| LMV            | คือ มูลค่าหลักทรัพย์ใน Port ของลูกค้า                                                      |
| Collateral     | คือ มูลค่าหลักประกันอื่นๆ เป็นค่าคงที่                                                     |
| Call Margin    | คือ มูลค่าที่โบรกเกอร์ต้องการ Call                                                         |
| Call SMV       | คือ อัตรา Margin Call ด้าน SMV                                                             |
| SMV            | คือ มูลค่าหลักทรัพย์ที่ขาย Short ใน Port ของลูกค้า                                         |

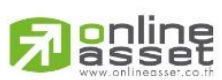

#### ONLINE ASSET COMPANY LIMITED

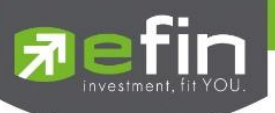

| IN |
|----|
|    |
|    |
|    |
|    |
|    |
|    |
|    |

# ∔ Total Realize / Profit (ผลกำไร / ขาดทุนตามจริง)

แสดงข้อมูลเกี่ยวกับผลกำไรขาดทุนของหุ้นที่ลูกค้าผู้ใช้ได้ทำการส่งคำสั่งซื้อหรือขายไปแล้วจริง

| 7                        | efin<br>Trade+                                | SET                          | <b>1,545.56</b><br>25,387M | +0.45<br>+0.03% | SET50     | <b>1,023.35</b><br>14,904M       | -0.30<br>-0.03% | Open                     | I PUSH<br>I PULL | DEMO        |
|--------------------------|-----------------------------------------------|------------------------------|----------------------------|-----------------|-----------|----------------------------------|-----------------|--------------------------|------------------|-------------|
| (                        | Portfo                                        | lio                          | Holding                    | g Chart         | Cred      | it                               | Total Realiz    | ze/Profit                | Confirm Su       | mmary       |
| Aco<br>Tra               | count<br>Ider                                 | 10001<br>1000 : I            | B:TEST<br>DEMO1000         |                 |           |                                  |                 |                          |                  |             |
| Acc<br>Cre<br>Cro<br>Exc | c Type<br>edit Type<br>It Line<br>cess Equity | B<br>1<br>20,000,<br>1,011,5 | .000<br>193                |                 |           | VIP<br>Cust Type<br>Equity<br>PP |                 | N<br>C<br>1,721<br>2,023 | ,497<br>,186     |             |
|                          | Symbol                                        | TTF                          | Start                      | B/H Today       | S/C Today | S/C Avg                          | Cost_Avg        | S/C Amount               | Cost Amount      | Realize P/L |
| DC                       | С                                             |                              | 96,000                     |                 |           |                                  |                 |                          |                  |             |
| DT                       | AC                                            |                              |                            |                 |           |                                  |                 |                          |                  |             |
| TAS                      | SCO                                           |                              | 4,700                      |                 |           |                                  |                 |                          |                  |             |
| UA                       | с                                             |                              | 2,500                      |                 | 300       |                                  |                 | 2,828                    | 1,800            | 1,028       |
| Tradi                    | ing A/C 10001E                                | B Equ                        | iity 🔺 ►                   |                 |           |                                  |                 |                          |                  |             |
|                          |                                               | Ĭ-                           | Σ                          | 7               | <b>S</b>  |                                  | ••••            | •••                      |                  | Ó           |

# รายละเอียดหน้าจอและความหมาย

หน้าจอ Total Realize / Profit

Symbol คือ ชื่อของหุ้นที่ลูกค้ามีอยู่

Туре

- คือ ประเภทของหุ้นใน Port ของลูกค้า <mark>(แสดงหลังชื่อหุ้น)</mark>
  - "-" = Long Term หุ้นปกติ
  - S = การทำ short sell
  - P = Stock Pledge หุ้นที่นำมาวางเป็นประกัน (ไม่มีผลต่อการคิดคำนวณค่า Purchasing Power)

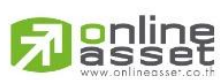

#### ONLINE ASSET COMPANY LIMITED

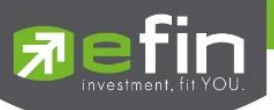

|             | C = Collateral Stock หุ้นที่นำมาวางเป็นหลักทรัพย์ค้ำประกัน (มีผลต่อการคิดคำนวณค่า Purchasing         |  |  |  |  |  |  |
|-------------|----------------------------------------------------------------------------------------------------|--|--|--|--|--|--|
|             | Power)                                                                                               |  |  |  |  |  |  |
|             | H = หุ้นใน port ถูกกำหนดห้ามซื้อขาย                                                                  |  |  |  |  |  |  |
|             | R = ลูกหุ้น                                                                                          |  |  |  |  |  |  |
|             | * = หลักทรัพย์ที่หยุดทำการซื้อ/ขายชั่วคราว (Suspend)                                                 |  |  |  |  |  |  |
| TTF         | คือ สถานะของการซื้อขายหน่วยลงทุน                                                                     |  |  |  |  |  |  |
|             | " ": รายการซื้อ/ขายหุ้นปกติ                                                                          |  |  |  |  |  |  |
|             | "1": รายการซื้อ/ขายหน่วยลงทุน Thai Trust Fund                                                        |  |  |  |  |  |  |
|             | "2": รายการซื้อ/ขายหน่วยลงทุน ThaiNVDR                                                               |  |  |  |  |  |  |
| Start       | คือ จำนวนหุ้นเดิม หรือเริ่มต้นที่ลูกค้ามีอยู่ภายในพอร์ตสำหรับวันนี้                                  |  |  |  |  |  |  |
| B/H Today   | คือ จำนวนหุ้นที่มีการส่งคำสั่งซื้อและเกิดการซื้อ/ขายกันขึ้น (Matched) รวมทั้งหุ้นที่มีการ Short Sell |  |  |  |  |  |  |
|             | (ขายโดยไม่มีหุ้น) และมีการ Matched เกิดขึ้นทั้งหมดภายในวันนี้                                        |  |  |  |  |  |  |
| S/C Today   | คือ จำนวนหุ้นที่มีการส่งคำสั่งขายและเกิดการซื้อ/ขายกันขึ้น (Matched) รวมทั้งหุ้นที่มีการทำ Cover     |  |  |  |  |  |  |
|             | short (ซื้อคืนในส่วนที่ได้ทำการ Short sell ไป) และมีการ Matched เกิดขึ้นทั้งหมดภายในวันนี้           |  |  |  |  |  |  |
| S/C Avg     | คือ ราคาเฉลี่ยในการขายหรือการ Cover Short ต่อหุ้นที่เกิดขึ้นภายในพอร์ตของลูกค้าภายในวันนี้           |  |  |  |  |  |  |
| Cost Avg    | คือ ราคาเฉลี่ยในการซื้อต่อหุ้นที่เกิดขึ้นภายในพอร์ตของลูกค้าภายในวันนี้                              |  |  |  |  |  |  |
| S/C Amount  | คือ มูลค่าของหุ้นที่มีการขายหรือ Cover Short เทียบกับราคาขายเฉลี่ย ซึ่งสามารถทำการคำนวณได้ดังนี้     |  |  |  |  |  |  |
|             | Sell Tot Amount = Sell Avg * Sell Today                                                              |  |  |  |  |  |  |
| Cost Amount | คือ มูลค่าของหุ้นที่มีการขายเทียบกับราคาต้นทุนเฉลี่ย ซึ่งสามารถทำการคำนวณได้ดังนี้ Cost Tot          |  |  |  |  |  |  |
|             | Amount = Cost Avg * Sell Today                                                                       |  |  |  |  |  |  |
| Realize P/L | คือ มูลค่าของผลกำไร / ขาดทุนซึ่งเกิดจากการคำนวณดังนี้                                                |  |  |  |  |  |  |
|             | Realized P/L = Sell Tot Amount – Cost Tot Amount                                                     |  |  |  |  |  |  |
|             |                                                                                                    |  |  |  |  |  |  |

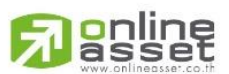

#### ONLINE ASSET COMPANY LIMITED

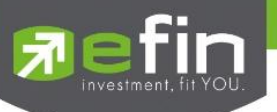

# ∔ Confirm Summary (สรุปรายการซื้อ / ขายของลูกค้าตามหุ้นที่จับคู่ได้)

สรุปรายการซื้อ/ขาย ของลูกค้าตามหุ้นเฉพาะ ที่จับคู่ได้เรียบร้อยแล้ว โดยแยกตาม Side B / S

| 7                                                    | efin<br>Trade+                                 | SET                                               | <b>1,545.56</b><br>25,387M   | +0.45<br>+0.03% | SET100 | <b>2,274.19</b><br>19,966N       | -0.03<br>M -0.00%   | Open IPUS                        |            |
|------------------------------------------------------|------------------------------------------------|---------------------------------------------------|------------------------------|-----------------|--------|----------------------------------|---------------------|----------------------------------|------------|
|                                                      | Portfo                                         | lio                                               | Holding Cl                   | hart            | Cre    | dit                              | Total Realize/Profi | t Confirm                        | n Summary  |
| Accou<br>Trade<br>Acc T<br>Credit<br>Crdt L<br>Exces | unt<br>r<br>ype<br>t Type<br>Line<br>ss Equity | 10001<br>1000 : 1<br>B<br>1<br>20,000,<br>1,011,5 | B : TEST<br>DEMO1000<br>.000 |                 |        | VIP<br>Cust Type<br>Equity<br>PP |                     | N<br>C<br>1,721,497<br>2,023,186 |            |
| Side                                                 |                                                | Symbol                                            | TTF                          | Volume          | Prie   | ce                               | Amount              | Comm+VAT                         | Net Amt    |
| В                                                    | DTAC                                           |                                                   |                              |                 | 5,000  |                                  | 411,250             | ) 880                            | 412,130    |
| В                                                    | TASCO                                          |                                                   |                              |                 | 5,000  | 117                              | 587,500             | 0 1,257                          | 588,757    |
|                                                      | *** TOTAL I                                    | BOUGHT ***                                        |                              |                 |        |                                  | 998,750             | 0 2,137                          | 1,000,887  |
| S                                                    | DTAC                                           |                                                   |                              |                 |        |                                  | 49,200              |                                  | 49,095     |
| S                                                    | TASCO                                          |                                                   |                              |                 |        |                                  |                     |                                  | 35,025     |
| S                                                    | UAC                                            |                                                   |                              |                 |        |                                  | 2,835               |                                  | 2,829      |
|                                                      | *** TOTAL                                      | SOLD ***                                          |                              |                 |        |                                  |                     |                                  | 86,949     |
|                                                      | *** TOTAL I                                    | NET ***                                           |                              |                 |        |                                  | -998,750            | ) 2,323                          | -1,001,073 |
| Trading                                              | A/C 100011                                     | B Equ                                             | iity 🔺 ►                     |                 |        |                                  |                     |                                  |            |
|                                                      |                                                |                                                   | Σ                            |                 |        |                                  |                     | •• 🕛                             | Ó          |

รายละเอียดหน้าจอและความหมาย

หน้าจอ Confirm Summary

| Side                                                                  | คือ B = ซื้อหุ้น , S= ขายหุ้น                                         |  |  |  |  |  |
|-----------------------------------------------------------------------|-----------------------------------------------------------------------|--|--|--|--|--|
| Symbol                                                                | คือ ชื่อของหุ้นที่ทำการซื้อ/ขายภายในวันนี้                            |  |  |  |  |  |
| TTF                                                                   | คือ สถานะของการซื้อขายหน่วยลงทุน                                      |  |  |  |  |  |
|                                                                       | " ": รายการซื้อ/ขายหุ้นปกติ                                           |  |  |  |  |  |
|                                                                       | "1": รายการซื้อ/ขายหน่วยลงทุน Thai Trust Fund                         |  |  |  |  |  |
|                                                                       | "2": รายการซื้อ/ขายหน่วยลงทุน ThaiNVDR                                |  |  |  |  |  |
| Volume                                                                | คือ จำนวนหุ้นที่มีการซื้อ/ขายทั้งหมดของหุ้นภายในวันนี้                |  |  |  |  |  |
| Price                                                                 | คือ ราคาเฉลี่ยในการซื้อ/ขายหุ้นที่เกิดขึ้นภายในวันนี้                 |  |  |  |  |  |
| Amount                                                                | คือ มูลค่าของหุ้นที่มีการซื้อ/ขาย เทียบกับราคาเฉลี่ย                  |  |  |  |  |  |
| Comm+Vat คือ มูลค่า Commission คิดรวมค่ากับ Commission ของแต่ละรายกาะ |                                                                       |  |  |  |  |  |
| NetAmnt                                                               | คือ ยอดเงินของลูกค้าที่จะต้องจ่ายในกรณีซื้อ หรือรับในกรณีขาย คำนวณโดย |  |  |  |  |  |
|                                                                       | ชี้อ = Amount + Commission                                            |  |  |  |  |  |
|                                                                       | ขาย = Amount – Commission                                             |  |  |  |  |  |
| TOTAL BOUGHT คือ มลค่าซื้อของหันทั้งหมด ณ วันทำการปัจจบัน             |                                                                       |  |  |  |  |  |

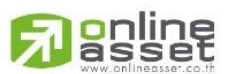

#### ONLINE ASSET COMPANY LIMITED

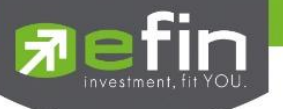

TOTAL SOLD

TOTAL NET

คือ TOTAL BOUGHT – TOTAL SOLD

# กรณีอนุพันธ์

| iPad 🗢         |              |             |           |            | 10.                     | 41          |              |             |           |         | Not Charging     |
|----------------|--------------|-------------|-----------|------------|-------------------------|-------------|--------------|-------------|-----------|---------|------------------|
| <b>R</b> efin  | SET5         | 50 <b>9</b> | 926.73    |            | TXR                     | TFEX Vol    | 2,409 OI/    | 'Deal : 31  | 8,018/490 |         | DEMO             |
|                | Open         | 34          | 1,825,900 | -0.77%     | Open                    | Futures vol | 2,400 01     |             | 317,309   | FULL    |                  |
| Account        | C-(          | 007008-0    | : PHATPIT | CHAYA CHIN | KULKITNIV               | AT          |              |             |           |         |                  |
| Account/Cust   | tomer Type   | C/C         |           | Pr         | rev Cash Bal            | -175,       | 785.04       | Cash        | Balance   | 50,00   | 00,000           |
| Line Available | )            | 48,730,61   |           | De         | eposit/Withd            | raw 0.00    |              | Comr        | n+Vat     | 2,704   | 1.14             |
|                |              |             |           | Previous   |                         | Curre       | ent (Expecte | d)          | C         | Current | (Port)           |
|                | Equi         | ty Balance  |           |            | 3,920,804.96            |             | 54,4         | 17,305.86   |           |         | 54,417,305.86    |
| E              | Excess Equit | ty Balance  |           |            | 3,444,664.96            |             | 53,7         | 31,405.86   |           |         | 53,731,405.86    |
|                | Un           | realize P/L |           |            | 4,096,590               |             |              | 005 000     |           |         | 360,690          |
| 0              | Marg         | in Balance  |           | Normal/2   | 476,140                 |             | Normal/52 7  | 005,900     |           |         | 685,900          |
| - Ca           | irrorce riag | Amount      |           | Normal/ 3  | <del>,444,0</del> 04.90 |             | Normal/33,7  | 51,405.60   |           | NOM     | ia/33,731,403.60 |
|                |              | Portfoli    | io-Cost   |            |                         |             |              | Portfolio-S | ettlement |         |                  |
| Symbol         | L/S          | OnHand      | Sellable  | Cost Avg   | Last                    | Amount      | Mkt Val      | %UnRL       | Unreal(Co | st)     | Realize P/L      |
| BRN15          |              |             |           | 2,910      | 1,842                   | 8,730,000   | 5,526,000    | +36.70      | 3,204     | ,000    |                  |
|                |              |             |           |            | 933.6                   |             |              | -16.85      |           |         |                  |
| S50Q15         | Long         |             |           |            |                         | 214,000     |              |             |           |         |                  |
| BRQ15          |              |             |           | 2,925      | 1,879                   | 2,925,000   | 1,879,000    | +35.76      | 1,046     |         |                  |
| GF10Q15        | Long         |             |           |            | 18,680                  | 1,030,300   | 934,000      | -9.35       |           |         |                  |
| GFQ15          |              |             |           | 19,500     | 18,680                  | 4,875,000   | 4,670,000    | +4.21       | 205       | 5,000   |                  |
| AAVU15         | Long         |             |           |            |                         | 20,000      | 20,000       |             |           |         |                  |
| AOTU15         |              |             |           |            |                         |             |              |             |           |         |                  |
| BRU15          | Long         |             |           | 1,900      | 1,906                   | 190,000     | 190,600      | +0.32       |           |         |                  |
|                |              |             |           | Тс         | otal                    | 30 378 852  | 24 402 290   | +14.24      | 4.325     | 798     | -37,270          |
| Trading A/C C- | 007008-0     | Derivative  |           |            |                         | 00,010,002  |              |             | 1,020,    |         | 01,210           |
| :=             | 7            | 2           |           | 1          |                         |             |              | •           |           | d       | 6                |
| My Lint        | Ride         | Summ        |           | Markat     | Buy/Soll                | Portfolio   | Chart        |             | 010       | Logout  |                  |

คือ มูลค่าขายของหุ้นทั้งหมด ณ วันทำการปัจจุบัน

# **ส่วนที่ 1** แสดงข้อมูลของลูกค้าและวงเงิน

| Account                 | คือ หมายเลขบัญชีลูกค้า                                                             |  |  |  |  |  |  |  |
|-------------------------|------------------------------------------------------------------------------------|--|--|--|--|--|--|--|
| Account / Customer Type | คือ ชนิดลูกค้า                                                                     |  |  |  |  |  |  |  |
|                         | 'C' :ลูกค้าของโบรกเกอร์                                                            |  |  |  |  |  |  |  |
|                         | 'P' :พอร์ทของโบรกเกอร์                                                             |  |  |  |  |  |  |  |
|                         | 'F' :ลูกค้าต่างชาติของโบรกเกอร์                                                    |  |  |  |  |  |  |  |
|                         | 'M' :กองทุนรวมของโบรกเกอร์                                                         |  |  |  |  |  |  |  |
|                         | ·l' : ลูกค้าของซับโบรกเกอร์                                                        |  |  |  |  |  |  |  |
|                         | 'S' :พอร์ทของซับโบรกเกอร์                                                          |  |  |  |  |  |  |  |
|                         | 'O' :ลูกค้าต่างชาติของซับโบรกเกอร์                                                 |  |  |  |  |  |  |  |
| Prev Cash Bal           | คือ Cash balance (Previous) คือ วงเงิน Cash balance ต้นวันของลูกค้าที่ส่งมาจาก BSB |  |  |  |  |  |  |  |
|                         | (ไม่เปลี่ยนแปลงตลอดทั้งวัน)                                                        |  |  |  |  |  |  |  |
| Cash Balance            | คือ จำนวนเงินสดที่คงเหลืออยู่จริงในบัญชี                                           |  |  |  |  |  |  |  |
| Line Available          | คือ วงเงินคงเหลือที่สามารถส่งคำสั่งซื้อขายได้                                      |  |  |  |  |  |  |  |
| Deposit / Withdraw      | คือ จำนวนวงเงินที่ลูกค้าทำการเพิ่มวงเงินเข้ามาในวันนั้น                            |  |  |  |  |  |  |  |

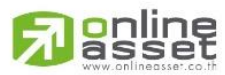

#### ONLINE ASSET COMPANY LIMITED

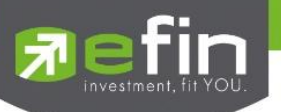

| Comm+Vat           | คือ ค่าคอมมิ            | สชั้น+ค่า Vat                                                        |  |  |  |  |  |
|--------------------|-------------------------|----------------------------------------------------------------------|--|--|--|--|--|
| EquityBalance      | คือ มูลค่าสิน           | คือ มูลค่าสินทรัพย์ทั้งหมด                                           |  |  |  |  |  |
| EE (Excess Equity) | คือ สินทรัพย์เ          | คือ สินทรัพย์คงเหลือที่สามารถส่งคำสั่งซื้อขายได้หลังหักเงินประกัน    |  |  |  |  |  |
| Unreal P/L         | คือ มูลค่ารวม           | เก้าไร/ขาดทุน                                                        |  |  |  |  |  |
| Margin Balance     | คือ มูลค่าของหลักประกัน |                                                                      |  |  |  |  |  |
| Call Force / Amt   | คือ เครื่องหม           | ายแสดงถึงสถานะของ Port / Amt (Amount) จำนวนเงินประกันจะประด้วยดังนี้ |  |  |  |  |  |
|                    | Normal                  | สถานะทางบัญชีปกติ                                                    |  |  |  |  |  |
|                    | Call                    | สถานะทางบัญชีจะต้องเพิ่มเงินประกัน                                   |  |  |  |  |  |
|                    | Force                   | สถานะทางบัญชีจะต้องเพิ่มเงินประกัน หรือต้องบังคับให้ปิดสัญญา         |  |  |  |  |  |

| ส่วนที่ 1                        |   |                                                                                  |  |  |  |  |  |
|----------------------------------|---|----------------------------------------------------------------------------------|--|--|--|--|--|
| Previous Equity Balance          | = | วงเงินทั้งหมดที่ลูกค้ามี ณ ต้นวัน                                                |  |  |  |  |  |
|                                  |   | Previous Cash Balance+Previous Floating P&L                                      |  |  |  |  |  |
| Previous Excess Equity Balance   | = | จำนวนเงินสดที่ลูกค้าสามารถถอนเงินได้ในระบบ BSB โดยที่ระบบ DTS                    |  |  |  |  |  |
|                                  |   | ค่านี้จะไม่เปลี่ยนแปลงตลอดทั้งวัน และไม่พ้นยอด Outstanding Order                 |  |  |  |  |  |
|                                  |   | Previous Cash Balance+Previous Floating P&L-Previous Margin                      |  |  |  |  |  |
|                                  |   | Balance                                                                          |  |  |  |  |  |
| Previous Unrealized P/L          | = | Unreallized PL ที่ได้จากการ MTM เมื่อวานโดยระบบ DTS จะรับค่ามา                   |  |  |  |  |  |
|                                  |   | จาก BSB และค่านี้ไม่มีการเปลี่ยนแปลงตลอดวัน                                      |  |  |  |  |  |
| Previous Margin Balance          | = | Requried IM หรือ เงินประกันที่ลูกค้าเคยวางไว้ในการเปิด Position โดย              |  |  |  |  |  |
|                                  |   | ระบบ DTS จะคำนวณให้จาก Positions ที่มีอยู่ใน Port ของเมื่อวานนี้                 |  |  |  |  |  |
| Previous CallForce Flag/Amount   | = | ค่าที่ใช้ในการระบุว่าลูกค้าคนนั้นๆ ต้องวางเงินสดเพิ่ม                            |  |  |  |  |  |
|                                  |   | +/-xxxxx:จำนวนเงินสดส่วนต่างจาก IM level                                         |  |  |  |  |  |
|                                  |   | C/-xxxxx:Call/จำนวนเงินที่โดน call เพื่อให้กลับไปอยู่ที่ IM level                |  |  |  |  |  |
|                                  |   | F/-xxxxxx:Force/จำนวนเงินที่โดนปิด Position เพื่อให้ไปอยู่ที่ MM level           |  |  |  |  |  |
| Current(Expected) Equity Balance | = | วงเงินทั้งหมดที่ลูกค้ามีโดยรวมถึงกำไร/ขาดทุนที่ยังไม่เกิดขึ้นจริง                |  |  |  |  |  |
| Current(Expected) Excess Equity  | = | <ul> <li>เป็นวงเงินที่ใช้ในการตรวจสอบว่าลูกค้ามีวงเงินพอที่จะสั่งซื้อ</li> </ul> |  |  |  |  |  |
| Balance                          |   | Order ใหม่ได้หรือไม่                                                             |  |  |  |  |  |
|                                  |   | - Previous Cash Balance-Commission-Vat+Realized                                  |  |  |  |  |  |
|                                  |   | Profit&Lost+Previous Floating P&L-Current TotalIM-                               |  |  |  |  |  |
|                                  |   | Outstanding Order Margin                                                         |  |  |  |  |  |
|                                  |   | - หาก Field"Mark To Market"ของลูกค้าคนนั้นๆ = "Y"ระบบจะ                          |  |  |  |  |  |
|                                  |   | ปรับเปลี่ยนวิธีคิดคำนวณ Current Excess Equity Balance                            |  |  |  |  |  |
|                                  | 1 | โดยรวม Current Unrealized P&L ไปในสูตรการคำนวณ                                   |  |  |  |  |  |
|                                  |   | (Previous Cash Balance-Commission-Vat+Realized                                   |  |  |  |  |  |

# 

ONLINE ASSET COMPANY LIMITED

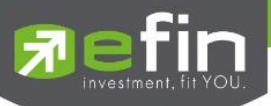

|                                  |   | Profit&Lost+Previous Floating-Current TotallM-                                   |
|----------------------------------|---|----------------------------------------------------------------------------------|
|                                  |   | Outstanding Order Margin+Current Unrealized P&L)                                 |
| Current(Expected) Unrealized P/L | = | UnrealizedPL ของวันนี้เทียบกับ Daily Settlement Price                            |
| Current(Expected) Margin         | = | Requried IM หรือเงินประกันที่ลูกค้าวางไว้ในการเปิด Position โดยระบบ              |
| Balance                          |   | DTS จะคำนวณให้จาก Position ที่มีอยู่ใน Port                                      |
| Current(Expected) CallForce      | = | คือ ค่าที่ใช้ในการระบุว่าลูกค้าคนนั้นมีจำนวนเงินส่วนที่เกินหลักประกันที่         |
| Flag/Amount                      |   | วางอยู่เท่าไหร่ หรือต้องการวางเงินสดเพิ่มหรือไม่ เป็นจำนวนเท่าไหร่               |
| Current(Port) Equity Balance     | = | วงเงินทั้งหมดที่ลูกค้ามีโดยรวมถึงกำไร/ขาดทุนที่ยังไม่เกิดขึ้นจริง                |
| Current(Port) Excess Equity      | = | <ul> <li>เป็นวงเงินที่ใช้ในการตรวจสอบว่าลูกค้ามีวงเงินพอที่จะสั่งซื้อ</li> </ul> |
| Balance                          |   | Order ใหม่ได้หรือไม่                                                             |
|                                  |   | - Previous Cash Balance-Commission-Vat+Realized                                  |
|                                  |   | Profit&Lost+Previous Floating P&L-Current TotalIM-                               |
|                                  |   | Outstanding Order Margin                                                         |
|                                  |   | - หาก Field"Mark To Market"ของลูกค้าคนนั้นๆ = "Y"ระบบจะ                          |
|                                  |   | ปรับเปลี่ยนวิธีคิดคำนวณ Current Excess Equity Balance                            |
|                                  |   | โดยรวม Current Unrealized P&L ไปในสูตรการคำนวณ                                   |
|                                  |   | (Previous Cash Balance-Commission-Vat+Realized                                   |
|                                  |   | Profit&Lost+Previous Floating-Current TotalIM-                                   |
|                                  |   | Outstanding Order Margin+Current Unrealized P&L)                                 |
| Current(Port) Unrealized P/L     | = | UnrealizedPL ของวันนี้เทียบกับ Daily Settlement Price                            |
| Current(Port) Margin Balance     | = | Requried IM หรือเงินประกันที่ลูกค้าวางไว้ในการเปิด Position โดยระบบ              |
|                                  |   | DTS จะคำนวณให้จาก Position ที่มีอยู่ใน Port                                      |
| Current(Port) CallForce          | = | คือ ค่าที่ใช้ในการระบุว่าลูกค้าคนนั้นมีจำนวนเงินส่วนที่เกินหลักประกันที่         |
| Flag/Amount                      |   | วางอยู่เท่าไหร่ หรือต้องการวางเงินสดเพิ่มหรือไม่ เป็นจำนวนเท่าไหร่               |

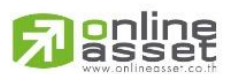

#### ONLINE ASSET COMPANY LIMITED

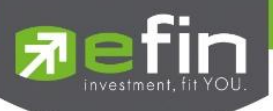

# **ส่วนที่ 2** แสดง Port ของลูกค้า

#### Portfolio (Cost)

|         |      | Portfoli | o-Cost   |          | Portfolio-Settlement |            |            |        |              |             |
|---------|------|----------|----------|----------|----------------------|------------|------------|--------|--------------|-------------|
| Symbol  | L/S  | OnHand   | Sellable | Cost Avg | Last                 | Amount     | Mkt Val    | %UnRL  | Unreal(Cost) | Realize P/L |
| BRN15   |      | 30       | 30       | 2,910    | 1,842                | 8,730,000  | 5,526,000  | +36.70 | 3,204,000    |             |
| S50N15  |      |          |          | 799      | 933.6                | 799,000    | 933,600    | -16.85 | -134,600     |             |
| S50Q15  | Long |          |          |          | 933.3                | 214,000    | 186,660    | -12.78 |              |             |
| BRQ15   |      |          |          | 2,925    | 1,879                | 2,925,000  | 1,879,000  | +35.76 | 1,046,000    |             |
| GF10Q15 | Long |          |          | 20,606   | 18,680               | 1,030,300  | 934,000    | -9.35  | -96,300      |             |
| GFQ15   |      |          |          | 19,500   | 18,680               | 4,875,000  | 4,670,000  | +4.21  | 205,000      |             |
| AAVU15  | Long |          |          |          |                      | 20,000     | 20,000     |        |              |             |
| AOTU15  |      |          |          |          | 326.03               | 315,000    | 326,030    | -3.50  |              |             |
| BRU15   | Long |          |          | 1,900    | 1,906                | 190,000    | 190,600    | +0.32  | 600          |             |
|         |      |          |          | То       | tal                  | 30,378,852 | 24,402,290 | +14.24 | 4,325,798    | -37,270     |

| Symbol          | คือ ชื่อย่อตราสารอนุพันธ์                                             |
|-----------------|-----------------------------------------------------------------------|
| L/S             | คือ Long = การเคาะซื้อ, Short = การเคาะขาย                            |
| OnHand          | คือ จำนวนสัญญาที่สามารถส่งคำสั่งได้                                   |
| Sellable        | คือ จำนวนสัญญาที่มีอยู่จริง                                           |
| Cost Avg        | คือ ราคาต้นทุนจริง                                                    |
| Last            | คือ ราคาตลาด                                                          |
| Amount          | คือ มูลค่าต้นทุนของตราสารอนุพันธ์                                     |
| Mkt Value       | คือ มูลค่าปัจจุบันของหุ้นที่ลูกค้ามี (คำนวณจาก Sellable*Last)         |
| %Unrealized P/L | คือ กำไรหรือขาดทุนของสัญญาเทียบกับราคาตลาด คิดเป็นเปอร์เซ็นต์         |
| Unreal (Cost)   | คือ เปรียบเทียบปริมาณกำไร / ขาดทุน ตามจริง ตั้งแต่ซื้อมาจนถึงปัจจุบัน |
| Realize         | คือ กำไร / ขาดทุนที่เกิดจากการขายสัญญาในวันนั้น                       |

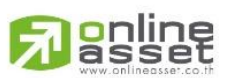

#### ONLINE ASSET COMPANY LIMITED

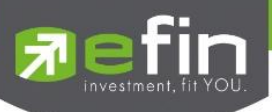

#### Portfolio (Settlement)

|         |      | Portfoli | o-Cost   |           | Portfolio-Settlement |            |            |        |                |             |
|---------|------|----------|----------|-----------|----------------------|------------|------------|--------|----------------|-------------|
| Symbol  | L/S  | OnHand   | Sellable | Price Avg | Last                 | Amount     | Mkt Val    | %UnRL  | Unreal(Settle) | Realize P/L |
| BRN15   |      | 30       | 30       | 1,970     | 1,842                | 8,730,000  | 5,526,000  | +4.40  | 384,000        |             |
| S50N15  |      |          |          | 1,033.6   | 933.6                | 799,000    | 933,600    | +12.52 | 100,000        |             |
| S50Q15  | Long |          |          | 1,033.2   | 933.3                | 214,000    | 186,660    | -9.34  | -19,980        |             |
| BRQ15   |      |          |          | 1,994     | 1,879                | 2,925,000  | 1,879,000  | +3.93  | 115,000        |             |
| GF10Q15 | Long |          |          | 18,730    | 18,680               | 1,030,300  | 934,000    | -0.24  | -2,500         |             |
| GFQ15   |      |          |          | 18,730    | 18,680               | 4,875,000  | 4,670,000  | +0.26  | 12,500         |             |
| AAVU15  | Long |          |          |           |                      | 20,000     | 20,000     |        |                |             |
| AOTU15  |      |          |          | 315.05    | 326.03               | 315,000    | 326,030    | -3.49  | -10,980        |             |
| BRU15   | Long |          |          | 2,022     | 1,906                | 190,000    | 190,600    |        | -11,600        |             |
|         |      |          |          | Тс        | tal                  | 30,378,852 | 24,402,290 | +1.19  | 360,690        | -37,270     |

| Symbol          | คือ ชื่อย่อตราสารอนุพันธ์                                                       |
|-----------------|---------------------------------------------------------------------------------|
| L/S             | คือ Long = การเคาะซื้อ, Short = การเคาะขาย                                      |
| OnHand          | คือ จำนวนสัญญาที่สามารถส่งคำสั่งได้                                             |
| Sellable        | คือ จำนวนสัญญาที่มีอยู่จริง                                                     |
| Price Avg       | คือ ราคาต้นทุนเฉลี่ย (คิดจากราคาปิดวันก่อนหน้า)                                 |
| Last            | คือ ราคาตลาด                                                                    |
| Amount          | คือ มูลค่าต้นทุนของตราสารอนุพันธ์                                               |
| Mkt Value       | คือ มูลค่าปัจจุบันของหุ้นที่ลูกค้ามี (คำนวณจาก Sellable*Last)                   |
| %Unrealized P/L | คือ กำไรหรือขาดทุนของสัญญาเทียบกับราคาตลาด คิดเป็นเปอร์เซ็นต์                   |
| Unreal (Settle) | คือ เปรียบเทียบปริมาณกำไร / ขาดทุน เทียบกับราคา Price Settlement ของวันก่อนหน้า |
| Realize         | คือ กำไร / ขาดทุนที่เกิดจากการขายสัญญาในวันนั้น                                 |
|                 |                                                                                 |

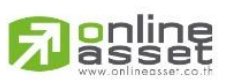

#### ONLINE ASSET COMPANY LIMITED

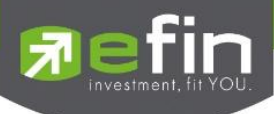

#### Grap

<u>วิธีการใช้งานส่วนต่างๆในกราฟ</u>

# 1. การเปลี่ยนชื่อหุ้น

คลิกไปที่ช่อง Symbol จากนั้น พิมพ์ชื่อหุ้นที่ต้องการ แล้วกดปุ่ม Enter

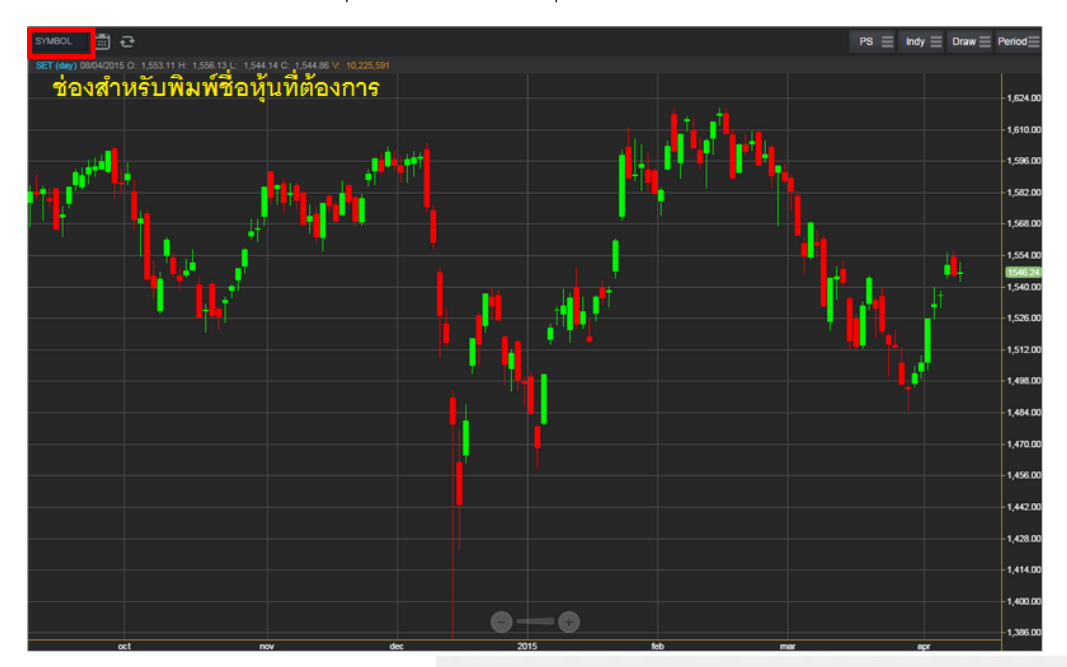

# การดึงข้อมูลล่าสุด

ให้คลิกที่ปุ่ม Refresh จากนั้นระบบจะทำการดึงข้อมูลล่าสุด ณ ขณะนั้นมาแสดงผล

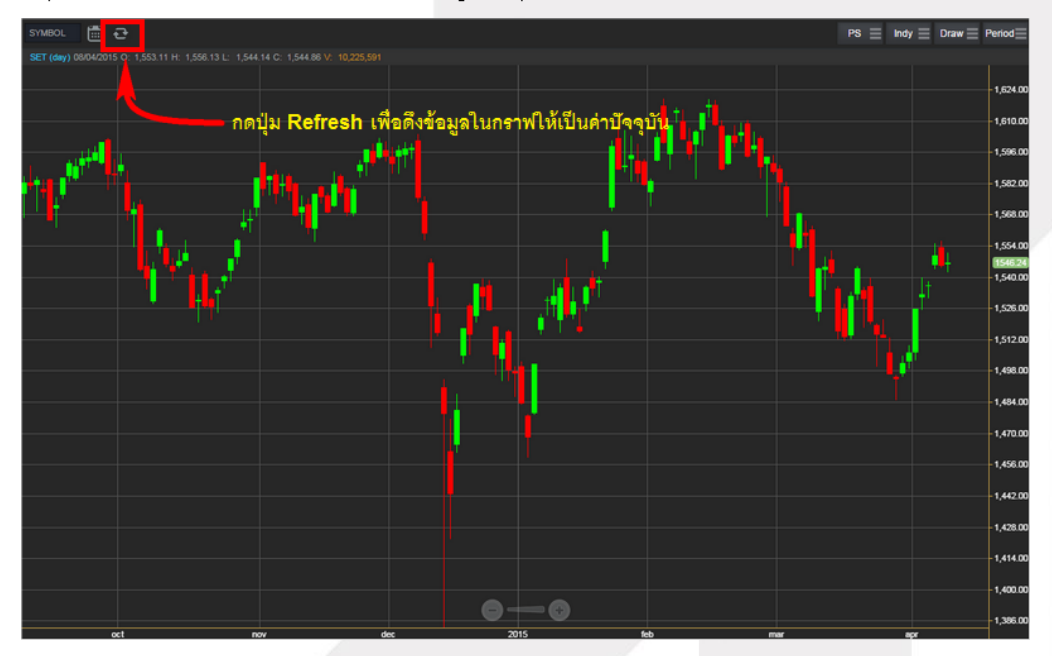

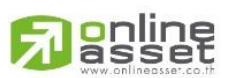

#### ONLINE ASSET COMPANY LIMITED

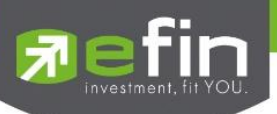

#### 3. การแสดงราคาหุ้น

สามารถอ่านค่า Open, High, Low, Close ได้ที่ด้านบนของกราฟ อีกทั้งยังแสดงค่า Volume ให้เห็นอีกด้วย (แสดงต่อจาก ค่า Close) ส่วนราคาล่าสุดนั้น ระบบจะแสดงให้ทราบทางด้านขวามือของกราฟด้วย ซึ่งจะแสดงผล Realtime

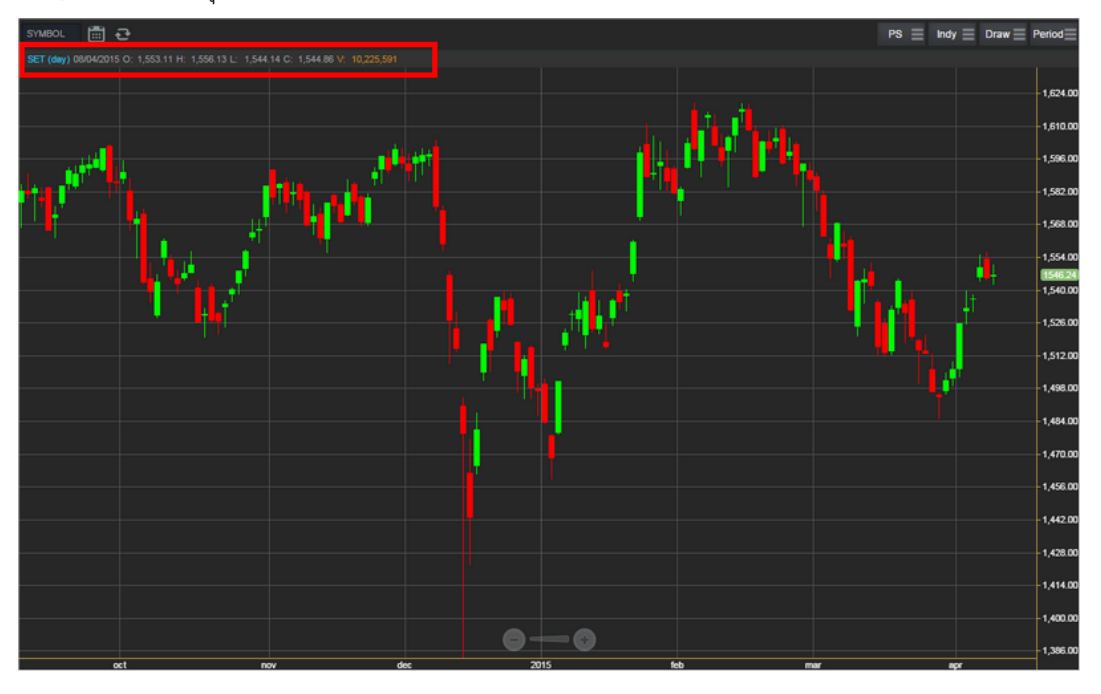

# 4. การเปลี่ยนลักษณะการแสดงผลของแท่งเทียน (Price Style)

ให้กดไปที่ปุ่ม PS ซึ่งสามารถเปลี่ยนได้ 5 แบบ ได้แก่ Candle, Bar, Colored Bar, Line, Hollow Candles โดยค่าเริ่มต้นจะแสดงเป็น Candle (แสดงเป็นแท่งเทียน)

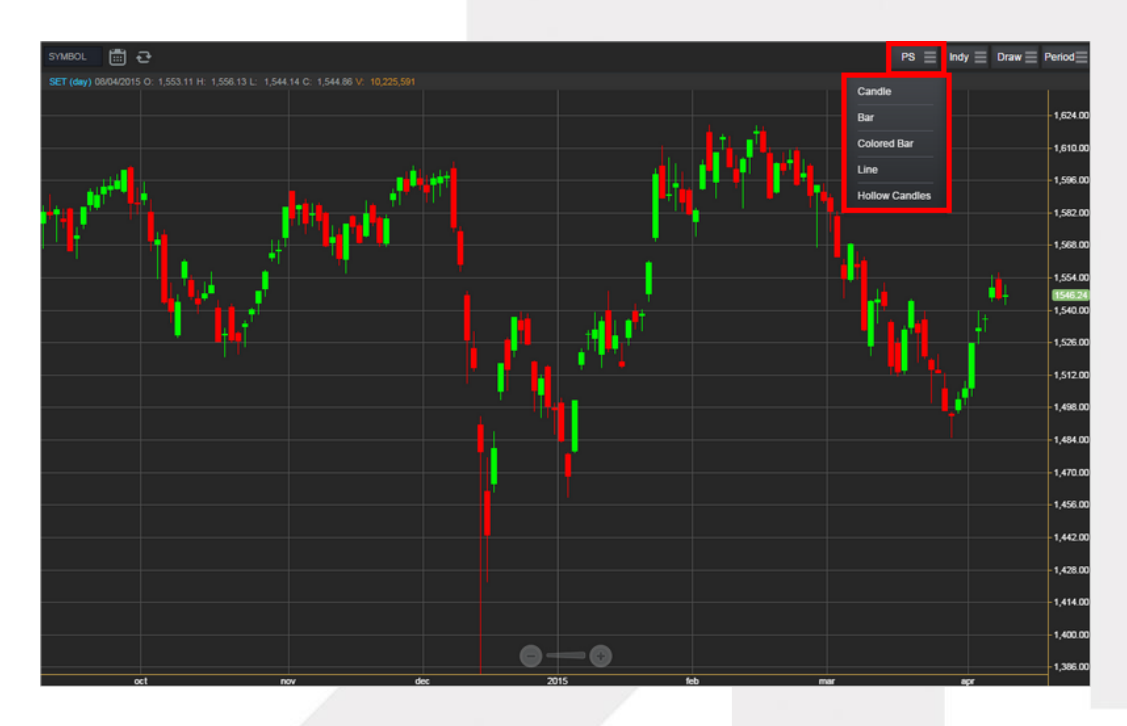

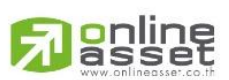

#### ONLINE ASSET COMPANY LIMITED

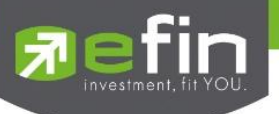

#### แสดงผลแบบ Candle

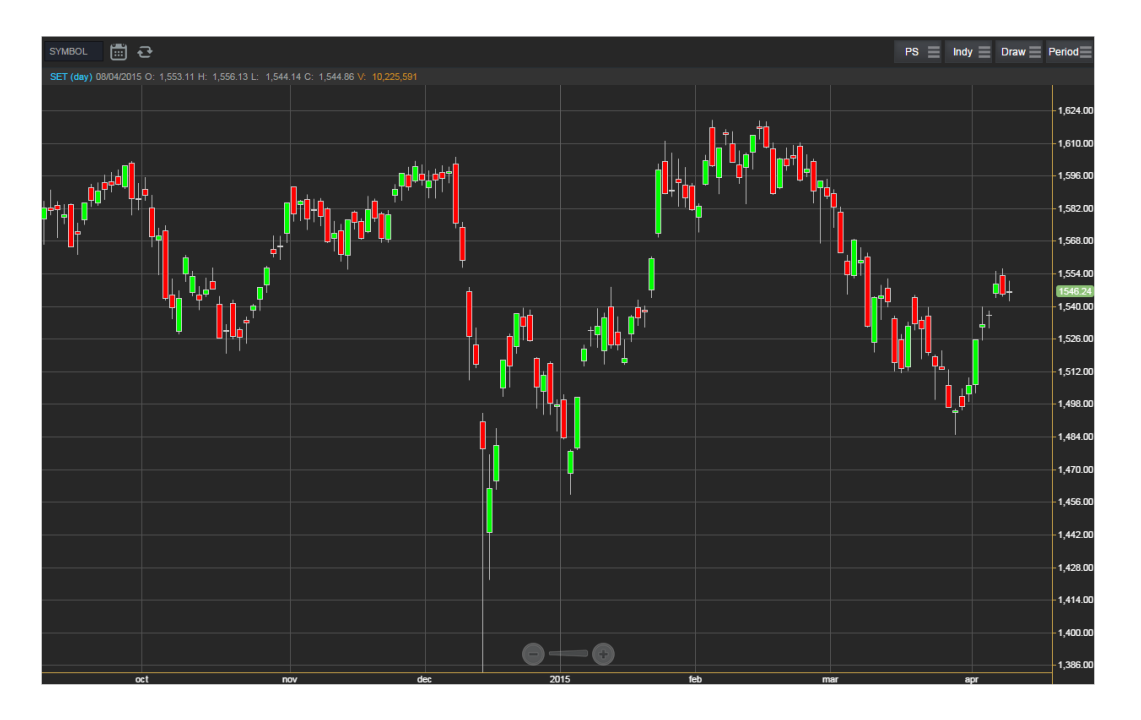

#### แสดงผลแบบ Bar

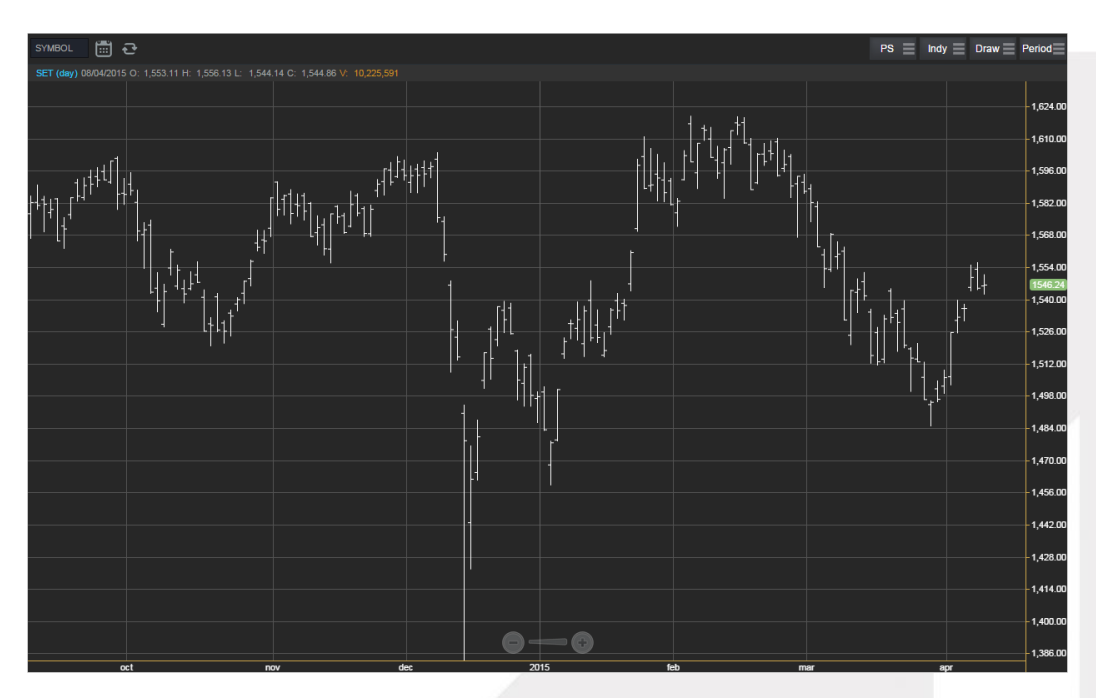

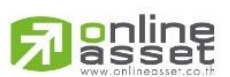

#### ONLINE ASSET COMPANY LIMITED

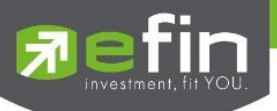

#### แสดงผลแบบ Colored Bar

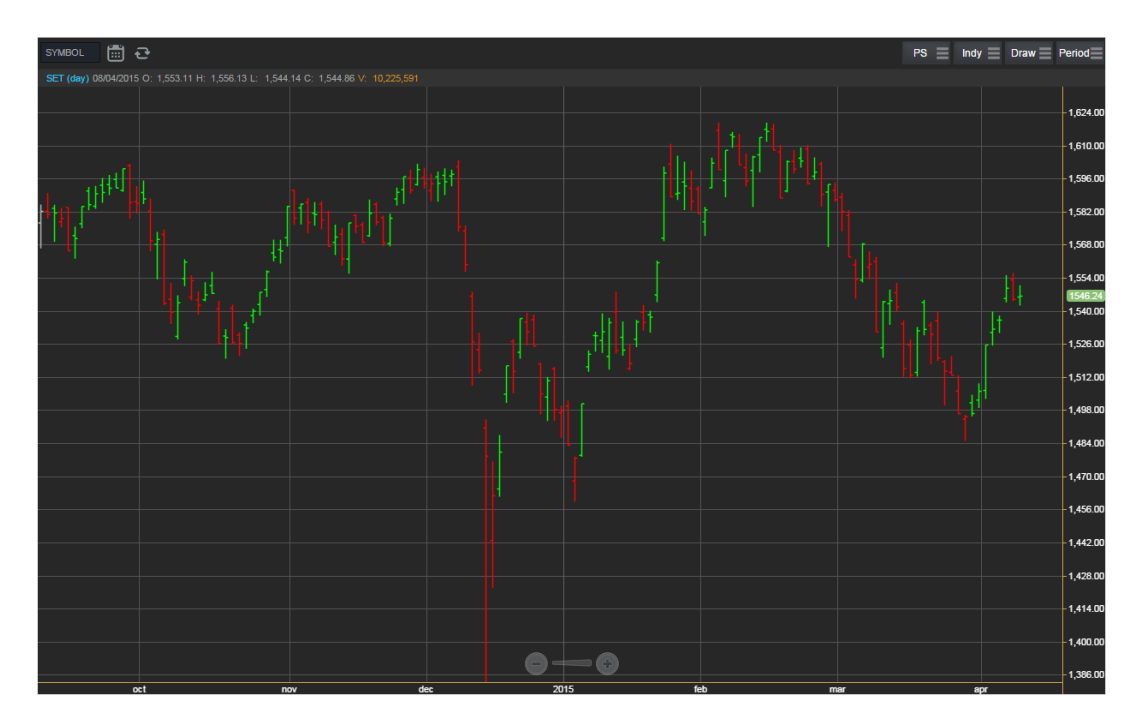

แสดงผลแบบ Hollow Candles

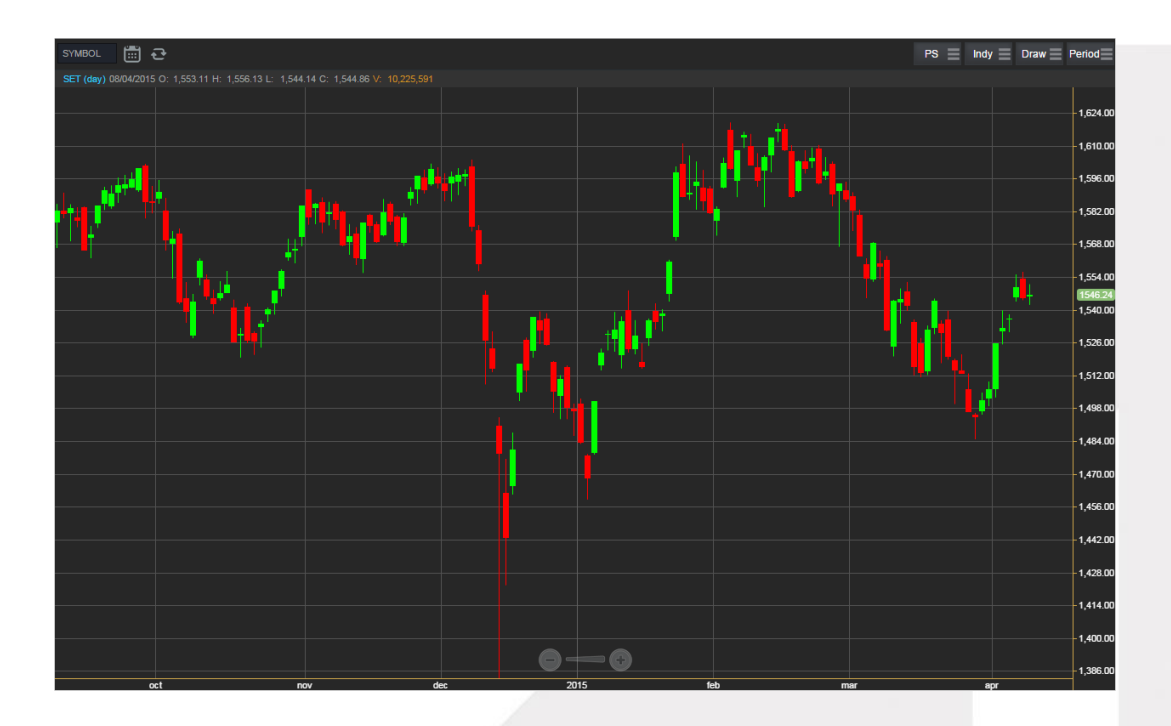

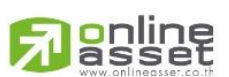

#### ONLINE ASSET COMPANY LIMITED

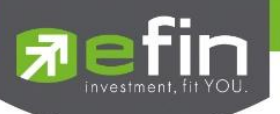

# 5. การใส่ Indicator สำหรับวิเคราะห์หุ้น

ให้กดไปที่ปุ่ม Indy แล้วเลือกใส่ Indicator ตัวที่ต้องการ

| No Service 穼            |           |                    |                 | 09:58           |                  |                 |                  |                | 44% 💷                         |
|-------------------------|-----------|--------------------|-----------------|-----------------|------------------|-----------------|------------------|----------------|-------------------------------|
| Trade+                  | SET       | 1,570.98<br>1,888M | +0.98<br>+0.06% | MAI             | 726.19<br>113M   | +0.54<br>+0.07% | Open             | IPUSH<br>IPULL | DEMO                          |
| SET 💼 🔁                 |           |                    |                 |                 |                  |                 | PS 📄             | Indy $\equiv$  | Draw $\equiv$ Period $\equiv$ |
| SET (day) 17/04/2015 O: |           |                    |                 |                 |                  |                 |                  |                |                               |
|                         | Bollinger | Bands              |                 |                 |                  |                 |                  |                | 1,616.00                      |
|                         |           |                    |                 |                 |                  |                 |                  |                | 1,600.00                      |
| -                       |           |                    | Directional     | Movement System |                  |                 |                  | 1,584.00       |                               |
| TI TT                   |           |                    |                 |                 |                  |                 |                  | 1570.58        |                               |
| et a                    |           |                    |                 |                 |                  |                 |                  | 1,000,000      |                               |
| 11.1 <b>1</b>           |           |                    |                 |                 |                  |                 |                  | - 1,552.00     |                               |
|                         |           |                    |                 |                 |                  |                 |                  |                | -1,536.00                     |
| 441                     |           |                    | MACD            |                 |                  |                 |                  |                | -1,520.00                     |
|                         |           |                    |                 |                 | Moving Average   |                 |                  |                | - 1,504.00                    |
|                         |           |                    |                 |                 | Parabolic SAR    |                 |                  |                | - 1,488.00                    |
|                         |           |                    |                 |                 | Price Oscillator |                 | Price Rate of Cl | 1 472 00       |                               |
|                         |           |                    |                 |                 |                  |                 |                  | 1,4/2.00       |                               |
|                         |           | Walk Index         |                 |                 | RSI              |                 | Schaff Trend Cy  | -1,456.00      |                               |
|                         | Standard  | 1 Deviation        | Stochastic      |                 | Stochastic Mom   | ientum Index    | Stochastic Osci  | lator          | - 1,440.00                    |
|                         |           |                    |                 |                 |                  |                 |                  |                | 1,424.00                      |
|                         |           |                    |                 |                 |                  |                 |                  |                | -1,408.00                     |
|                         |           |                    |                 |                 |                  |                 |                  |                | - 1,392.00                    |
|                         |           |                    |                 | 0               | 0                |                 |                  |                |                               |
|                         | I-        | Σ                  | 7               | 5               | <b>Z</b>         |                 |                  | C              | Ó.                            |

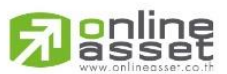

#### ONLINE ASSET COMPANY LIMITED

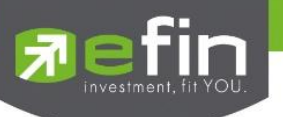

<u>ตัวอย่างการใส่ Indicator</u>

#### MACD

เมื่อกดไปที่ MACD จะปรากฏหน้าต่างสำหรับตั้งค่าต่างๆดังรูป โดยจะมีค่าเริ่มต้นที่เป็นมาตรฐานให้ นั่นคือ 12,26,9 \*\***ทั้งนี้นักลงทุนควรศึกษาความหมายของการปรับค่าตัวเลขเพิ่มเติมด้วย** 

สามารถปรับขนาดความหนาของเส้น MACD, Signal ได้โดยการคลิกที่ช่องตัวเลข แล้วเลือกขนาดความหนาที่ต้องการ สามารถปรับลักษณะของเส้น MACD, Signal ได้โดยการคลิกที่ช่อง Line จะมีรูปแบบการแสดงผลแบบอื่นขึ้นมาให้เลือก สามารถปรับสีของเส้น MACD,signal ได้โดยการคลิกที่ช่องของสีแล้วเลือกสีได้ตามต้องการ เมื่อปรับตั้งค่าต่างๆเรียบร้อยแล้ว ให้กดปุ่ม Create

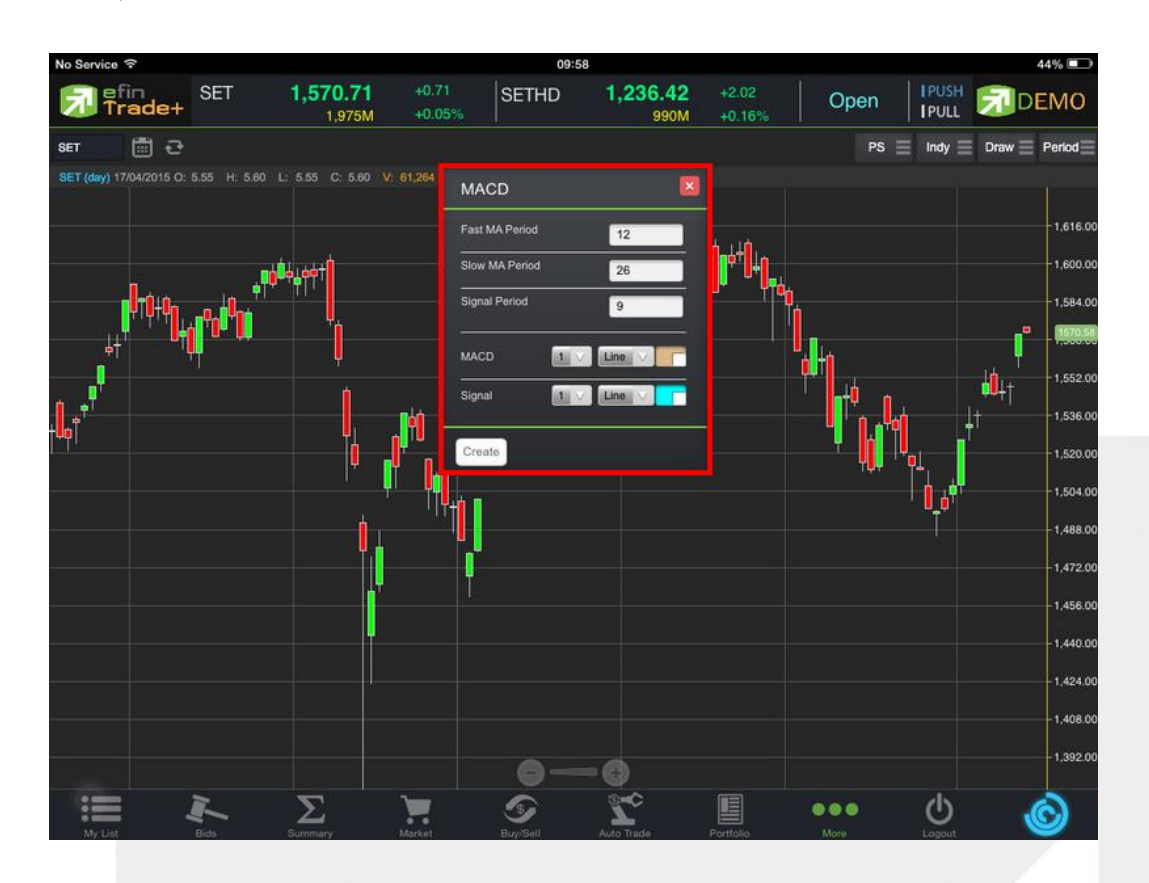

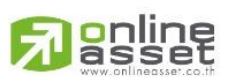

#### ONLINE ASSET COMPANY LIMITED

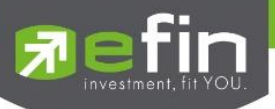

#### การแสดงผลของ MACD

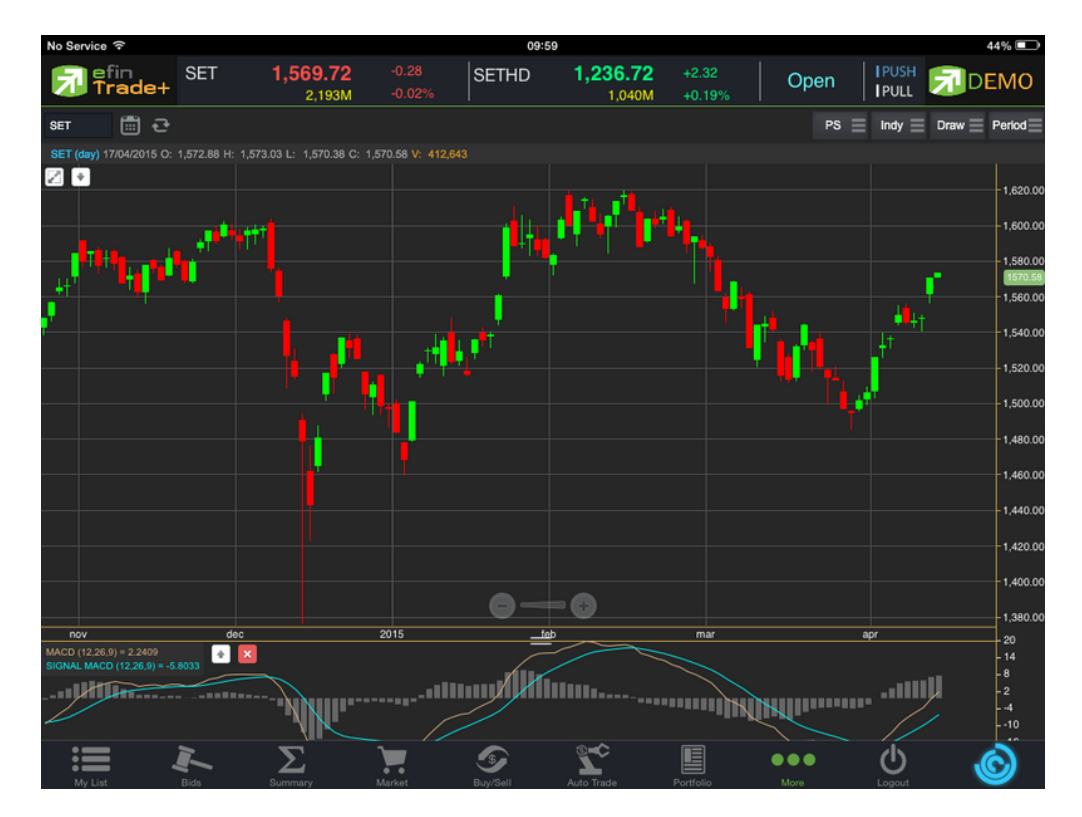

#### <u>วิธีการลบ Indicator</u>

แตะไปที่ปุ่ม X เพื่อลบ Indicator ตัวที่ไม่ต้องการ

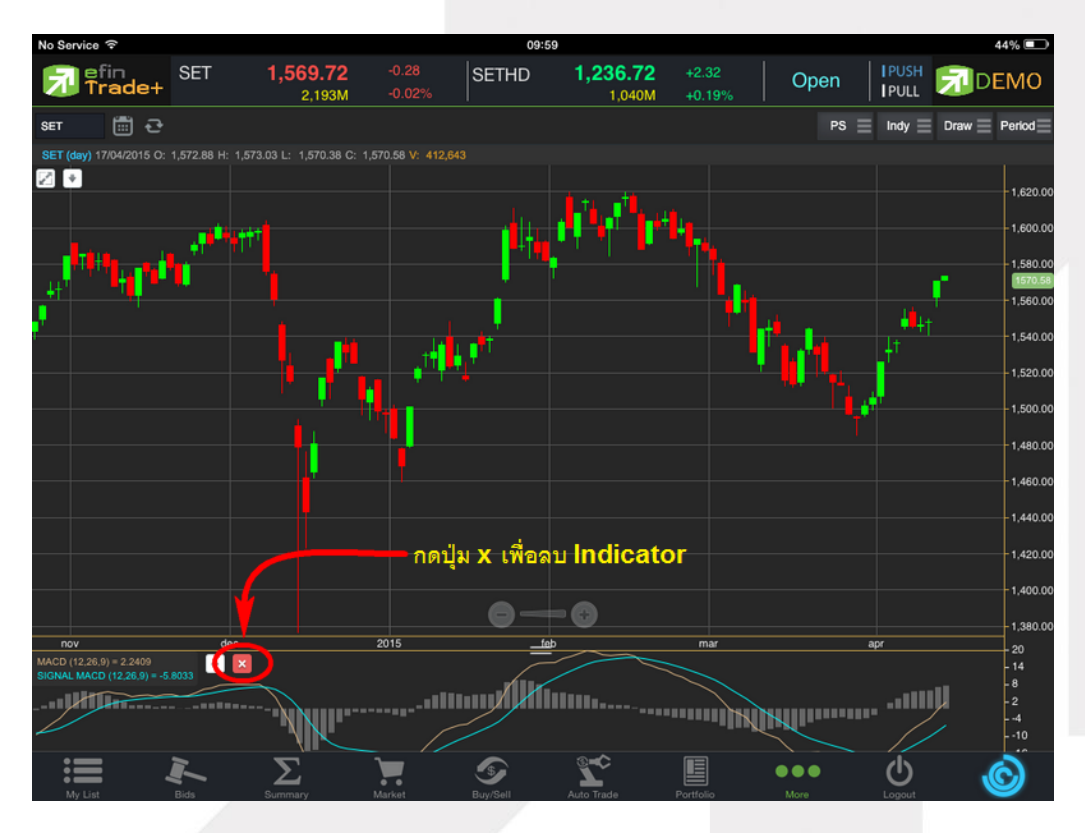

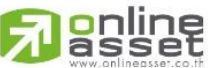

#### ONLINE ASSET COMPANY LIMITED

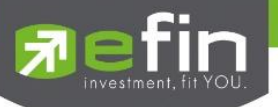

#### Moving Average กลุ่มเส้นค่าเฉลี่ย

เมื่อกดไปที่ Moving Average จะปรากฏหน้าต่างสำหรับตั้งค่าต่างๆดังรูป Periods จะมีค่าเริ่มต้นให้ที่ 50 **\*\*ทั้งนี้นักลงทุนควรศึกษาความหมายของการปรับค่าตัวเลขเพิ่มเติมด้วย**\*\* Field ใช้สำหรับเลือกปรับว่าต้องการให้ Indicator ตัวนี้คำนวณจากราคาใด ค่าเริ่มต้นจะเป็นค่า Close Type ใช้สำหรับเลือกปรับว่าต้องการให้ Indicator ตัวนี้ มีการคำนวณแบบใด

โดยมีให้เลือก 7 แบบ ได้แก่ Simple, Exponential, Time Series, Triangular, Variable, Weighted, Well Wilder สามารถปรับขนาดความหนาของเส้น MA ได้โดยการคลิกที่ช่องตัวเลข แล้วเลือกขนาดความหนาที่ต้องการ สามารถปรับลักษณะของเส้น MA ได้โดยการคลิกที่ช่อง Line จะมีรูปแบบการแสดงผลแบบอื่นขึ้นมาให้เลือก สามารถปรับสีของเส้น MA ได้โดยการคลิกที่ช่องของสีแล้วเลือกสีได้ตามต้องการ เมื่อปรับตั้งค่าต่างๆเรียบร้อยแล้ว ให้กดปุ่ม Create

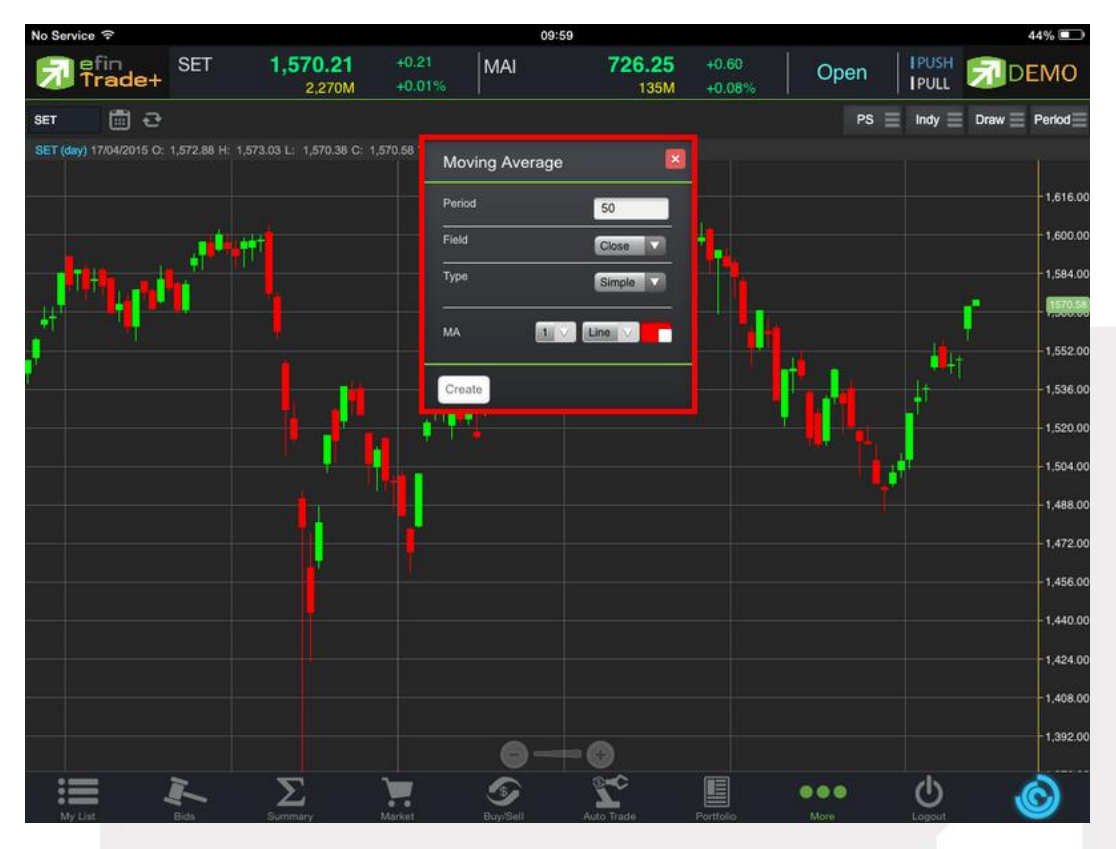

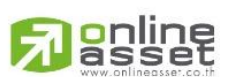

#### ONLINE ASSET COMPANY LIMITED

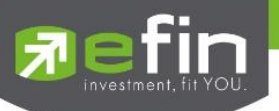

การแสดงผลของ MA จะแสดงอยู่กับแท่งราคา ซึ่งสามารถอ่านค่าได้จากตัวเลขด้านบน ดังรูป

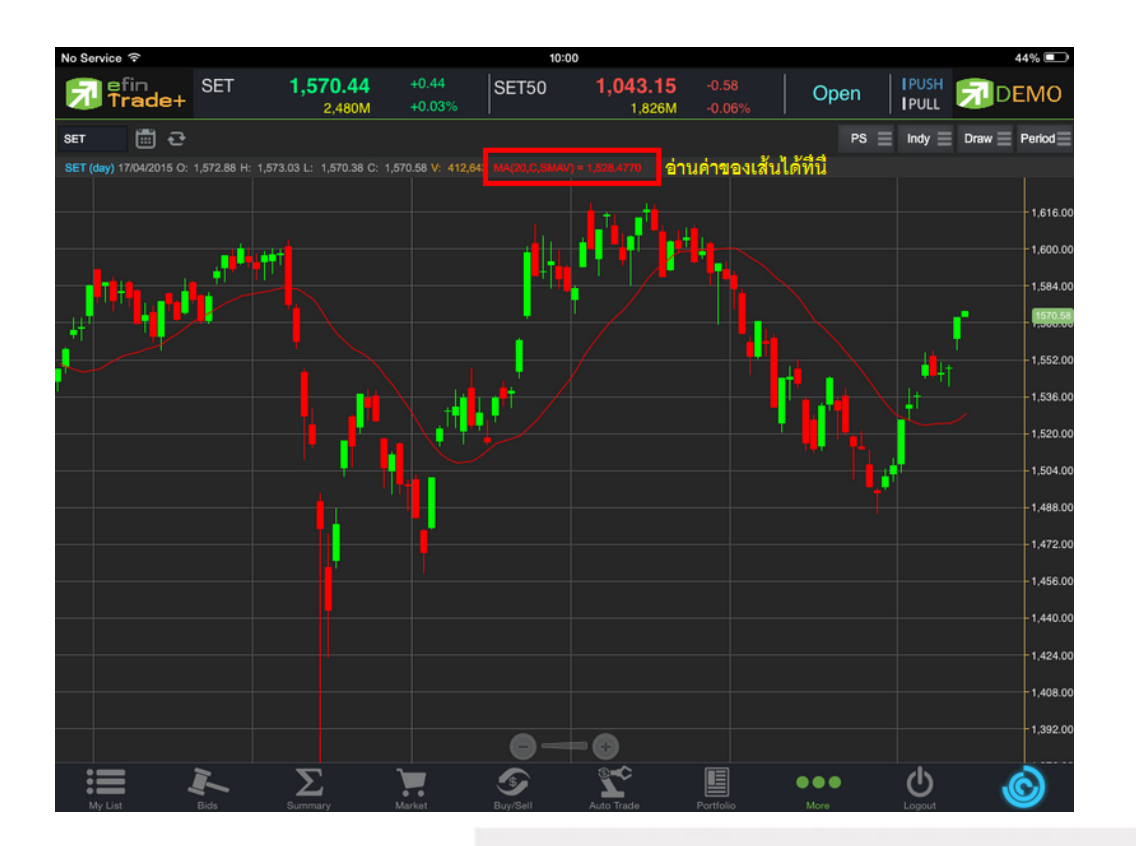

#### <u>วิธีการลบ Indicator</u>

แตะไปที่เส้น MA ที่ต้องการจะลบ จากนั้นกดปุ่ม X เพื่อลบเส้นนั้นออก

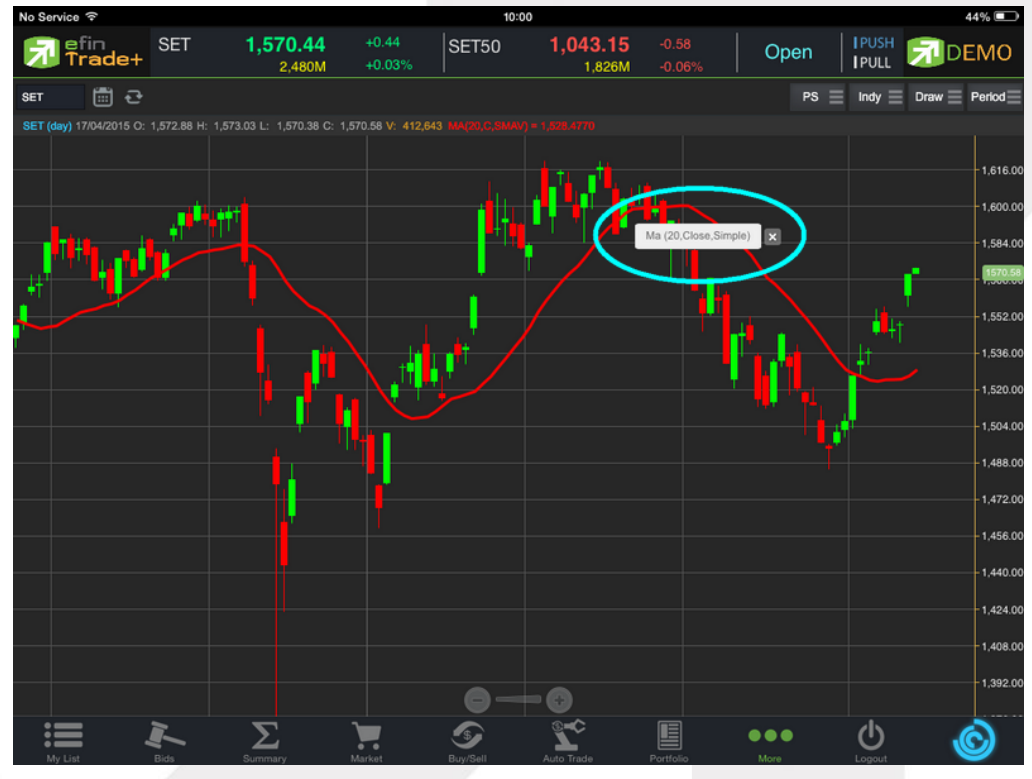

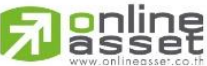

#### ONLINE ASSET COMPANY LIMITED

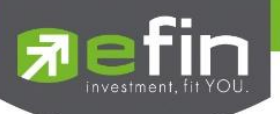

# 6. การวาดเส้นต่างๆ

แตะไปที่ปุ่ม Draw จะมีตัวเลือกที่เกี่ยวกับการวาดเส้นขึ้นมาให้เลือกใช้งานได้ 6 ตัว ได้แก่ Annotation, Horizontal, Trend line, Ray, Segment, Crosshair

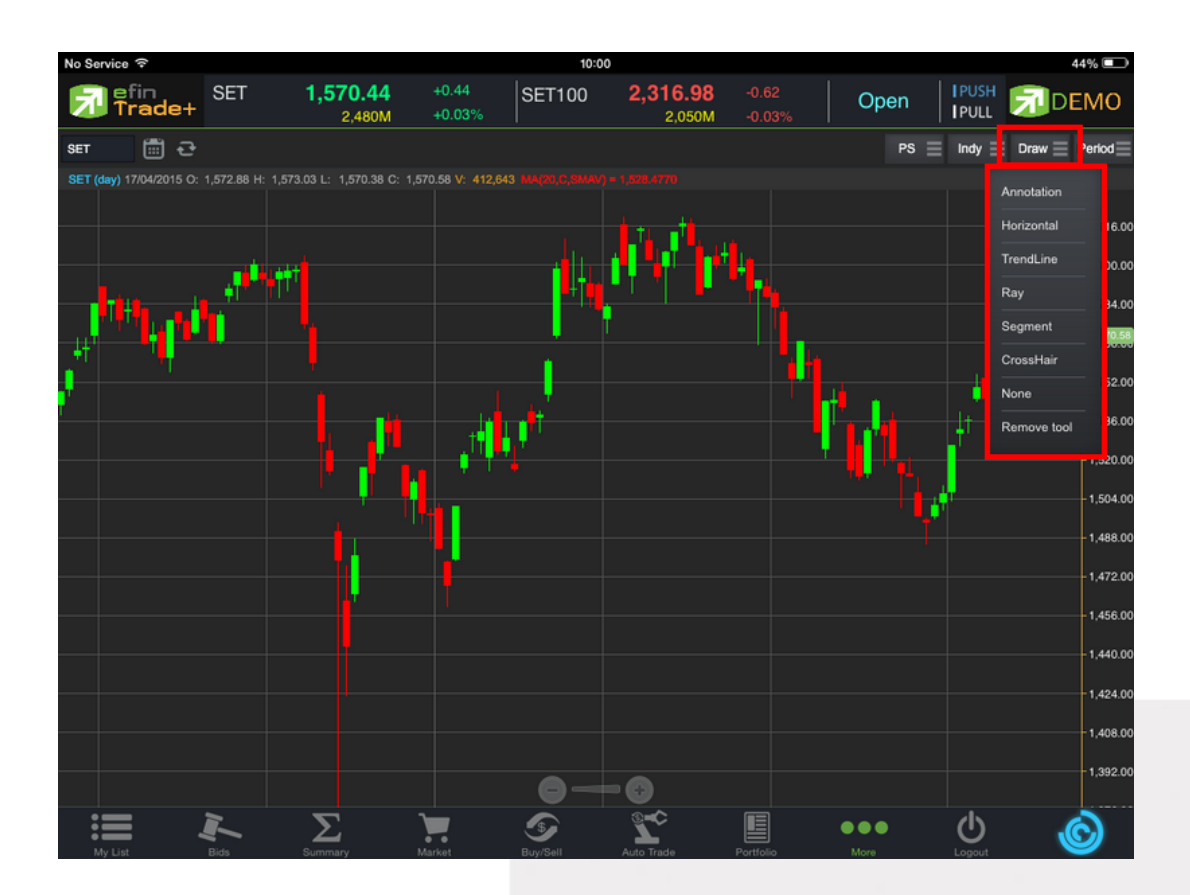

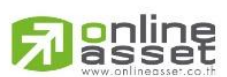

#### ONLINE ASSET COMPANY LIMITED

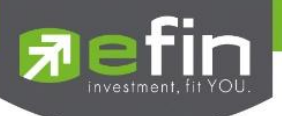

#### Annotation

#### เป็นการใส่คำหรืออักษรลงไปในกราฟ

<u>วิธีการใช้งาน</u>

- เมื่อกดที่ Annotation แล้ว จะเห็นว่ามีเส้นตัดสีขาวจางๆ ให้ใช้นิ้วที่แตะค้างไว้ที่กราฟ แล้วลากนิ้วไปยังจุดเริ่มต้นที่ต้อง
- ยกนิ้วขึ้นและแตะลงไปยังตำแหน่งเริ่มต้น (ยกนิ้วขึ้นและแตะนิ้วลงไป โดยให้แตะนิ้วค้างไว้)
- จะปรากฏเส้นสีแดงขึ้นหลังจากที่ลากนิ้วผ่าน พร้อมทั้งจะมีกรอบสีขาวแสดงขึ้นมาด้วย (ระหว่างนี้นิ้วต้องแตะค้างอยู่ ตลอด)
- เมื่อลากนิ้วมาถึงจุดสิ้นสุดที่ต้องการ ให้ยกนิ้วขึ้น และแตะนิ้วซ้ำลงไปอีกครั้ง
- พิมพ์ข้อความที่ต้องการ แล้วกด Save

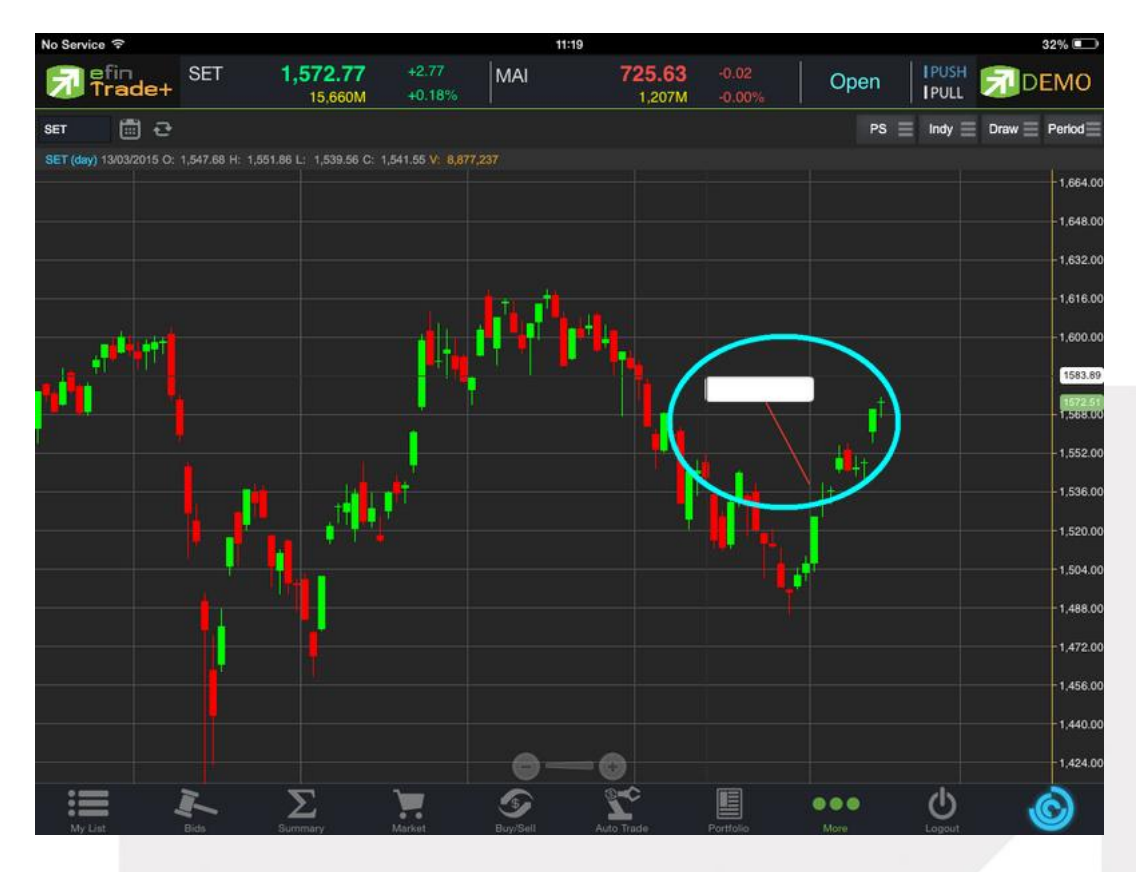

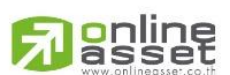

#### ONLINE ASSET COMPANY LIMITED

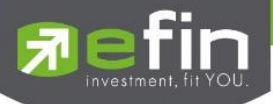

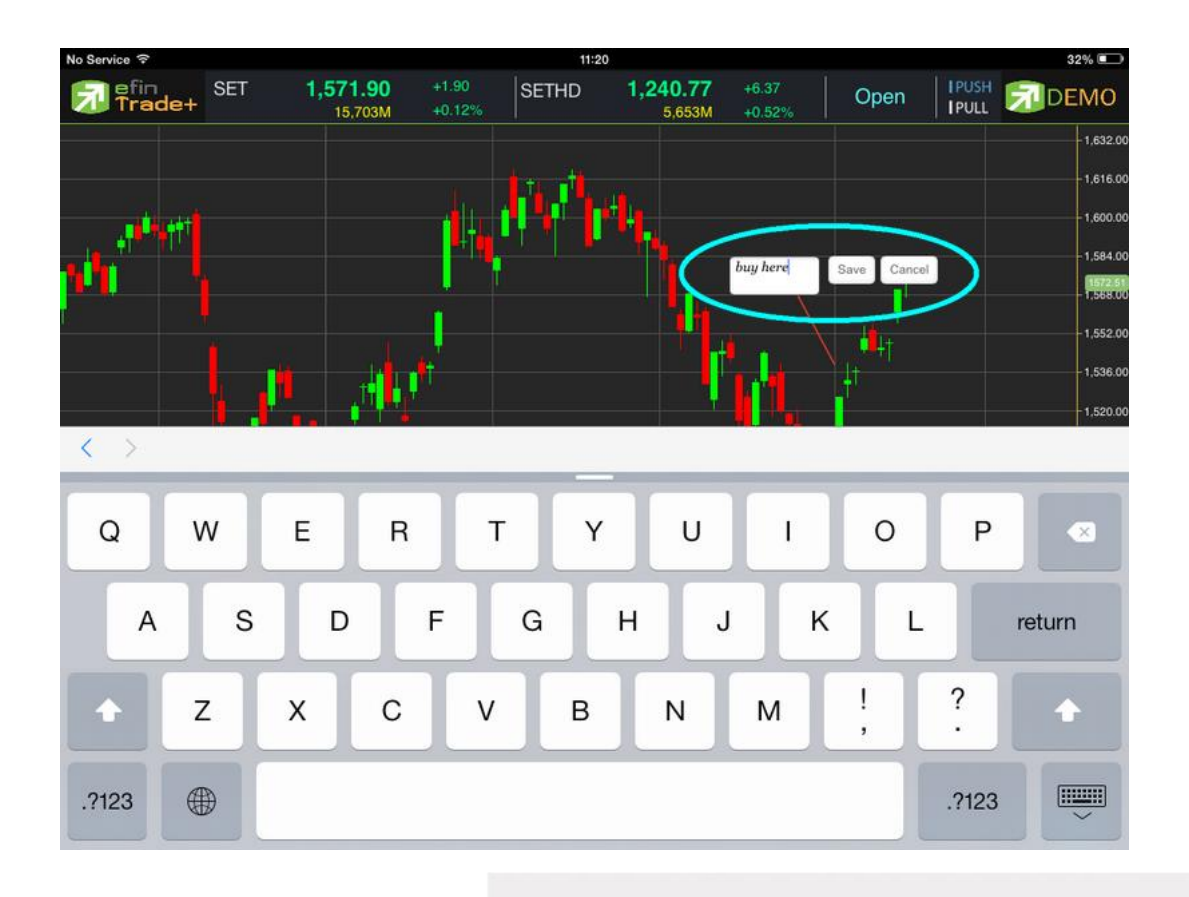

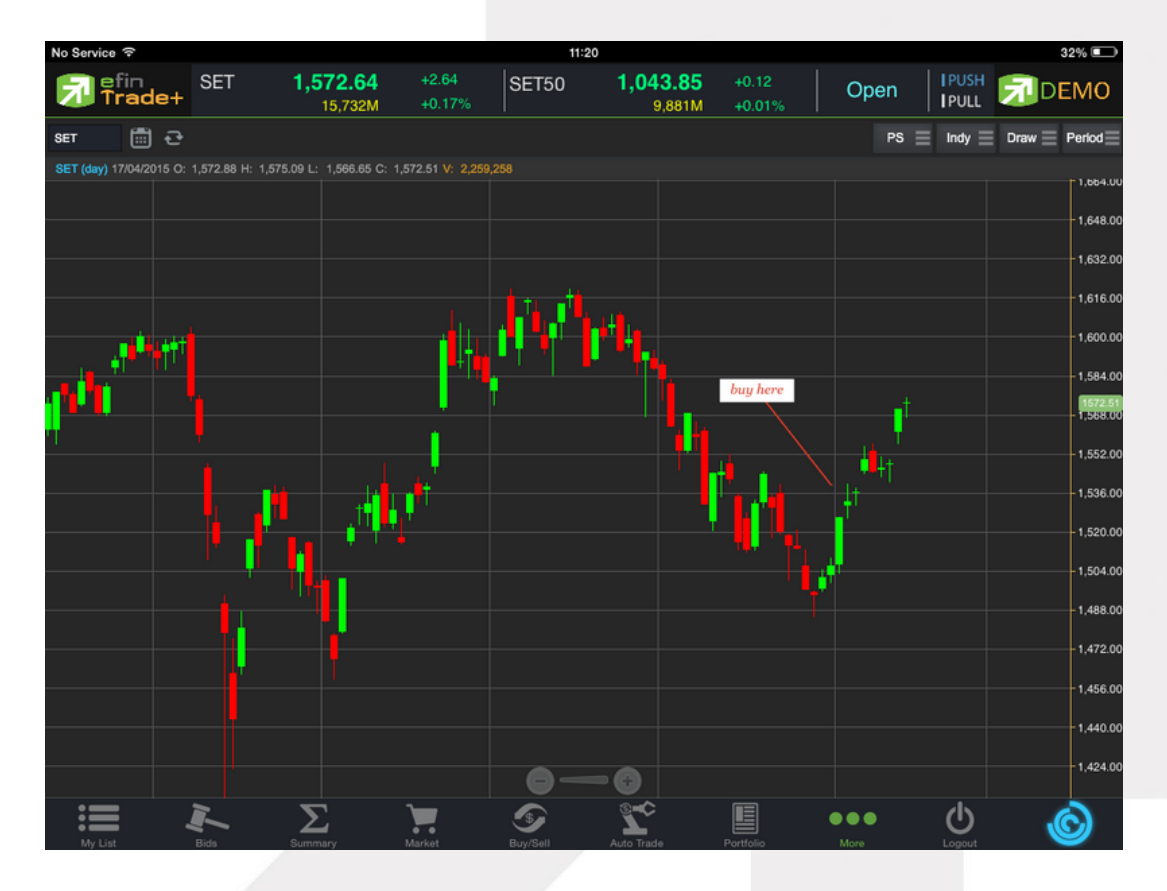

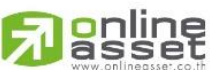

#### ONLINE ASSET COMPANY LIMITED

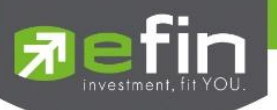

<u>วิธีการลบ Annotation</u>

แตะไปที่ข้อความที่ต้องการลบ จะปรากฏปุ่ม X ขึ้นมา ให้กดปุ่มดังกล่าวเพื่อลบข้อความ

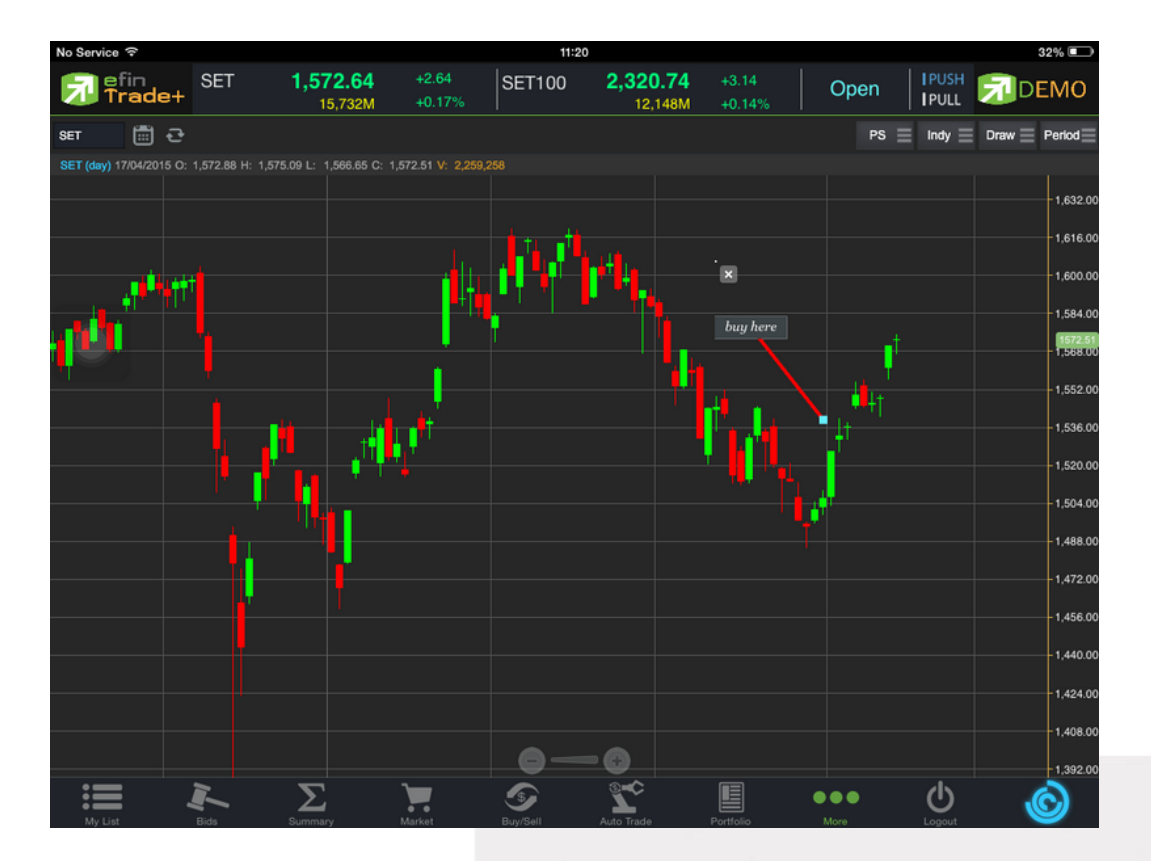

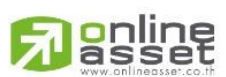

#### ONLINE ASSET COMPANY LIMITED

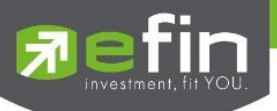

#### Horizontal เส้นตรงแนวนอน

<u>วิธีการใช้งาน</u>

- เมื่อกดที่ Horizontal แล้ว จะเห็นว่ามีเส้นตัดสีขาวจางๆ ให้ใช้นิ้วที่แตะค้างไว้ที่กราฟ แล้วลากนิ้วไปยังแนวที่ต้องการ
- ยกนิ้วขึ้นและแตะลงไปยังตำแหน่งที่ต้องการ จะปรากฎเส้นแนวนอนให้

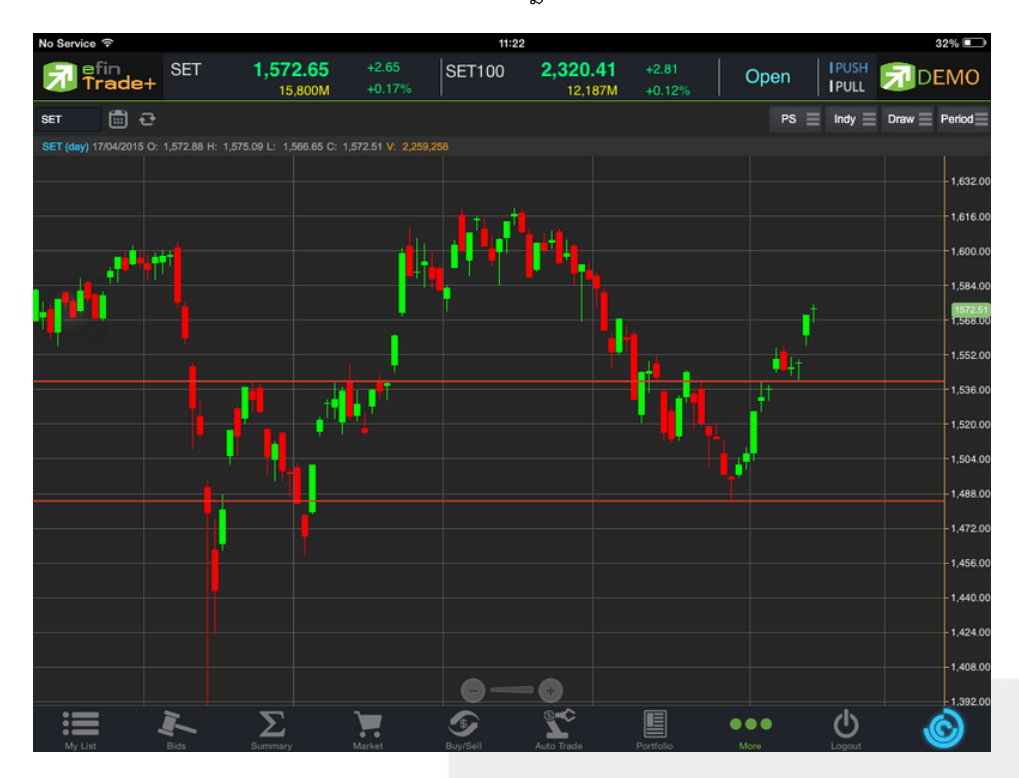

#### <u>วิธีการลบ Horizontal</u>

แตะไปที่เส้นที่ต้องการจะลบ จะปรากฏปุ่ม X ขึ้นมา ให้กดปุ่มดังกล่าวเพื่อลบเส้น

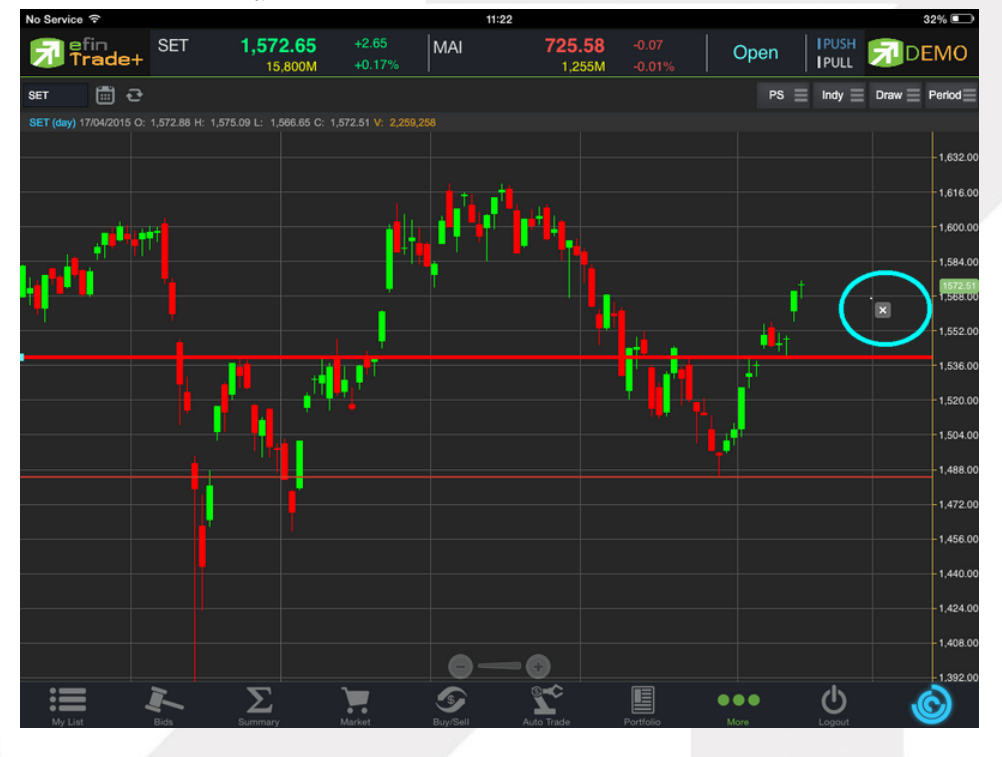

# 

#### ONLINE ASSET COMPANY LIMITED

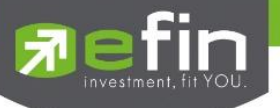

Trend Line ใช้สำหรับตีเส้นตรง เพื่อหาแนวโน้มของราคา

เส้นนี้จะแสดงเป็นเส้นตรงเฉียงตามที่ผู้ใช้งานลากเส้น ซึ่งจะมีความยาวตลอดกราฟ

<u>วิธีการใช้งาน</u>

- เมื่อกดที่ Trend Line แล้ว จะเห็นว่ามีเส้นตัดสีขาวจางๆ ให้ใช้นิ้วที่แตะค้างไว้ที่กราฟ แล้วลากนิ้วไปยังแนวที่ต้องการ
- ยกนิ้วขึ้นและแตะลงไปยังตำแหน่งที่ต้องการ จากนั้นลากนิ้วแล้วกดซ้ำอีกครั้งยังจุดที่ต้องการ

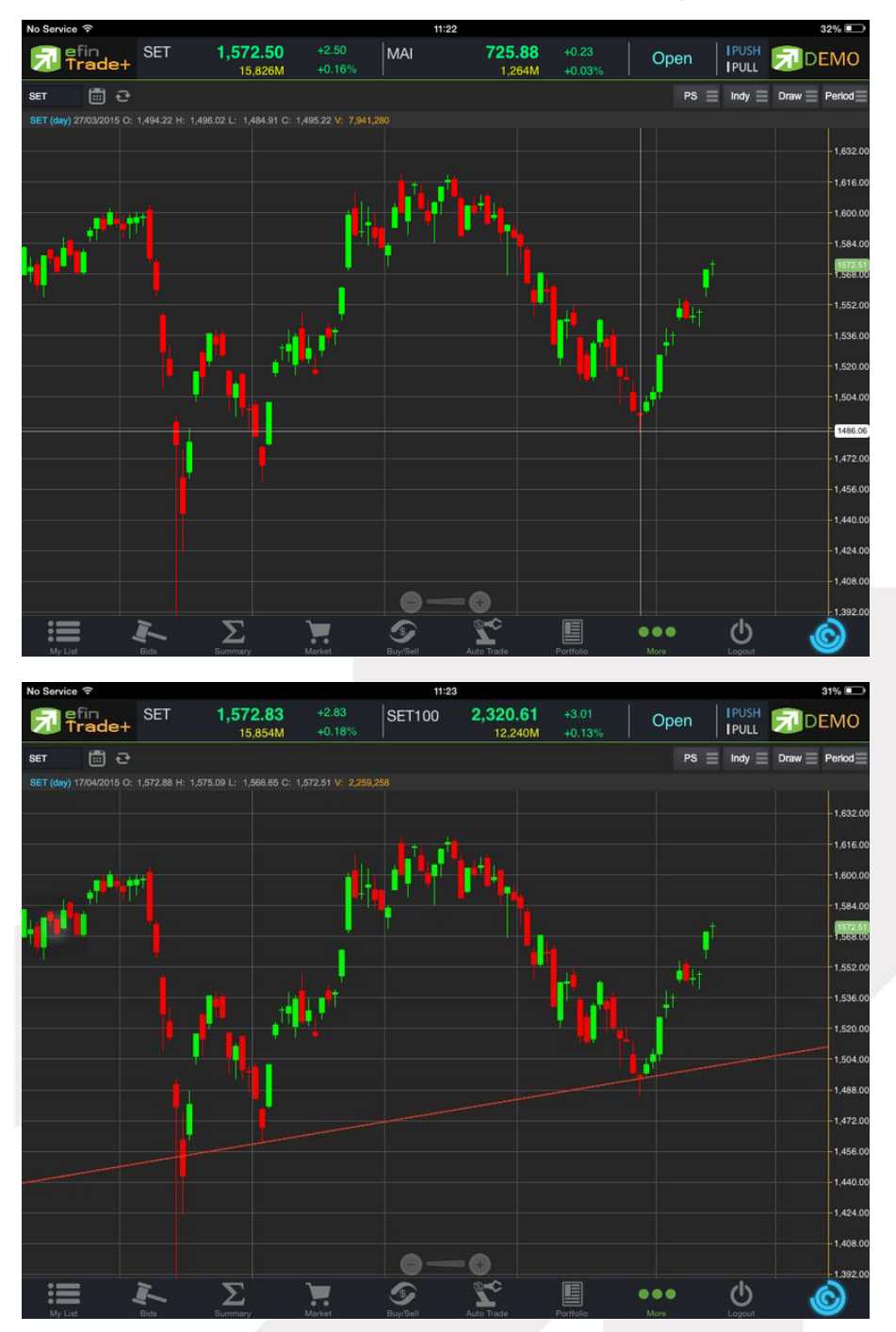

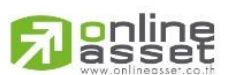

ONLINE ASSET COMPANY LIMITED
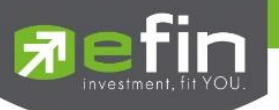

### <u>วิธีการลบ Trend Line</u>

แตะไปที่เส้นที่ต้องการจะลบ จะปรากฏปุ่ม X ขึ้นมา ให้กดปุ่มดังกล่าวเพื่อลบเส้น

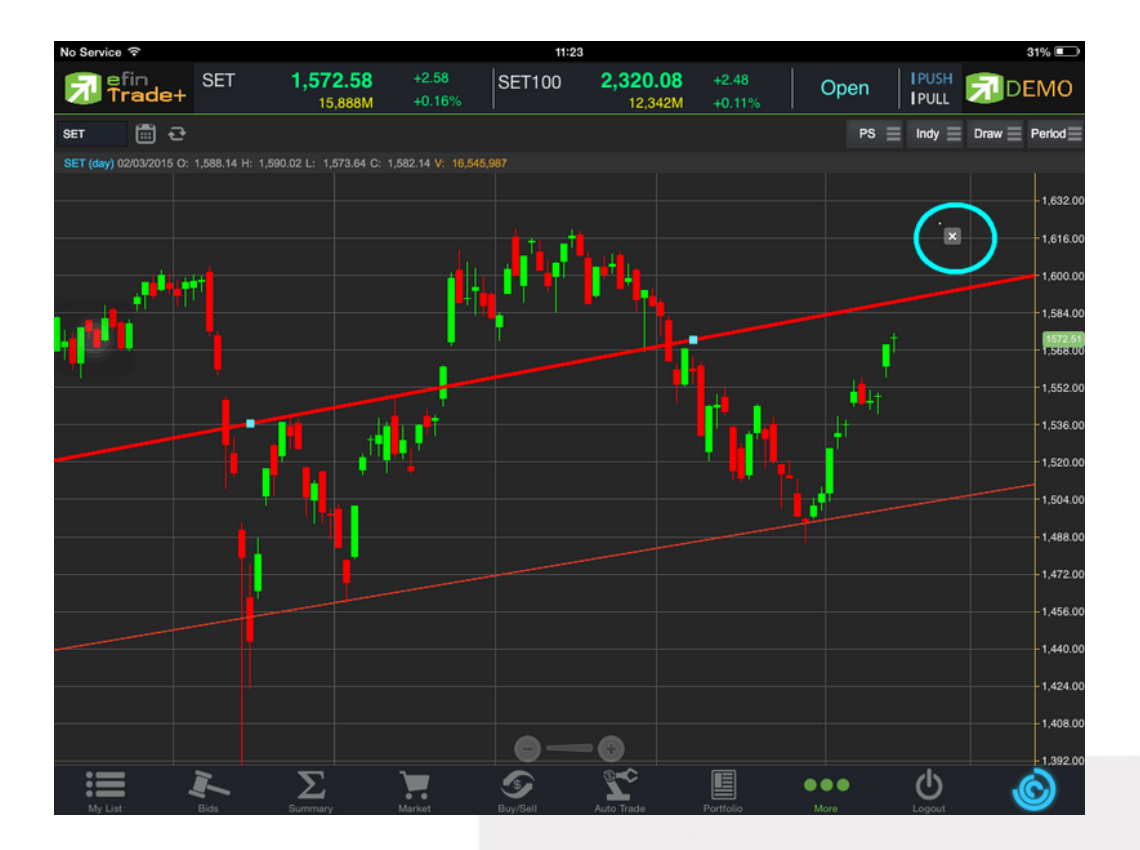

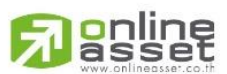

### ONLINE ASSET COMPANY LIMITED

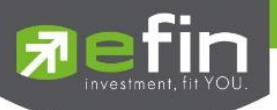

RAY ใช้สำหรับตีเส้นตรง เพื่อหาแนวโน้มของราคา เส้นนี้จะแสดงเป็นเส้นตรงเฉียงตามที่ผู้ใช้งานลากเส้น ซึ่งจะมีความยาว ตลอดกราฟเพียงด้านเดียว

Segment ใช้สำหรับตีเส้นตรง เพื่อหาแนวโน้มของราคา เส้นนี้จะแสดงเป็นเส้นตรงเฉียงตามที่ผู้ใช้งานลากเส้น ซึ่งจะมีความยาว เท่ากับที่ผู้ใช้งานตีเส้นเท่านั้น สามารถกำหนดความยาวของเส้นได้ อีกทั้งยังบอกด้วยว่า ระยะห่างจากจุดที่ตีเส้นนั้น ห่างกี่แท่ง ราคา

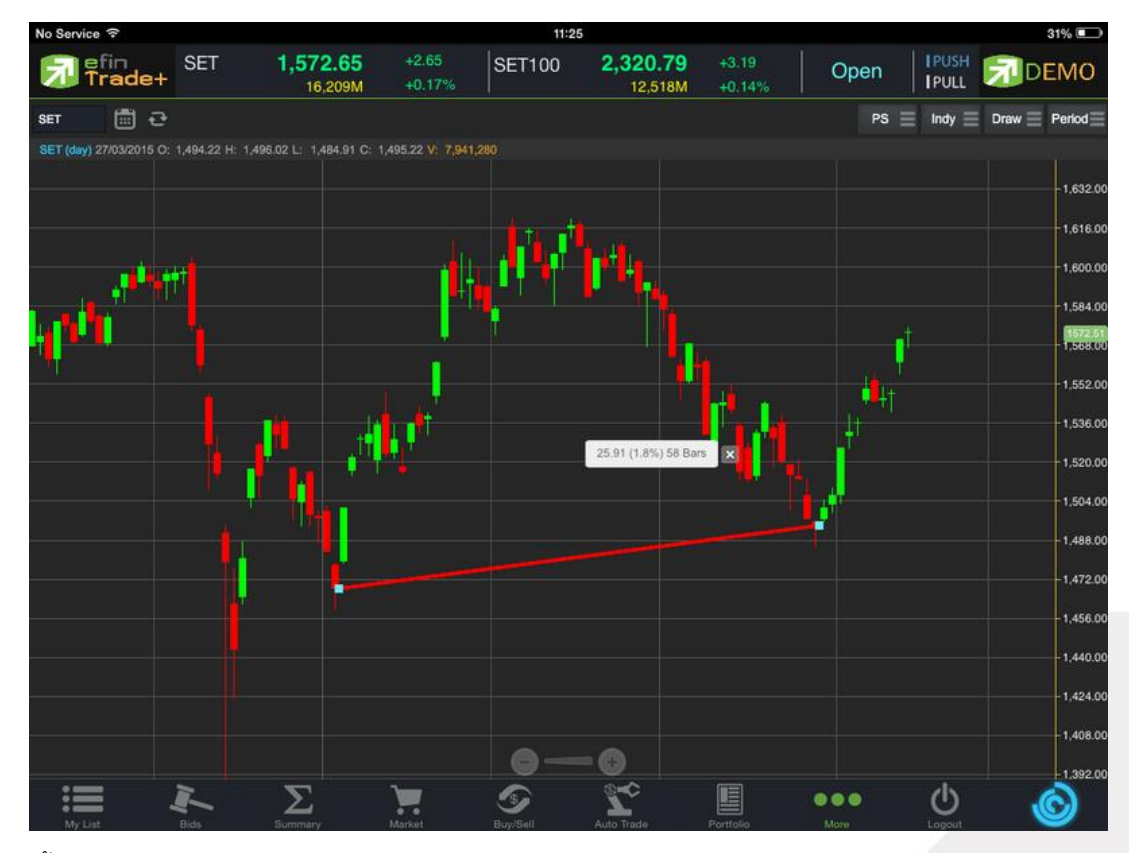

ทั้ง 2 เส้นนี้มีวิธีการตีเส้นเหมือนกับเส้น Trend Line

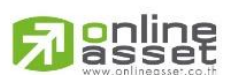

#### ONLINE ASSET COMPANY LIMITED

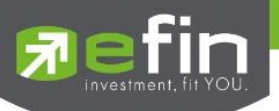

Crosshair เส้นตรงแนวตั้งและแนวนอนตัดกัน ใช้สำหรับอ่านค่าของแต่ละแท่งว่ามีราคา Open, High, Low, Close ในแต่ละวัน เท่าใดบ้าง

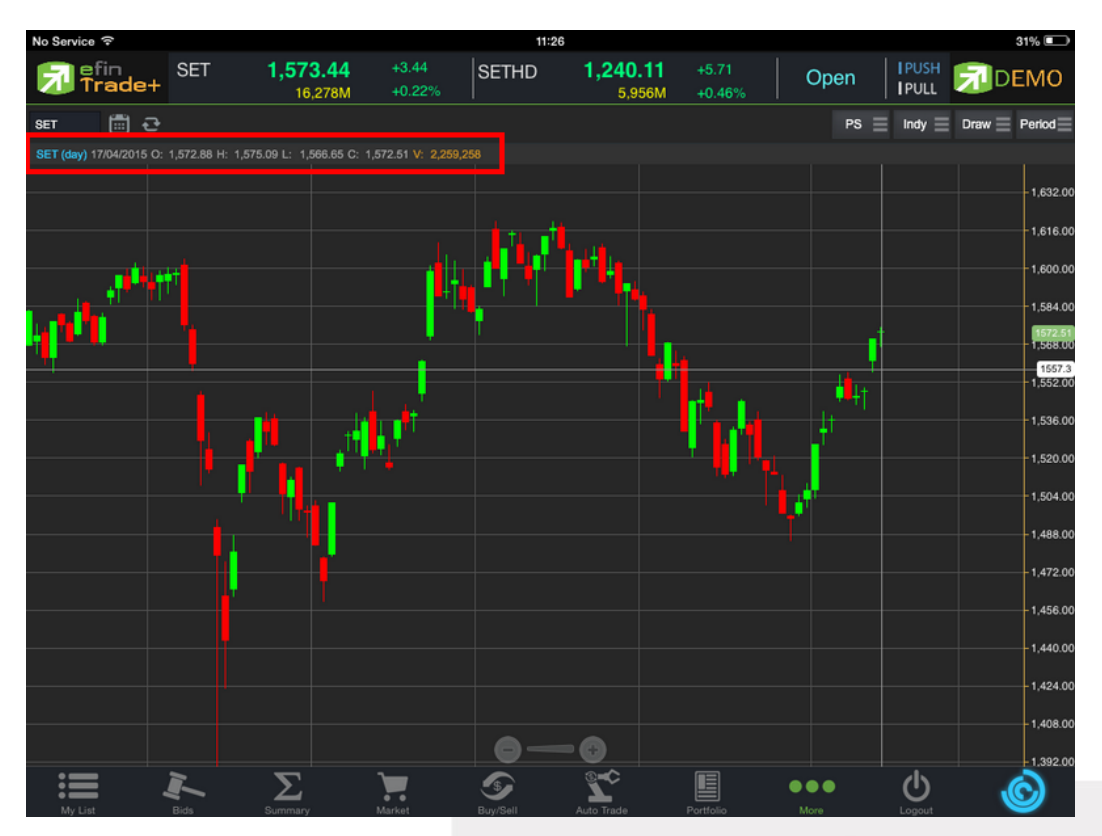

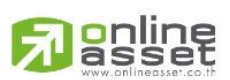

### ONLINE ASSET COMPANY LIMITED

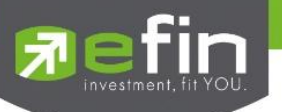

### <u>วิธีการลบ Crosshair</u>

ให้กดที่ปุ่ม Draw แล้วเลือกที่ None

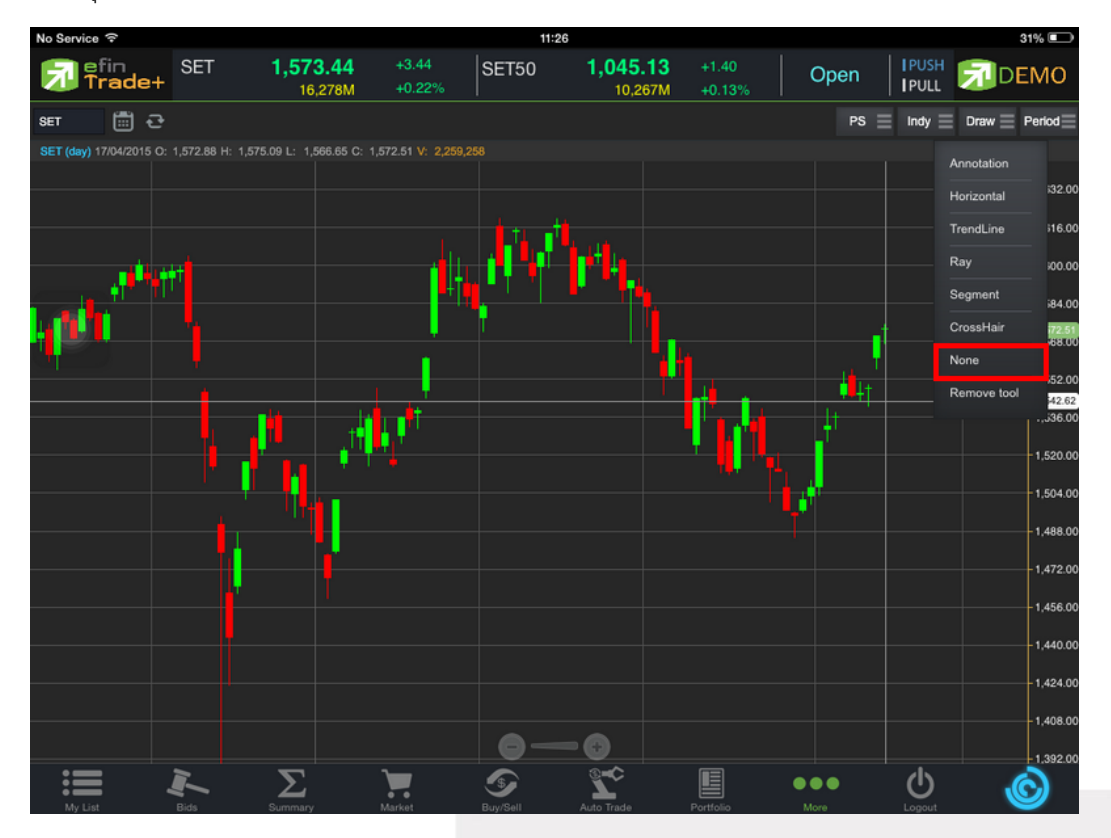

\*\* หากผู้ใช้งานตีเส้นต่างๆไว้หลายเส้น แล้วต้องการลบออกในครั้งเดียว สามารถทำได้โดย กดที่ปุ่ม Draw แล้วเลือกที่ Remove tool \*\*

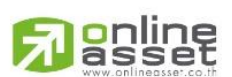

#### ONLINE ASSET COMPANY LIMITED

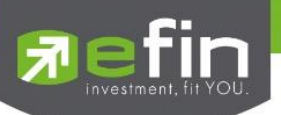

### 7. การเปลี่ยน Period

สามารถเปลี่ยน Period ในกราฟได้ โดยการ แตะที่ปุ่ม Period แล้วเลือก Period ที่ต้องการ กราฟของ efin Trade+ สามารถดูได้ตั้งแต่ระดับ Intraday ไปจนถึง ระดับปี

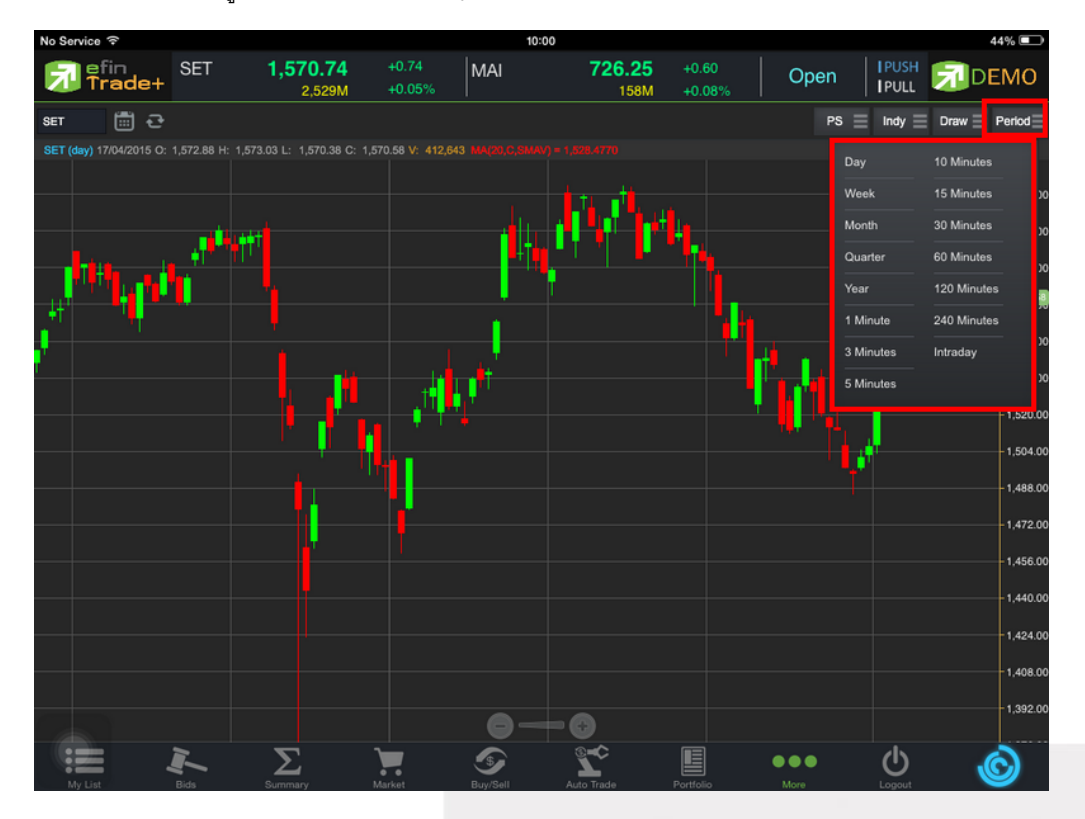

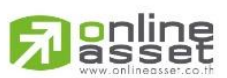

#### ONLINE ASSET COMPANY LIMITED

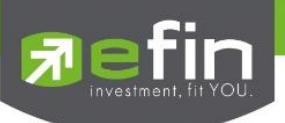

### Notification

เป็นการแจ้งเตือนราคาได้ทั้งหุ้น และอนุพันธ์ ตามเงื่อนไขที่กำหนดไว้ โดยสามารถแสดงผลบนมือถือในระบบ iOS แบ่ง ออกเป็น 3 ส่วนคือ

### <u>ส่วนที่ 1</u>

Price Alert จะเป็นการทำงานลักษณะ ตรวจราคาล่าสุดว่าถึงเงื่อนไขที่กำหนดไว้ โดยเงื่อนไขมีอยู่ 2 แบบคือ

- ราคาล่าสุด (Last Sale Price)
- เปอร์เซ็นต์เปลี่ยนแปลงเมื่อเทียบกับวันก่อนหน้า (%Change Price)
- และเมื่อเกิดการแจ้งเตือนจะมาแสดงผลจะมาแสดงผลที่มือถือ

### การตั้งเงือนไขการแจ้งเตือนมีวิธีดังนี้

หากต้องการให้เกิดการแจ้งเตือน หุ้น TMB เมื่อราคาล่าสุดเปลี่ยนแปลงไปมากกว่าหรือเท่ากับ 2 หรือ เมื่อ TMB ราคา ล่าสุดเปลี่ยนแปลงไปน้อยกว่าหรือเท่ากับ 6 หรือเมื่อ TMB มีเปอร์เซ็นต์เปลี่ยนแปลงไปมากกว่าหรือเท่ากับ 2 ให้แจ้งเตือน

- 1. กำหนดชื่อหลักทรัพย์ที่ต้องการให้เกิดการแจ้งเตือน \*\*\* การตั้งการแจ้งเตือน 1 หุ้นสามารถตั้งเงื่อนไขได้มากกว่า 1 เงือนไข
- 2. กำหนดเงื่อนว่าจะให้เป็น Last Sale Price, %Change Price
- กำหนดเครื่องหมาย
- 4. กำหนด Value
- 5. ใส่ข้อความสั้นๆ เมื่อเกิดการแจ้งเตือนจะได้ทราบว่าเป็นการแจ้งเตือนของอะไร

เมื่อกำหนดเงื่อนไขเสร็จเรียบร้อยให้กดปุ่ม Update

| 🔂 efin<br>Trac     | le+    | <b>1,547.83</b><br>30,299M | +2.72<br>+0.18% | SETHD 1          | <b>,197.41</b><br>11,137M | -0.50<br>-0.04% | Close  | I PUSH<br>I PULL   | DEMO           |
|--------------------|--------|----------------------------|-----------------|------------------|---------------------------|-----------------|--------|--------------------|----------------|
|                    |        |                            |                 |                  | Price                     | Portfo          | olio   | Otł                | ner            |
| Syr<br>TMB<br>Memo | mbol   | Field<br>%Change           | ▼)              | Operator<br>>= V |                           | Value<br>2      | ]      | Uj                 | odate<br>eload |
| Alert Chg T        | МВ     |                            |                 |                  |                           |                 | Remove | Ren                | nove All       |
|                    | Symbol | Field                      | Operator        | · Value          | •                         | N               | lemo   |                    | Alert Time     |
| тмв                |        | Last Price                 | >=              |                  | 2 Aler                    | t Last TMB1     |        |                    |                |
| тмв                |        | Last Price                 |                 |                  | 6 Aler                    | t Last TMB2     |        |                    |                |
| тмв                |        | %Change                    | >=              |                  | 2 Aler                    | t Chg TMB       |        |                    |                |
|                    |        |                            |                 |                  |                           |                 |        |                    |                |
|                    |        |                            |                 |                  |                           |                 |        |                    |                |
|                    |        |                            |                 |                  |                           |                 |        |                    |                |
|                    |        |                            |                 |                  |                           |                 |        |                    |                |
|                    |        |                            |                 |                  |                           |                 |        |                    |                |
|                    |        |                            |                 |                  |                           |                 |        |                    |                |
|                    |        |                            |                 |                  |                           |                 |        |                    |                |
|                    |        |                            |                 |                  |                           |                 |        |                    |                |
| My List            | Bids   | Summary M                  | larket          | Buv/Sell Po      |                           | Chart           | More   | <b>U</b><br>Logout | Ó              |

### ONLINE ASSET COMPANY LIMITED

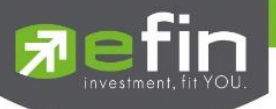

### เมื่อเกิดการแจ้งเตือนจะแสดงดังหน้าจอต่อไปนี้

| Trade | efin Trade+                             |
|-------|-----------------------------------------|
| HD    | Alert Last TMB1, TMB 2.96@ +0.16 +5.71% |
| Trade | efin Trade+                             |
| HD    | Alert Last TMB2, TMB 2.96@ +0.16 +5.71% |
| Trade | efin Trade+                             |
| HD    | Alert Chg TMB, TMB 2.96@ +0.16 +5.71%   |

### <u>ส่วนที่ 2</u>

Portfolio Alert เป็นฟังก์ชันที่คอยตรวจจับหุ้นในพอร์ตว่ามีต้นทุนหรือราคาเปลี่ยนแปลงมากหรือน้อยกว่าที่กำหนดไว้ เมื่อถึง เงื่อนไขดังกล่าวก็จะแจ้งเตือนผ่านมือถือ **และยังมีฟังก์ชันแจ้งเตือนรายการซื้อขายที่มีการจับคู่ทั้งหมดแล้วอีกด้วย** เมื่อท่านเคย Login ในโทรศัพท์แล้ว ท่านสามารถที่จะกำหนดเงื่อนไขการแจ้งเตือนผ่าน PC ได้ ซึ่งการแจ้งเตือนก็จะไปแสดงบน หน้าจอมือถือเช่นกัน

### การตั้งเงือนไขการแจ้งเตือนมีวิธีดังนี้

- เลือกหุ้นที่มีอยู่ในพอร์ต ที่ต้องการให้เกิดการแจ้งเตือน คลิกไปที่หุ้นนั้นให้ขึ้นเป็นแทบส์เทา
- หุ้นที่เลือกจะแสดงด้านบน จากนั้นกำหนดเงื่อนไขการแจ้งเตือน ซึ่งการแจ้งเตือนจะมี 2 แบบด้วยกันคือ
  - 1.ราคาต้นทุน (Cost) เปลี่ยนแปลงไป มากกว่า หรือ น้อยกว่าที่ได้กำหนด
  - 2.เปอร์เซ็นต์เปลี่ยนแปลงเมื่อเทียบกับวันก่อนหน้า (%Change Price) มากกว่า หรือ น้อยกว่าที่ได้กำหนด
- เมื่อตั้งเงื่อนไขเสร็จเรียบร้อยแล้ว ให้กดปุ่ม Update รายการดังกล่าวจะไปแสดงด้านล่าง

| Trade+ 30,299M | +0.18%         | 18,243M +0.17%       | Close     |                |
|----------------|----------------|----------------------|-----------|----------------|
|                |                | Price                | Portfolio | Other          |
| Symbol Type T  | ⊓F % Cost (+/- | -) % Change Price (+ | -/-)      |                |
| CPALL          |                |                      | 1 Upc     | late Clear     |
|                |                | Account STI1         |           | Reload         |
|                |                |                      |           |                |
| Symbol Type TT | F On Hand      | %Cost                | %         | Chg Alert Time |
| АОТ            |                | 600                  |           | 2              |
| AOT 2          |                | 4,500                |           |                |
| BBL            |                | 400                  | 4         |                |
| CPALL          |                | 9,900                |           | 1              |
| SCB            |                | 500                  |           |                |
| SCN            |                | 5,000                |           |                |
| TASCO          | Ę              | 5,600                |           |                |
|                |                |                      |           |                |
|                |                |                      |           |                |
|                |                |                      |           |                |
|                |                |                      |           |                |
|                | <b>. .</b>     |                      | •••       | ()<br>()       |

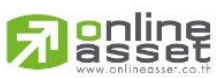

### ONLINE ASSET COMPANY LIMITED

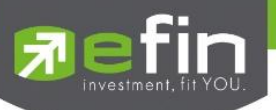

### <u>เมื่อเกิดการแจ้งเตือนจะแสดงดังหน้าจอต่อไปนี้</u>

การแจ้งเตือนเมื่อเงื่อนไขดังกล่าวตรงตามที่ได้กำหนดไว้

### STI1, CPALL unrealize p/I +1.36%, Last 37.25@ +0.50 +1.36%

การรับการแจ้งเตือนเมื่อมีการซื้อ/ขาย ที่จับคู่ได้ (Match)

Matched Order# 20000012, Buy EA, Vol=100, Price=MP, Match Avg=6.8, Account=STI1

### <u>ส่วนที่ 3</u>

 $\triangleright$ 

Other เป็นส่วนที่ใช้สำหรับตั้งค่าการแจ้งเตือนของระบบ รวมถึงแสดงประวัติการแจ้งเตือนที่เคยแจ้งเตือนภายในวันนั้นๆ

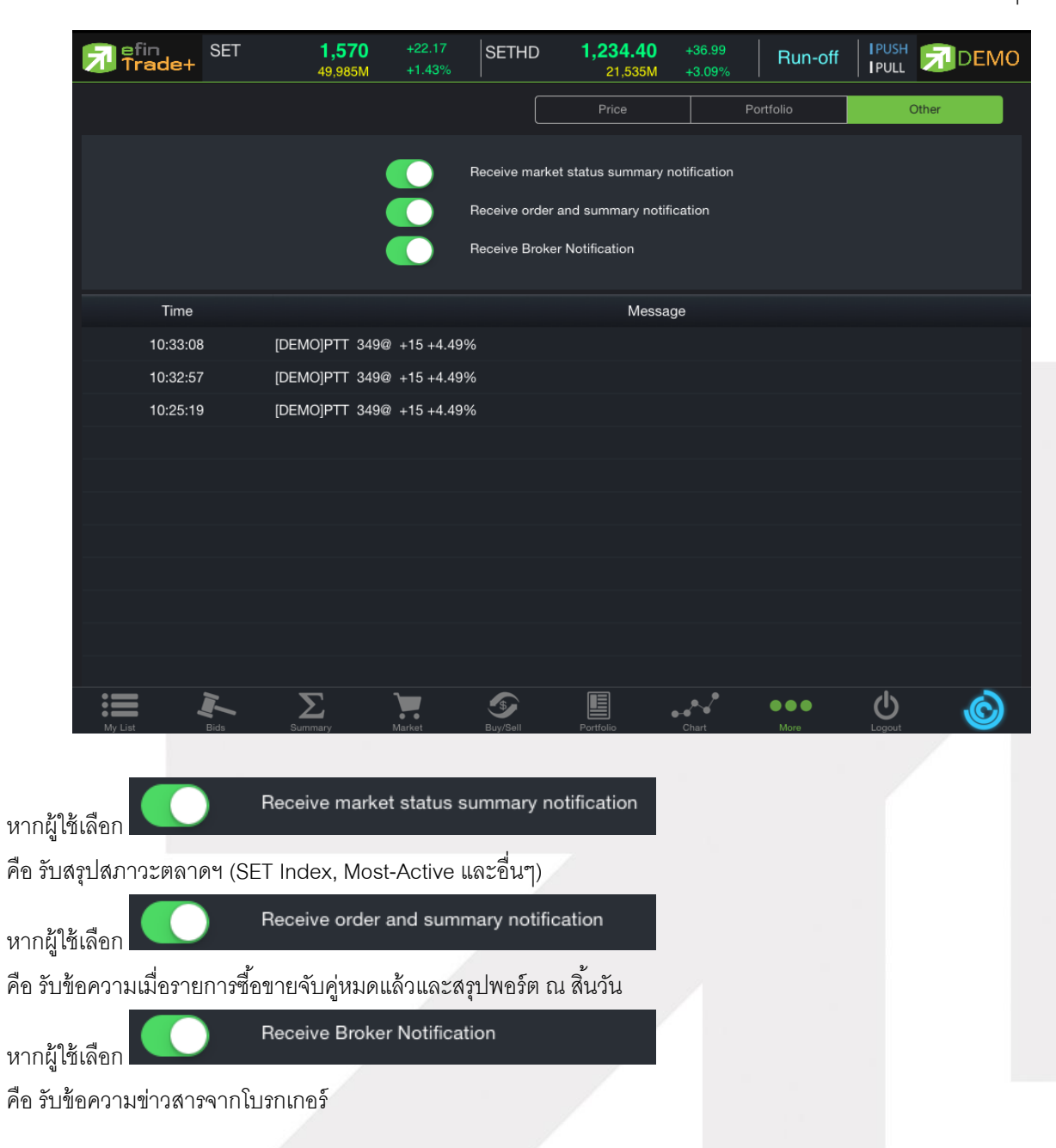

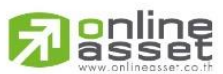

#### ONLINE ASSET COMPANY LIMITED

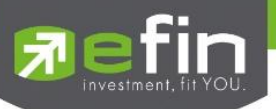

### Ticker (รายการซื้อขายระหว่างวัน)

เป็นการดูข้อมูลของตลาดฯว่าเป็นอย่างไร การจับคู่ครั้งล่าสุดของตลาด ฯ เป็นของหลักทรัพย์ใด และตกลงกันได้ใน ราคา และปริมาณเท่าใด เป็นการตกลงที่เกิดจากการเคาะซื้อหรือการเคาะขาย สามารถดูได้ทั้งตลาดหลักทรัพย์และตลาด อนุพันธ์ แสดงข้อมูลแบบเรียลไทม์ โดยจะสามารถเลือกการแสดงได้ 3 แบบดังนี้

ALL แสดงรายการซื้อขายล่าสุดของหลักทรัพย์และอนุพันธ์พร้อมกัน โดยจะแบ่งเป็นส่วนบนแสดงรายการซื้อขาย ล่าสุดของหลักทรัพย์ และส่วนล่างแสดงรายการซื้อขายของอนุพันธ์

| Tra        | de+ | SET50<br>Open | 920<br>34,82 | 5.73<br>2,350 | -7.21<br>-0.77% | TXE<br>Opt | E TFE<br>In Futu | X Vol<br>ures Vol |   | 2,408 C | DI/Deal :<br>DI : | 318,018<br>317 | /489<br>,309 | I PUSH |        | EMO    |
|------------|-----|---------------|--------------|---------------|-----------------|------------|------------------|-------------------|---|---------|-------------------|----------------|--------------|--------|--------|--------|
|            |     |               |              |               | ALL             |            | SET              |                   |   | л       | FEX               |                |              |        |        |        |
| Symbol     | B/S | Volume        | Price        | Chg           | Symbol          | B/S        | Volume           | Price             |   | Chg     | Symbo             | B/S            | Volu         | me     | Price  | Chg    |
| SENA       |     |               | 4.02         |               | AOT             |            | 4200             | 294               | ٨ |         | S50U15            |                |              |        | 1,000  | +67.20 |
| BWG        |     |               | 8.15         | +0.30         | BCP             |            | 20000            | 35.50             | ٨ | +1.75   | S50U15            |                |              |        | 1,000  | +67.20 |
| NL01C1505A |     | 128600        | 1.01         | +0.14         | TGROWTH         |            | 100              | 12.20             |   |         | S50U15            |                |              |        | 1,000  | +67.20 |
| AMANAH     |     | 10000         | 1.13 🔺       | +0.11         |                 |            | 11000            |                   | ۸ |         |                   |                |              |        |        |        |
| AOT        |     |               | 293 🔻        |               | AOT             |            | 1900             | 294               | 4 |         |                   |                |              |        |        |        |
| NYT        |     | 100           | 13.90        | +0.10         | ABC             |            |                  | 4.42              |   | +0.30   |                   |                |              |        |        |        |
| CPF        |     |               | 23.60        | +0.40         | PRIN            |            | 50000            | 1.88              |   |         | \$50H16           |                |              |        | 1,000  | +69.50 |
| SIAM       |     | 500           | 3.88         | +0.04         | TIES-W2         |            | 6000             |                   | 4 |         | S50H16            |                |              |        | 1,000  | +69.50 |
| DTAC       |     | 2000          |              |               | PTT01P15054     |            |                  | 0.88              |   | -0.22   | S50H16            |                |              |        | 1,000  | +69.50 |
| TAPAC      |     |               | 4.04         | -0.16         | AAV             |            | 3000             | 4,96              | ٨ |         | S50H16            |                |              |        | 1,000  | +69.50 |
| ACD        |     |               |              |               | IVL01C1505A     |            |                  | 1.01              | ۸ | +0.14   | S50H16            |                |              |        | 1,000  | +69.50 |
| ACD        |     | 1000          | 3.58 🔺       |               | SMT             |            |                  | 7.85              |   | +0.05   | S50H16            |                |              |        | 1,000  | +69.50 |
| TPIPL      |     | 100           | 2.88         | +0.02         | TUF             |            | 1400             | 20.90             | ۸ |         | S50H16            |                |              |        | 1,000  | +69.50 |
| UWC-W2     |     | 10000         | 0.72         |               |                 |            |                  |                   | ۸ |         |                   |                |              |        |        |        |
| тмв        |     |               | 3.06 🔻       |               | TPAC            |            | 1000             | 6:20              |   |         | AAVU15            |                |              |        |        | -0.83  |
| KGI        |     | 100000        | 3.98 🔼       |               | UMART           |            |                  |                   |   |         | AAVU15            |                |              |        |        | -0.83  |
| TOP        | R   | 20000         | 57.75        | (3.25         | PPP             |            | 1000             | 9.05              | ٨ | +0.35   | AAVU15            |                |              |        |        |        |
|            |     |               |              |               | ACD             |            | 500              | 3.58              |   |         |                   | В              |              |        |        | -0.83  |
| ML.        |     |               |              |               | SSI             |            | 400              | 0.22              | ۸ | +0.01   | GFV15             |                |              |        | 18,760 |        |
| MCS        |     | 1000          | 8.20 🔺       | +0.05         |                 |            | 5000             |                   | ۸ |         |                   |                |              |        |        |        |
| :=         |     | I-            | Σ            |               | ۲.              | 5          | 2                | E                 |   |         | 2                 | •••            |              | 0      | • 1    | Ò      |

### ซึ่งจะประกอบด้วยข้อมูลดังนี้

- Symbol คือ ชื่อย่อหลักทรัพย์ หรือสัญญา
- B/S คือ รายการที่เกิดขึ้นจากการซื้อหรือขายโดยที่ หากเป็นการซื้อจะแสดง B และหากเป็นการขายจะแสดง S
- Volume คือ ปริมาณของรายการซื้อขายทีเกิดขึ้น
- Price คือ ราคาของรายการซื้อขายที่เกิดขึ้น
- ลูกศร คือ แสดงการเปลี่ยนแปลงราคาปัจจุบันเทียบกับราคาก่อนหน้า
  - สุกศรสีแดง แสดงว่าเป็นราคาลดลง
  - 🔺 ลูกศรสีเขียว แสดงว่าเป็นราคาเพิ่มขึ้น
- Chg (Change) คือ ผลต่างของราคาซื้อขายล่าสุดเทียบกับราคาปิดทำการเมื่อวาน
- %Chg คือ ผลต่างของราคาซื้อขายล่าสุดเทียบกับราคาปิดทำการเมื่อวานคิดเป็นเปอร์เซ็นต์

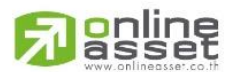

#### ONLINE ASSET COMPANY LIMITED

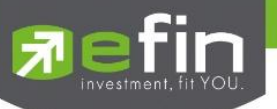

### SET แสดงราการซื้อขายล่าสุดของหลักทรัพย์

| Tra        | de+ | SET100<br>Open | 2,08<br>35,13 | 5.40<br>0,742 | -16.89<br>-0.80% | TXC<br>Ope  | ; TFE<br>n Opt | X Vol<br>ions Vol | à        | 2,408 OV<br>9 OI : | Deal : 3 | 18,018       | /489   IPUS<br>709   IPUL | " 🔊 D    | EMO   |
|------------|-----|----------------|---------------|---------------|------------------|-------------|----------------|-------------------|----------|--------------------|----------|--------------|---------------------------|----------|-------|
|            |     |                |               | 1             | ALL:             |             | SET            |                   |          | TFE                | x        |              |                           |          |       |
| Symbol     | B/S | Volume         | Price         | Chg           | Symbol           | B/S         | Volume         | Price             |          | Chg                | Symbol   | B/S          | Volume                    | Price    | Chg   |
| SENA       |     |                | 4.02          |               | AOT              |             | 4200           | 294               | ۸.       |                    |          |              | 5000                      | 0.72 🔼   |       |
| BWG        |     |                | 8.15          | +0.30         | BCP              |             |                | 35.50             | 4        | +1.75 T            | MB       |              | 1700                      | 3.08 🔺   | +0.02 |
| NL01C1505A |     | 128600         | 1.01 🔺        |               | TGROWTH          |             | 100            | 12.20             |          |                    |          |              | 10000                     | 4.06 🔺   | +0.18 |
| AMANAH     |     | 10000          | 1.13 🔺        | +0.11         |                  |             |                |                   | 4        | -0.04 T            | RUE      |              |                           | 13.10 🔻  | +0.10 |
| AOT        |     |                | 293           |               | AOT              |             | 1900           | 294               | 4        | - 41 J/            | NS 2     |              | 39500                     | 5.60 🔺   | +0.10 |
| NYT        |     | 100            | 13.90         | +0.10         | ABC              |             |                | 4,42              |          | +0.30 C            | PALL     |              | 5500                      | 42.75    |       |
| CPF        |     |                | 23.60         | +0.40         | PRIN             |             | 50000          | 1.88              |          |                    | ANKO     |              | 12000                     | 1.93 🔺   | +0.23 |
| SIAM       |     | 500            | 3.88          | +0.04         |                  |             | 6000           |                   | 4        | -0.01 C            | HG       |              |                           | 20.20    | +0.50 |
| DTAC       |     | 2000           |               |               | PTT01P1505A      |             |                |                   |          | -0.22 C            | PALL     |              | 100                       | 42.75    |       |
| TAPAC      |     |                | 4,04          | +0.16         |                  |             | 3000           |                   |          | -0.09 SI           | ITHAI    |              | 79700                     | 2.60 人   | +0.04 |
| AGD        |     |                |               |               | IVL01C1505A      |             |                | 1.01              | 4        | +0.14 P            |          |              |                           |          |       |
| AGD        |     | 1000           | 3,58 🔺        |               | SMT              |             |                | 7.85              |          | +0.05 M            | IONO     |              | 7000                      | 4.08     | +0.14 |
| TPIPL      |     |                | 2.88          | +0.02         | TUF              |             | 1400           | 20.90             | 4        | Т                  | PAC      |              | 9800                      | 6.20     |       |
| UWC-W2     |     | 10000          | 0.72          |               |                  |             |                |                   | 4        | -0.05 R            | юн       |              |                           | 1.93 🔻   | +0.07 |
| тмв        |     |                | 3.06          |               | TPAC             |             | 1000           | 6.20              |          |                    | TTEP     |              | 500                       | 122.50 💧 | +8.50 |
| KGI        |     | 100000         | 3.98 🔺        |               |                  |             |                |                   |          | -0.10 C            | HG       |              |                           | 20.20 🔻  | +0.50 |
| TOP        | 8   | 20000          | 67.75         | +3.25         | PPP              |             | 1000           | 9.05              | ۸.       | +0.35 D            |          |              | 100                       | 82.25    |       |
|            |     |                |               | •<br>•        | ACD              |             | 500            |                   |          | -0.04 P            |          |              |                           |          |       |
| ML.        |     |                |               |               | SSI              |             | 400            | 0.22              | 4        | +0.01 A            |          |              | 2200                      | 4.96 🔼   |       |
| MCS        |     | 1000           | 8.20          | +0.05         |                  |             | 5000           | 9.20              | <b>A</b> | -0:05 10           | OXLEY    |              | 100000                    | 4.22     | +0.06 |
| Hy List    |     | 1              | 5ummary       |               | Market           | S<br>Buy/Se |                | Portfolio         |          | - Chart            |          | e e<br>Acris | Ċ                         |          | Ô     |

## TFEX แสดงรายการซื้อขายล่าสุดของอนุพันธ์

| 🔊 efir<br>Tra | de+ | SET100<br>Open | 2,124<br>34,59 | 1.86<br>1,012 | +22.57<br>+1.07% |     | E TFE<br>en Futi | X Vol<br>rres Vol | 2,403 C | N/Deal :<br>N : | 318,018<br>317 | /484   IPU<br>,309   IPU | SH 刻 ( | DEMO   |
|---------------|-----|----------------|----------------|---------------|------------------|-----|------------------|-------------------|---------|-----------------|----------------|--------------------------|--------|--------|
|               |     |                |                | A             | LL.              |     | SET              |                   | т       | EX              |                |                          |        |        |
| Symbol        | B/S | Volume         | Price          | Chg           | Symbol           | B/S | Volume           | Price             | Chg     | Symbol          | B/S            | Volume                   | Price  | Chg    |
| S50U15        |     |                | 1,000          | +67.20        | S50H16           |     |                  | 1.000             | +69.50  | AAVU15          |                |                          |        |        |
| S50U15        |     |                | 1,000          | +67.20        | S50H16           |     |                  | 1,000             | +69.50  |                 |                |                          |        |        |
| S50U15        |     |                | 1,000          | +67.20        | GFV15            |     |                  |                   |         |                 |                |                          |        |        |
| KTBU15        |     |                |                |               | S50U15           |     |                  | 980               | +47.20  | AAVU15          |                |                          |        |        |
| KTBU15        |     |                |                |               |                  |     |                  |                   |         |                 |                |                          |        |        |
| KTBU15        |     |                |                |               | S50215           |     |                  |                   |         | GFV15           |                |                          | 18,760 |        |
| S50H16        |     |                | 1,000          | +69.50        | S50H16           |     |                  | 1,000             | +69.50  | \$50U15         |                |                          | 1,000  | +67.20 |
| S50H16        |     |                | 1,000          | +69.50        | 850H16           | 3   | 15               | 1,000             | -02.52  | S50U15          |                |                          | 1,000  | +67.20 |
| S50H16        |     |                | 1,000          | +69.50        | S50H16           | s   | 1                | 1,000             | +69.60  | S50U15          |                |                          | 1,000  | +67.20 |
| S50H16        |     |                | 1,000          | +69,50        | S50H16           |     |                  | 1,000             | +69.50  | S50U15          |                |                          | 1,000  | +67.20 |
| S50H16        |     |                | 1,000          | +69.50        | GFV15            |     |                  | 18,720            |         |                 |                |                          | 1,000  | +67.20 |
| S50H16        |     |                | 1,000          | +69.50        | S50U15           |     |                  | 980               | +47.20  | S50U15          |                |                          | 1,000  | +67.20 |
| S50H16        |     |                | 1,000          | +69.50        |                  |     |                  |                   | -232:80 |                 |                |                          |        |        |
| AAVU15        |     |                |                |               | S50Z15           |     |                  |                   |         |                 |                |                          |        |        |
| AAVU15        |     |                |                |               | S50H16           |     |                  | 1.000             | +69.50  | S50H16          |                |                          | 1,000  | +69.50 |
| AAVU15        |     |                |                |               |                  |     |                  | 980               | +47.20  | S50H16          |                |                          | 1,000  | +69.50 |
| AAVU15        |     |                |                |               |                  |     |                  |                   |         | S50H16          |                |                          | 1,000  | +69.50 |
| AAVU15        |     |                |                |               | S50Z15           |     |                  |                   |         | S50H16          |                |                          | 1,000  | +69.50 |
| GFV15         |     |                | 18,760         |               |                  |     |                  | 1,000             | +69.50  |                 |                |                          | 1,000  | +69.50 |
| :=            |     | II-            | Σ              |               |                  | 5   | 2                |                   |         | 8               | •••            | Ċ                        | )      | Ô      |

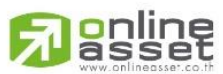

#### ONLINE ASSET COMPANY LIMITED

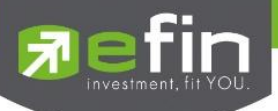

### News (หน้าจอสำหรับติดตามข่าวสาร)

ใช้สำหรับติดตามข่าว โดยเพิ่มการคัดกรองจาก Favorite ที่ Save ไว้ได้ และสามารถ Search ข่าวจากหุ้นที่สนใจได้อีกด้วย

### <u>วิธีการใช้งาน</u>

- 1. My Port แสดงข่าวสารจากหุ้นใน Portfolio
- 2. Favorites-1 ข่าวสารจากหุ้นที่ Save Favorite 1- 5 ไว้ในหน้า My List
- 3. Symbol สำหรับใส่ชื่อหุ้นเพื่อค้นหาข่าวสาร
- 4. ปุ่ม Search

| 🔊 efin<br>Trade+                                     | SET                                 | <b>1,547.83</b><br>30,299M | +2.72<br>+0.18%  | SETHD            | <b>1,197.41</b><br>11,137M | -0.50<br>-0.04% | Close | IPUSH<br>IPULL | DEMO |
|------------------------------------------------------|-------------------------------------|----------------------------|------------------|------------------|----------------------------|-----------------|-------|----------------|------|
| My Port                                              |                                     | Favorites-1                |                  |                  |                            |                 |       | PTT            | 9    |
|                                                      |                                     |                            |                  |                  |                            |                 |       |                |      |
| <b>EFT [ PTT ] ฟิทฮ์</b><br>Friday, 10th April 2015, | างอันดับเคร<br>14:24 PM             | รดิต PTT แนวโน้มเค         | รดิตมีเสถียร:    | กาพ              |                            |                 |       |                | >    |
| <b>EFT [ PTT ] ปตท.</b><br>Friday, 10th April 2015,  | <b>เตรียมพร้อ</b><br>09:57 AM       | เมเอ็นจีวี รองรับความ      | เต้องการของ      | ผู้ใช้รถยนต์ ตละ | วดช่วงเทศกาลส <b>ง</b>     | กรานต์          |       |                | >    |
| SET [ PTT ] Notif<br>Thursday, 9th April 201         | fication of<br>5, 17:36 PM          | the Resolutions of         | of the 2015      | Annual Gene      | ral Meeting of s           | Shareholders    |       |                | >    |
| SET [ PTT ] แจ้งม<br>Thursday, 9th April 201         | <b>ติที่ประชุม</b> ส<br>5, 17:36 PM | หามัญผู้ถือหุ้น ประจำใ     | 3 2558           |                  |                            |                 |       |                | >    |
| EFT [ PTT ] PTT<br>Thursday, 9th April 201           | เตรียมชายา<br>5, 14:52 PM           | หุ้น BCP ที่เหลืออยู่ 1    | 2% ให้กองทุ      | ุ่นประกันสังคม 1 | บันทึกกำไรระดับท           | ฬันลบ.ใน Q2/58  | 8     |                | >    |
| EFT [ PTT ] PTT<br>Thursday, 9th April 201           | <b>ยังคงลงทุน</b><br>5, 10:53 AM    | ธุรกิจถ่านหิน แม้ราค       | 1 of 3           | -<br>-           |                            | ~               |       |                | >    |
| EFT [ PTT ] PTT<br>Thursday, 9th April 201           | ตั้งงบลงทุน<br>5, 09:58 AM          | ทั้งกลุ่ม 5 ปี(58-62)ร     | 2 of 3<br>3 of 3 |                  |                            |                 |       |                | >    |
| •                                                    | Previous                            |                            | [                | 1 of 3           | ¥                          |                 |       | Next 🔿         |      |
| My List                                              | Bids                                | Summary N                  | Market           | S<br>Buy/Sell    | Portfolio                  | Chart           | • • • | Logout         | Ó    |

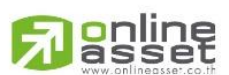

#### ONLINE ASSET COMPANY LIMITED

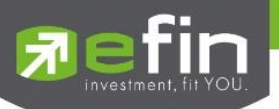

## Finance (หน้าจอสำหรับแสดงงบการเงินอย่างย่อ)

ใช้สำหรับดูงบการเงินอย่างย่อ สามารถดูย้อนหลังได้ 3 ปี หากว่าปีนั้นๆ ยังไม่ครบปี จะแสดงข้อมูลถึง Quarter ล่าสุด

| SET Trade+            | 1,5 | 5 <b>43.48</b> - <sup>-</sup><br>21,775M - <sup>(</sup> | 1.63   SET50<br>0.11% | <b>1,022.27</b> -1.38<br><b>12,621M</b> -0.13% |            |
|-----------------------|-----|---------------------------------------------------------|-----------------------|------------------------------------------------|------------|
| DTAC                  | 300 |                                                         | Avg                   |                                                |            |
| DIAC                  | 300 | +0.55%                                                  | 366.5                 |                                                |            |
|                       |     |                                                         | 2012                  | 2013                                           | 2014       |
| Asset(MB)             |     |                                                         | 101,018.32            | 105,053.83                                     | 106,426.10 |
| Liability(M₿)         |     |                                                         | 66,074.40             | 72,333.80                                      | 73,827.67  |
| Equity(M₿)            |     |                                                         | 34,929.39             | 32,708.06                                      | 32,591.32  |
| Debt Equity Ratio     |     |                                                         | 1.89                  | 2.21                                           | 2.27       |
| ROA(%)                |     |                                                         | 90,261.16             | 94,984.32                                      | 90,868.43  |
| ROE(%)                |     |                                                         | 11.16                 | 10.06                                          | 10.08      |
| Revenue(MB)           |     |                                                         | 32.29                 | 32.31                                          | 32.92      |
| Net Profit(MB)        |     |                                                         | 11,278.08             | 10,569.38                                      | 10,728.75  |
| Net Margin(%)         |     |                                                         | 12.49                 |                                                | 11.81      |
| EPS(Baht)             |     |                                                         | 4.76                  | 4.46                                           | 4.53       |
| P/E                   |     |                                                         | 18.54                 | 21.73                                          | 21.30      |
| PEG Ratio             |     |                                                         | -4.02                 | -3.45                                          | 13.57      |
| P/BV                  |     |                                                         | 5.98                  | 7.02                                           | 7.01       |
| DPS                   |     |                                                         | 5.06                  | 3.72                                           | 6.91       |
| Oper Cash Flow(MB)    |     |                                                         | 21,735.39             | 24,061.88                                      | 28,340.36  |
| Invest Cash Flow(MB)  |     |                                                         | -15,087.68            | -11,649.23                                     | -19,393.22 |
| Finance Cash Flow(MB) |     |                                                         | -23,966.19            | -11,494.90                                     | -8,596.35  |
|                       | Σ   | E 📜 🍹                                                   | . 5                   | • ** •                                         | •• 🕛 💿     |

| Asset(M₿)             | คือ สินทรัพย์                            |  |  |  |  |  |
|-----------------------|------------------------------------------|--|--|--|--|--|
| Liabilities(MB)       | คือ หนี้สิน                              |  |  |  |  |  |
| Equity(MB)            | คือ ส่วนของผู้ถือหุ้น                    |  |  |  |  |  |
| Debt Equity Ratio     | คือ สัดส่วนหนี้สินต่อทุน                 |  |  |  |  |  |
| ROA(%)                | คือ เปอร์เซ็นต์ผลตอบแทนของสินทรัพย์      |  |  |  |  |  |
| ROE(%)                | คือ เปอร์เซ็นต์ผลตอบแทนของส่วนผู้ถือหุ้น |  |  |  |  |  |
| Revenue(M₿)           | คือ รายได้                               |  |  |  |  |  |
| Net Profit(MB)        | คือ กำไรสุทธิ                            |  |  |  |  |  |
| Net Profit Margin(M₿) | คือ กำไรคิดเป็นกี่เปอร์เซ็นต์ของรายได้   |  |  |  |  |  |
| EPS(Baht)             | คือ กำไรต่อหุ้น                          |  |  |  |  |  |
| P/E                   | คือ ราคาหุ้นคิดเป็นกี่เท่าของกำไรต่อหุ้น |  |  |  |  |  |
| PEG Ratio P/E         | คือ เป็นกี่เท่าของการเติบโต              |  |  |  |  |  |
| P/BV                  | คือ ราคาหุ้นเป็นกี่เท่าของมูลค่าทางบัญชี |  |  |  |  |  |
| DPS                   | คือ เงินปันผลต่อหุ้น                     |  |  |  |  |  |
| Oper Cash Flow(MB)    | คือ กระแสเงินสดจากกิจกรรมดำเนินงาน       |  |  |  |  |  |
| Invest Cash Flow(MB)  | คือ กระแสเงินสดจากกิจกรรมการลงทุน        |  |  |  |  |  |
| Finance Cash Flow(MB) | คือ กระแสเงินสดจากกิจกรรมทางการเงิน      |  |  |  |  |  |

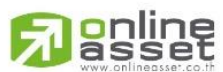

#### ONLINE ASSET COMPANY LIMITED

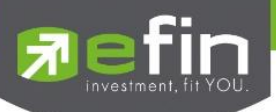

### Intelligent

้เป็นเมนูที่ถูกออกแบบมาเพื่ออำนวยความสะดวกที่สามารถสั่งการฟังชั่นได้มากมาย เพียงปุ่มเดียว (รองรับเฉพาะหุ้นเท่านั้น)

| P efin<br>Trade+   |     |            |             |              |            |     |         |           |     |           |
|--------------------|-----|------------|-------------|--------------|------------|-----|---------|-----------|-----|-----------|
| PTT                | 334 |            |             | 1V 66        |            | not |         |           |     |           |
| PTT PUBLIC CO. LTD |     |            |             | V 1.1 \$     | 36.8       |     |         |           |     |           |
| 37.800             |     |            |             | V 11.22      |            |     |         |           |     |           |
| 173,800            |     |            |             | v. 🧚         | 2 H/L52W 3 |     |         |           |     |           |
| 216,300            |     | 336        | 123,100 Hig | b            |            |     | P       |           |     |           |
| 240,200            |     | - 1 A      |             |              |            | 334 | \$      | Deals     |     |           |
| 69,600             |     | Finance    | 137         |              |            |     | Sell    | 1.890     |     |           |
| 45%                |     |            | 7           |              |            | ٩   | Dial of | 1,000     |     |           |
|                    |     |            |             |              |            |     | BIGEO   |           |     |           |
| Favorites          |     | Favorites- |             | $\mathbf{P}$ |            |     |         |           |     |           |
| Symbol             |     |            |             | 0            |            |     |         |           |     |           |
|                    |     |            |             | - 59         | 34         |     |         |           |     |           |
|                    |     | 334        |             |              | 0 600/     |     |         |           |     |           |
|                    |     |            |             | +2           | +0.00%     |     | .06 4   |           |     |           |
|                    |     |            |             |              |            | · / |         | 77,500    | 57% |           |
|                    |     | News       |             |              |            |     | Graph   | 68,800    |     |           |
|                    |     | 177.50     |             |              | /          |     | .50     | 1,186,400 | 29% |           |
|                    |     |            |             |              | 29,900 1   |     |         |           | 95% |           |
|                    |     |            |             |              | 3,100      |     |         |           | 44% |           |
| PACE               |     |            |             |              | .000 :     |     |         |           |     |           |
| YCI (NC)           |     |            |             | My L         | ist        |     |         |           |     |           |
| UAC                |     |            |             |              |            |     |         |           |     | 4,924,630 |
| :=                 |     |            |             |              |            |     |         |           |     | 6).       |
|                    |     |            |             |              |            |     |         |           |     |           |

เมนู Intelligent ประกอบไปด้วยรายละเอียดดังนี้

|                  | ภายในเมนู Intellio | gent คือ                                                                                        |
|------------------|--------------------|-------------------------------------------------------------------------------------------------|
|                  | Symbol             | คือ ชื่อหุ้นที่กำลังดูอยู่ในหน้า My List                                                        |
|                  | Last               | คือ ราคาซื้อขายล่าสุดของหุ้นที่กำลังดูอยู่ในหน้า My List                                        |
|                  | Chg                | คือ ผลต่างราคาซื้อขายครั้งล่าสุดเทียบกับราคาปิดวันทำการก่อนหน้าของหุ้นที่กำลังดูอยู่ในหน้า      |
|                  |                    | My List                                                                                         |
|                  | %Chg               | คือ ผลต่างราคาซื้อขายครั้งล่าสุดเทียบกับราคาปิดวันทำการก่อนหน้าโดยคิดเป็นเปอร์เซ็นต์ ของหุ้น    |
|                  |                    | ที่กำลังดูอยู่ในหน้า My List                                                                    |
|                  | เมนู Buy           | คือ เมื่อกดที่เมนูนี้จะเชื่อมโยงมายังหน้า Buy/Sell และจะทำการตั้งค่า Bar Trade ให้พร้อมสำหรับ   |
|                  |                    | การส่งคำสั่ง "ซื้อ" โดยนำชื่อหุ้นจากเมนู Intelligent มาใส่ในช่อง Symbol และใส่ราคาซื้อขายล่าสุด |
|                  |                    | ในช่อง Price ให้อัตโนมัติ                                                                       |
|                  | เมนู Sell          | คือ เมื่อกดที่เมนูนี้จะเชื่อมโยงมายังหน้า Buy/Sell และจะทำการตั้งค่า Bar Trade ให้พร้อมสำหรับ   |
|                  |                    | การส่งคำสั่ง "ขาย" โดยนำชื่อหุ้นจากเมนู Intelligent มาใส่ในช่อง Symbol และใส่ราคาซื้อขาย        |
|                  |                    | ล่าสุดในช่อง Price ให้อัตโนมัติ                                                                 |
|                  | เมนู Graph         | คือ เมื่อกดที่เมนูนี้จะเชื่อมโยงมายังหน้า Graph โดยนำชื่อหุ้นจากเมนู Intelligent มาแสดง         |
|                  | เมนู My List       | คือ เมื่อกดที่เมนูนี้จะเชื่อมโยงมายังหน้า My List โดยนำชื่อหุ้นจากเมนู Intelligent มาแสดง       |
| $\triangleright$ | เมนู News          | คือ เมื่อกดที่เมนูนี้จะเชื่อมโยงมายังหน้า News โดยนำชื่อหุ้นจากเมนู Intelligent มาแสดง          |
|                  | เมนู Finance       | คือ เมื่อกดที่เมนูนี้จะเชื่อมโยงมายังหน้า Finance โดยนำชื่อหุ้นจากเมนู Intelligent มาแสดง       |
|                  |                    |                                                                                                 |

# 

### ONLINE ASSET COMPANY LIMITED

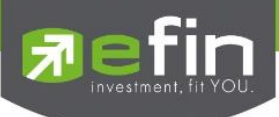

#### More

เป็นหน้าจอที่ใช้สำหรับจัดการเมนูต่างๆ ในโปรแกรม efin Trade Plus HD สามารถทำได้โดย

- 1. เลือกที่เมนู More จะแสดงเมนูทั้งหมดภายในโปรแกรม
- 2. กดที่ปุ่ม EDIT เพื่อทำการจัดเรียงเมนูต่างๆ เอง
- 3. กดที่ปุ่ม 📰 เพื่อทำการเลื่อนตำแหน่งเมนู
- เมื่อทำการจัดตำแหน่งเมนูเสร็จเรียบร้อยแล้วให้กดที่ปุ่ม

1,547.83 SET Trade+ SETHD 1,197.41 Summary 2 7 Market Buy/Sell Portfolio Chart š Ö 1 C I-Σ 5 SET Trade+ 1,547.83 SET100 2,278.68 Close 24.039N DONE My List 4 . L Bids Summary 7 Market 9 Buy/Sell Portfolio 3 .... Chart 

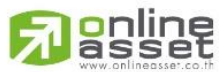

#### ONLINE ASSET COMPANY LIMITED

466 Ratchadapisek Rd., Samsen-Nok, Huay Kwang, Bangkok 10310 THAILAND Tel : +662 022 6200 Fax : +662 022 6255 www.efinancethai.com www.onlineasset.co.th

Σ

5

J.

C

Ô

1

....

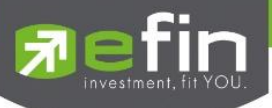

### <u>ตัวอย่างการจัดตำแหน่งเมนู</u>

| 🔊 efin<br>Trad | e+ SET       | <b>1,547.83</b><br>30,299M | +2.72<br>+0.18% | MAI    | 713.66<br>3,180M | -0.91<br>-0.13% | Close | IPUSH<br>IPULL | DEMO |
|----------------|--------------|----------------------------|-----------------|--------|------------------|-----------------|-------|----------------|------|
|                |              |                            |                 |        |                  |                 |       |                | EDIT |
| :=             | My List      |                            |                 |        |                  |                 |       |                |      |
| ų.             | Notification |                            |                 |        |                  |                 |       |                |      |
| I-             | Bids         |                            |                 |        |                  |                 |       |                |      |
| Σ              | Summary      |                            |                 |        |                  |                 |       |                |      |
| 7              | Market       |                            |                 |        |                  |                 |       |                |      |
| 6              | Buy/Sell     |                            |                 |        |                  |                 |       |                |      |
|                | Portfolio    |                            |                 |        |                  |                 |       |                |      |
|                | Chart        |                            |                 |        |                  |                 |       |                |      |
|                | Ticker       |                            |                 |        |                  |                 |       |                |      |
|                | News         |                            |                 |        |                  |                 |       |                |      |
| My List        | Notification | J.<br>Bids S               | ummary          | Market | S<br>Buy/Sell    | Portfolio       | More  |                | Ó    |

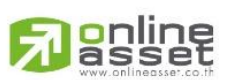

### ONLINE ASSET COMPANY LIMITED

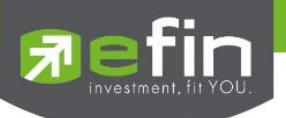

#### Setting (การตั้งค่า)

หน้าเมนู Setting แบ่งออกเป็น 3 ส่วนดังนี้

1. Select Market

หากเข้าใช้งานครั้งแรกจะ Default ที่ Equity Only สำหรับโบรกเกอร์ที่รองรับ Multi-Market สามารถเลือกที่ เมนู Multi-Market เพื่อแสดงข้อมูลทั้งหุ้นและอนุพันธ์ไปพร้อมๆ กันได้

2. Account History

ใช้สำหรับ Clear Account ที่เคยเข้าใช้งานของโบรกเกอร์นั้นๆ ทั้งหมด (กรณี Login แล้วเลือก Remember User)

3. Restore to Default

เป็นการคืนค่าเมนูต่างๆ กลับสู่ค่าตั้งต้นของโปรแกรม กรณีตั้งค่าเมนูใน More แล้วต้องการกลับมาใช้ค่าเมนูตั้งต้น

| Efin SET 1,547.83<br>Trade+ 30,299M | +2.72 SET50<br>+0.18% | <b>1,025.38</b> +1.<br>18,243M +0. | 73 Close |          |
|-------------------------------------|-----------------------|------------------------------------|----------|----------|
|                                     | Setting               | js                                 |          |          |
| Select Market                       | Equity Only           |                                    |          |          |
| Account History                     | Multi - Market        |                                    |          |          |
| Restore to Default                  |                       |                                    |          |          |
|                                     |                       |                                    |          |          |
|                                     |                       |                                    |          |          |
|                                     |                       |                                    |          |          |
|                                     |                       |                                    |          |          |
|                                     |                       |                                    |          |          |
|                                     |                       |                                    |          |          |
|                                     |                       |                                    |          |          |
|                                     |                       |                                    |          |          |
|                                     |                       |                                    |          |          |
| My List Bids Summary                | Market Buy/Sell       | Portfolio Char                     | t More   | U Cogout |

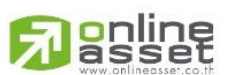

#### ONLINE ASSET COMPANY LIMITED